# 

# GUIDE DE MONTAGE INSTALLATION GUIDE

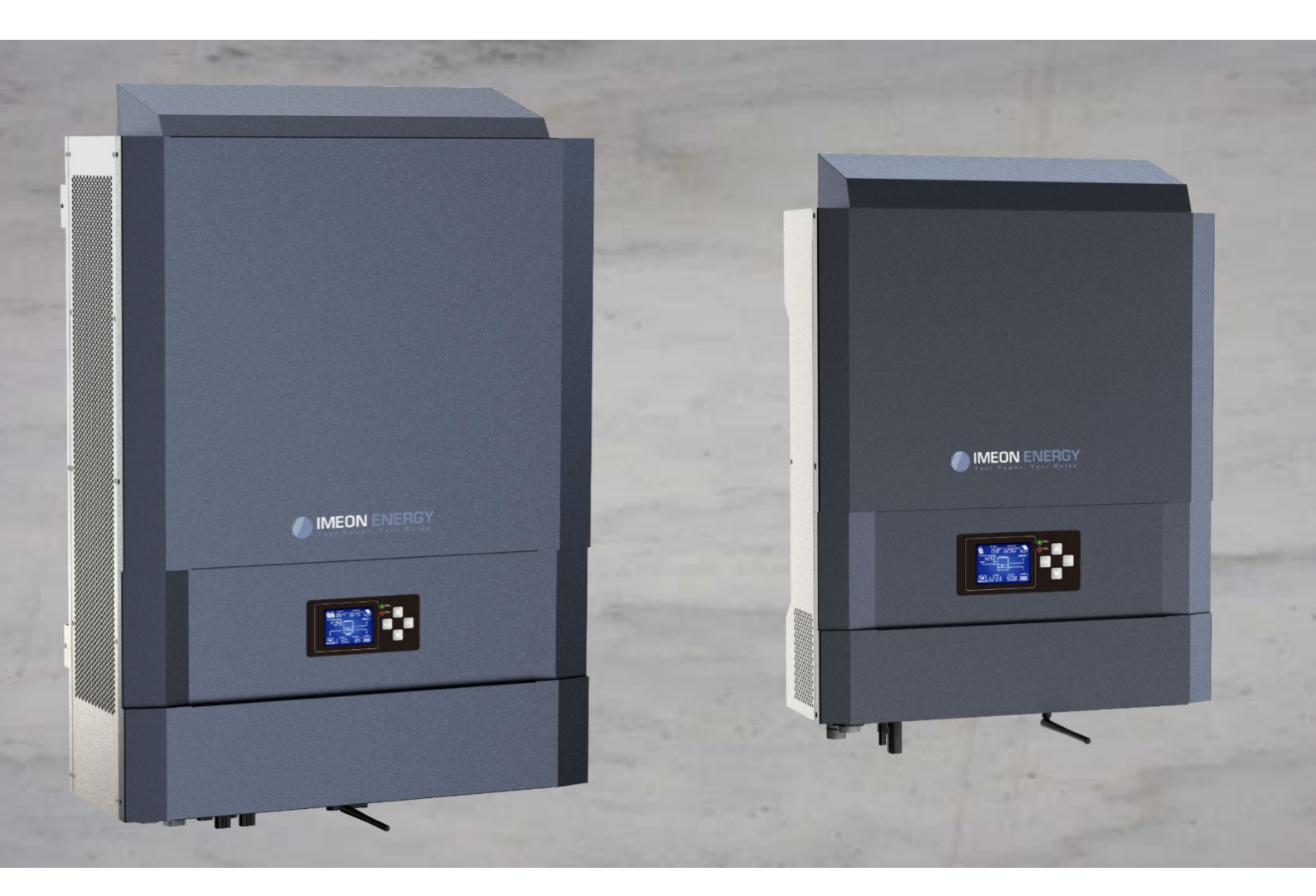

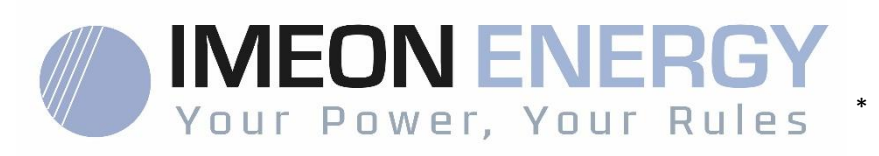

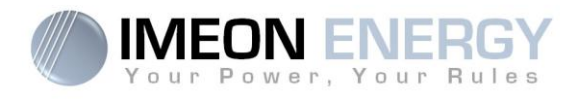

# ONDULEUR IMEON / IMEON INVERTER GUIDE DE MONTAGE / INSTALLATION GUIDE

| Indice de | es modificati | ons / Modification       | Index                                                                                                    |          |
|-----------|---------------|--------------------------|----------------------------------------------------------------------------------------------------|----------|
| Indice /  | Date          | Pages modifiées /        | Description de la modification /                                                                               | Auteur / |
| Index     | 2 4 10        | Modified pages           | Modification description                                                                                       | Author   |
| C.0       | 17/05/2017    | -                        | Rédaction initiale / Initial drafting                                                                          | F.L.R    |
| C.1       | 24/05/2017    | 37/83                    | Correction images / pictures correction                                                                        | F.L.R    |
| C.2       | 12/06/2017    | All                      | Correction images et Smart meter / pictures<br>and smart meter correction                                      | F.L.R    |
| C.3       | 10/07/2017    | 42/86 – 15/56 –<br>47/92 | Support Information - Smart Meter information -<br>Wi-Fi Information                                           | F.L.R    |
| C.4       | 14/08/2017    | 11/57                    | Modifications section de câbles / Cable section<br>modifications                                               | F.L.R    |
| C.5       | 16/10/2017    | 13/21/59/69              | Information module « Genstart » / Information<br>Smart Meter / Information MANAGER WEB                         | F.L.R    |
| C.6       | 03/01/2018    | 12/35/39/59/82/87        | Information Smart Meter / Information<br>Monitoring / Error codes                                              | F.L.R    |
| C.7       | 15/02/2018    | 13/60                    | Smart Meter Dimensions                                                                                         | F.L.R    |
| C.8       | 02/07/2018    | all                      | Description errors – modification specifications<br>– action button – OS ONE – modification grid<br>connection | F.L.R    |
|           |               |                          |                                                                                                    |          |
|           |               |                          |                                                                                                    |          |
|           |               |                          |                                                                                                    |          |
|           |               |                          |                                                                                                    |          |

| Référence / Reference | IMEON | Indice / Index | C.8 |
|-----------------------|-------|----------------|-----|
|                       |       |                |     |

FR EN

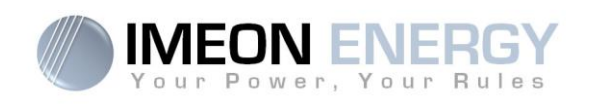

# SOMMAIRE

| Cor  | nditions générales                                     | 4    |
|------|--------------------------------------------------------|------|
| Spé  | cifications techniques                                 | 5    |
| 1.   | Schéma de montage                                      | 6    |
| 2.   | Vue de principe de l'onduleur                          | 7    |
|      | 2.1Connectique                                         | 7    |
|      | 2.2Compatibilité                                       | 8    |
| 3.   | Installation                                           | 9    |
|      | 3.1Lieux d'implantation et recommandations de pose     | 9    |
|      | 3.2Pose murale                                         | 9    |
|      | 3.3Raccordement électrique                             | . 10 |
|      | 3.4Installation du Smart Meter                         | . 11 |
|      | 3.5Raccordement du câble de Terre                      | . 12 |
|      | 3.6Raccordement du parc de batteries - connexion DC    | . 12 |
|      | 3.7Raccordement du champ solaire - connexion DC        | . 14 |
|      | 3.8Raccordement au réseau AC (Grid Connection)         | . 16 |
|      | 3.9Raccordement de la sortie AC BACKUP                 | . 17 |
|      | 3.10 Sonde de température                              | . 19 |
|      | 3.11 Commande du groupe électrogène (Relay)            | . 20 |
| 4.   | Surveillance de l'onduleur                             | . 20 |
|      | 4.1Affichage par écran à cristaux liquides             | . 20 |
|      | 4.2Boutons de commande                                 | . 22 |
|      | 4.3Menu du programme                                   | . 22 |
| 5.   | Affichage suivant le mode de fonctionnement            | 25   |
| 6.   | Configuration de l'onduleur : IMEON OS. ONE            | . 28 |
|      | 6.1Connexion                                           | . 28 |
|      | 6.2Identification                                      | . 29 |
|      | 6.3Description de IMEON OS. ONE                        | . 29 |
| 7.   | Connecter l'onduleur à internet : MONITORING           | 31   |
|      | 7.1Configuration pour une connexion par câble Ethernet | 31   |
|      | 7.2Configuration pour une connexion par Wi-Fi          | . 32 |
|      | 7.3Identification sur le portail Internet              | 32   |
|      | 7.4Description du MONITORING                           | 32   |
| 8.   | Maintenance                                            | 33   |
|      | 8.1Codes warning et erreurs                            | 33   |
|      | 8.2Procédure de maintenance de l'onduleur              | . 37 |
|      | 8.3Entretien régulier                                  | . 38 |
| La g | garantie                                               | . 39 |
| Les  | -<br>support IMEON ENERGY                              | 41   |
| AN   | NEXES                                                  | . 42 |

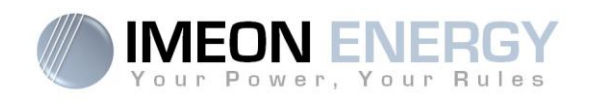

# Conditions générales

#### AVANT DE COMMENCER : Lire attentivement ce guide.

Ce manuel vous guidera durant l'installation et la vérification avant la mise en service du système.

#### Symboles utilisés pour le marquage du matériel :

| Ĩ           | Reportez-vous au mode<br>d'emploi | Â | Prudence ! Risque de choc électrique                         |
|-------------|-----------------------------------|---|--------------------------------------------------------------|
| $\triangle$ | Prudence ! Risque de<br>danger    |   | Prudence ! Risque de choc électrique.                        |
|             | Prudence! Surface<br>Chaude       |   | Durée de décharge de l'énergie stockée<br>pendant 5 minutes. |

ATTENTION DANGER : cette notice est adressée aux installateurs spécialisés possédant des connaissances approfondies et l'expérience nécessaire dans l'installation d'onduleurs, de batteries et dans la distribution d'électricité. Il est strictement interdit de procéder au montage (ou au démontage) de ce système si les compétences requises ne sont pas acquises.

ATTENTION DANGER: en plus des risques électriques présents sur l'ensemble de l'installation, la manipulation des batteries peut s'avérer dangereuse. N'approchez jamais une batterie avec un objet pouvant générer une étincelle avec une source de chaleur. Des gants et des lunettes de protection sont nécessaires pour travailler à proximité des batteries en toute sécurité.

1  $( \cdot )$ ATTENTION DANGER : les personnes autorisées doivent réduire le risque de choc électrique en débranchant les parties AC, DC et la batterie (connexion électrique) de l'onduleur avant de tenter toute opération de maintenance, de nettoyage ou de travail sur des circuits connectés à l'onduleur. La déconnexion des câbles de communication entre l'IMEON et la batterie ne réduira en aucun cas le risque de choc électrique. Attention, les condensateurs internes peuvent rester chargés 5 minutes après avoir débranché toutes les sources d'alimentations.

ATTENTION DANGER : ne pas couvrir l'IMEON. Il est équipé d'un dispositif d'évacuation de chaleur pour éviter toute surchauffe.

ATTENTION DANGER : ne pas démonter l'IMEON vous-même. Il contient des pièces dangereuses pour un utilisateur non gualifié et non autorisé. Tenter de réparer vous-même l'IMEON peut causer un risque de choc électrique ou d'incendie et annulera la garantie du fabricant.

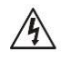

ATTENTION DANGER : pour éviter un risque de choc électrique et d'incendie, s'assurer que le câblage existant est en bon état et que les sections des fils ne sont pas sous-dimensionnées.

ATTENTION DANGER : pour éviter un risque de perturbation électromagnétique entre les câbles de puissance et les câbles de communication, il est recommandé de les séparer physiquement et d'utiliser des câbles blindés pour la communication.

La responsabilité du fournisseur ne saurait être engagée pour des dommages causés par un mauvais entretien ou par le non respect des instructions se trouvant dans ce manuel d'installation.

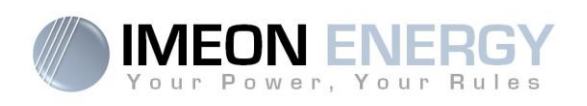

# Spécifications techniques

| RESEAU AC (ON-GRID et OFF-GRID)            | IMEON 3.6                                                                                          | IMEON 9.12                                         |  |  |
|--------------------------------------------|----------------------------------------------------------------------------------------------------|----------------------------------------------------|--|--|
| Puissance nominale de sortie :             | 3000 W                                                                                             | 9000 W                                             |  |  |
| Puissance maximale de sortie (3sec):       | 6000W                                                                                              | 12000W                                             |  |  |
| Tension AC / Fréquence (entrée & sortie) : | 230 Vac (±15 %) / 50 - 60Hz (±5Hz)                                                                 | 3/N/PE - 230/400 Vac (±15 %) / 50 - 60Hz<br>(±5Hz) |  |  |
| Courant nominal de sortie :                | 13 A                                                                                               | 13 Å / phase                                       |  |  |
| Courant maximal de sortie :                | 26 A                                                                                               | 17,5 A / phase*                                    |  |  |
| Injection réseau :                         | Paramétrable                                                                                       | (oui par défaut)                                   |  |  |
| Priorités sources d'énergie :              | Paramétrable (PV /                                                                                 | Stockage / Réseau)                                 |  |  |
| INSTALLATION SOLAIRE                       |                                                                                                    |                                                    |  |  |
| Puissance d'entrée PV maximale :           | Jusqu'à 4000 Wc <sup>(1)</sup>                                                                     | Jusqu'à 12000 Wc <sup>(1)</sup>                    |  |  |
| Tension de démarrage :                     | 150 V                                                                                              | 350 V                                              |  |  |
| Nombre d'entrée MPPT                       | 1                                                                                                  | 2                                                  |  |  |
| Plage MPPT :                               | 120V – 480V                                                                                        | 380V – 750V                                        |  |  |
| Courant d'entrée maximal :                 | 18 A                                                                                               | 2 x 18 A                                           |  |  |
| Courant de court circuit Isc PV            | 18 A                                                                                               | 2 x 23 A                                           |  |  |
| Tension d'entrée maximale :                | 560 V                                                                                              | 850 V                                              |  |  |
| Utilisation production solaire :           | Priorités paramétrables (Cons                                                                      | ommation / Stockage / Réseau)                      |  |  |
| Rendement maximal :                        | DC vers AC >95                                                                                     | 5.5% (94.5% EU)                                    |  |  |
| BATTERIES ET CHARGE                        |                                                                                                    |                                                    |  |  |
| Tension nominale / Plage de tension DC:    | 48 Vdc /                                                                                           | 42-62Vdc                                           |  |  |
| Courant maximal de décharge :              | 80 A                                                                                               | 200 A                                              |  |  |
| Courant de pic de décharge :               | 150 A                                                                                              | 300 A                                              |  |  |
| Courant maximal de charge :                | 60 A 160 A                                                                                         |                                                    |  |  |
| Type de batteries :                        | Gel, AGM (Lithium : pour fabric                                                                    | cants compatibles avec IMEON)                      |  |  |
| Courbe de charge :                         | 3 phases (Bulk /                                                                                   | Absorption / Float)                                |  |  |
| Charge batterie :                          | Paramétrable (seuils / p                                                                           | lage horaire via AC Grid)                          |  |  |
| Décharge batterie :                        | Paramétrable (2 seuils selon disponibilité du réseau)                                              |                                                    |  |  |
| SPECIFICATIONS GENERALES DE<br>L'APPAREIL  |                                                                                                    |                                                    |  |  |
| Dimensions (I x h x p en mm) :             | 440 x 580 x170mm<br>17.32 x 22.83 x 6.69 inch                                                      | 580 x 800 x240 mm<br>22.85 x 31.5 x 9.45 inch      |  |  |
| Classe de protection (I, II, or III) :     |                                                                                                    | Ι                                                  |  |  |
| Indice de protection :                     | IP 20                                                                                              | IP 20                                              |  |  |
| Poids :                                    | 18 kg                                                                                              | 46 kg                                              |  |  |
| Bruit :                                    | <45dBA                                                                                             | <55dBA                                             |  |  |
| Topologie :                                | TL (sans tra                                                                                       | insformateur)                                      |  |  |
| Connectivité :                             | Wifi 802.11 b/g/n 2.4 GHz / 2 USB 2 / 1 Ethernet IP<br>1 CAN bus / 2 RS 485 / 1 relai 230 V / 16 A |                                                    |  |  |
|                                            | 4 entrées analogiques : 1 sonde de température – 3 mesures électriques                             |                                                    |  |  |
|                                            | Taux d'humidité : 0 à 9                                                                            | Taux d'humidité : 0 à 90 % sans condensation       |  |  |
| Conditions d'utilisation :                 | T°C : -20 à +50°C, puissance dégradée >40°C (15W/°C)                                               |                                                    |  |  |
|                                            | Altitude max. 2000m, puissance dégradée >1000m (1%/100m)                                           |                                                    |  |  |
|                                            | EN 62109-2 / EN 62109-1 / EN 62040-1 / DIN V VDE V 0126-1-1 (+VFR2013) / VDE-AR-N 4105             |                                                    |  |  |
| Conformite :                               | DIN VDE V 0124-100 / Synergrid C10/11 / TF3                                                        | .2.1 / AS4777.2 / AS4777.3 / NRS 097-2-1 / G83     |  |  |
| Garantie                                   | $10 \text{ ans}^{(2)}$ / Extension 20 ans (En option)                                              |                                                    |  |  |

(1) En tenant compte de l'ensemble des spécifications techniques.

(2) La connexion internet doit être opérationnelle au minimum 95% du temps d'exploitation du système.

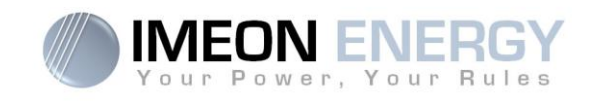

# 1. Schéma de montage

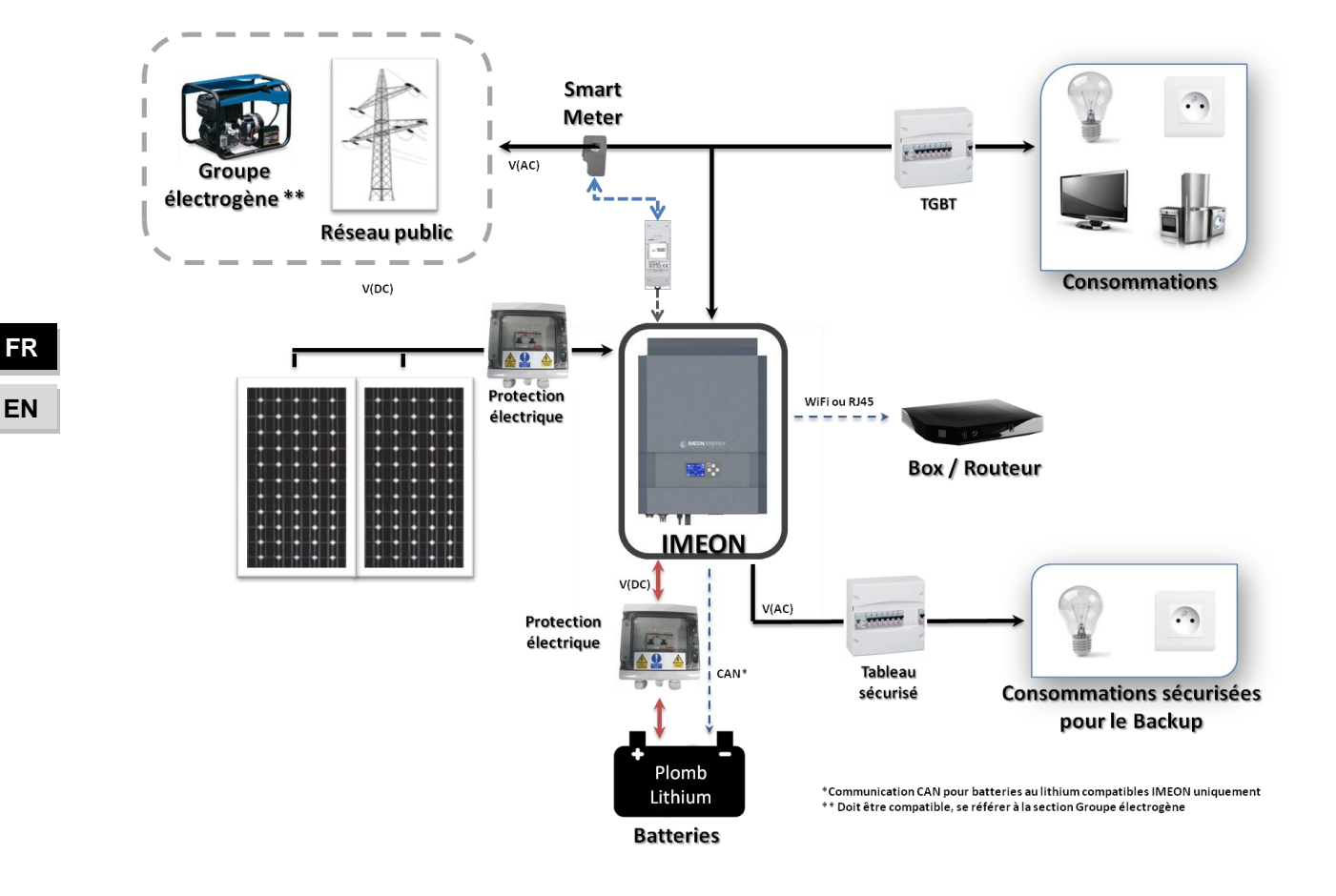

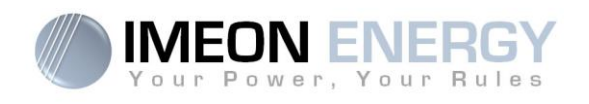

# 2. Vue de principe de l'onduleur

# 2.1 Connectique

Tous les connecteurs de L'IMEON sont situés sous l'onduleur.

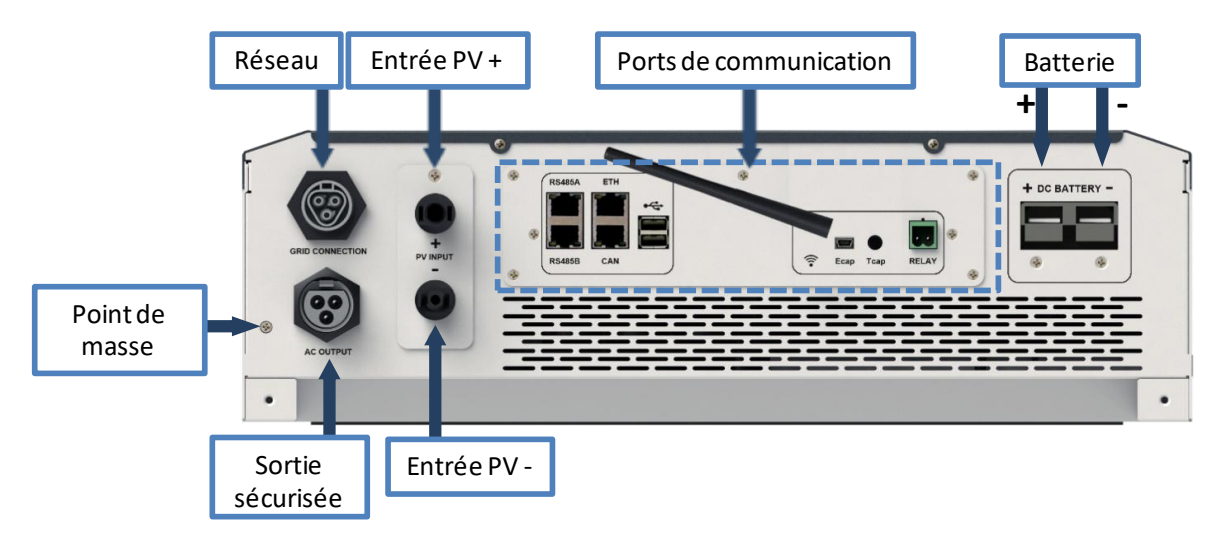

**IMEON 3.6 : Description des connecteurs disponibles** 

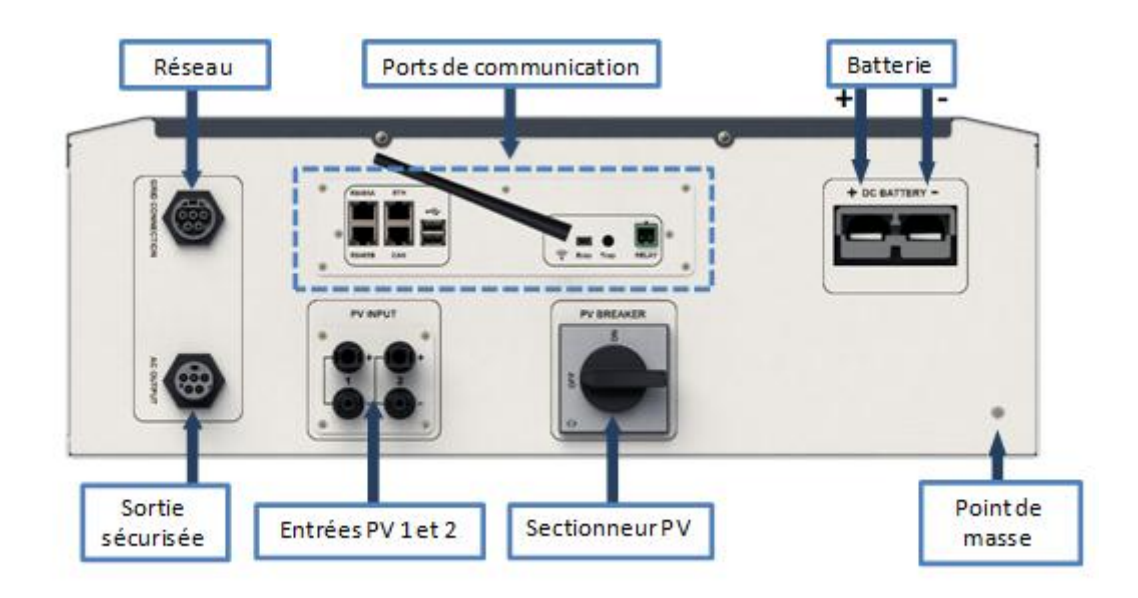

IMEON 9.12 : Description des connecteurs disponibles

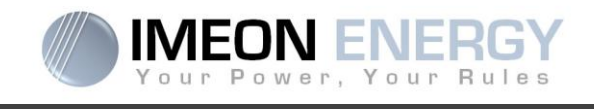

L'onduleur possède un ensemble de ports de communication : RS485, Ethernet, CAN, USB, Wifi et RELAY

et des ports de mesure (Ecap, Tcap).

- RS485 A : Communication avec le Smart Meter
- RS485 B : Communication vers des dispositifs spécifiques
- ETH : Connexion par Ethernet (câble RJ45) vers un réseau local
- WiFi : connexion à un réseau WiFi (Routeur Internet, PC, mobile...)
- CAN : communication dédiée aux batteries lithium (compatibles avec IMEON uniquement)
- USB haut : Mise à jour de l'onduleur par clé USB
- USB bas : Réservé
- RELAY : contrôle d'un groupe électrogène, pilotage de charge (en cours de développement)
- Tcap : Fonction DRM0, capteur de température (en cours de développement)
- Ecap : capteur de courant (en cours de déveoppement)

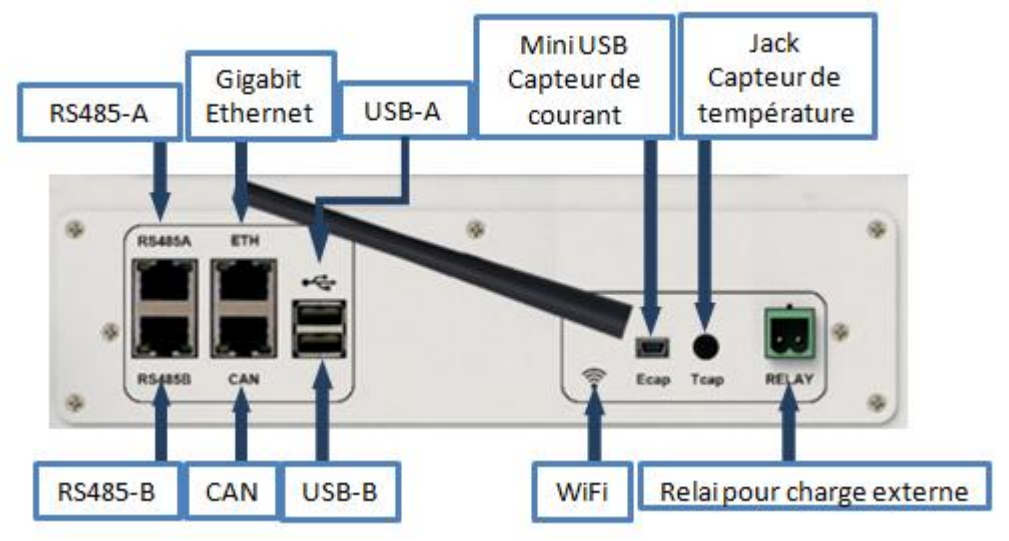

## 2.2 Compatibilité

Cet onduleur intelligent est conçu pour gérer en temps réel la puissance de trois sources différentes de production d'énergie : un champ solaire photovoltaïque, un parc de batteries et le réseau électrique.

L'IMEON utilise la technologie de recherche du point de puissance maximum (MPPT) pour optimiser la production d'énergie générée par les panneaux photovoltaïques. Si la tension d'entrée du champ solaire est comprise dans la plage de fonctionnement, l'IMEON alimentera les consommateurs et chargera le parc de batteries simultanément. Cet onduleur est compatible avec les panneaux photovoltaïques monocristallins ou polycristallins du marché. Concernant les panneaux à couches minces, il est nécessaire de vérifier leur compatibilité avec les onduleurs sans transformateur et de respecter les recommandations du fabricant du module.

L'onduleur IMEON est compatible avec des batteries au plomb et au lithium. Merci de consulter votre distributeur pour connaitre la liste des batteries au lithium compatibles.

Des précautions doivent être prises pour s'assurer que la tension maximum en circuit ouvert ne dépasse pas les spécifications. A noter que la tension maximum se produira aux températures les plus basses. Des informations plus détaillées sur l'influence de la température se trouvent dans la fiche technique des modules photovoltaïques utilisés.

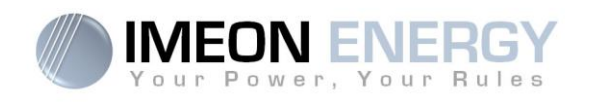

# 3. Installation

## 3.1 Lieux d'implantation et recommandations de pose

- > Ne pas monter l'onduleur sur des matériaux de construction inflammables.
- > Installer l'onduleur sur une surface pleine.
- IMEON peut émettre des bruits pendant son fonctionnement, ce qui peut être perçu comme une nuisance dans un endroit de vie courante.
- > La température peut causer une réduction de puissance due à l'échauffement excessif.
- > Installer l'onduleur à hauteur des yeux pour permettre une lecture facile de l'écran LCD.
- > La poussière peut altérer le fonctionnement de l'onduleur.
- > Installer l'onduleur dans un endroit protégé, exempt de poussière, où l'air circule aisément.
- Ne pas mettre sous tension l'IMEON si la température et l'humidité sont en dehors des limites autorisées. L'onduleur peut être utilisé dans une température ambiante comprise entre -20°C et +50°C, pour une humidité comprise entre 0% et 90%.
- Pour que la circulation d'air soit appropriée afin d'évacuer la chaleur, laisser un espacement d'au moins 50 centimètres de chaque côté, au-dessus et au-dessous de l'onduleur IMEON.
- Pour le fonctionnement optimal de cet onduleur, utiliser les sections de câbles appropriées (prenant en compte la longueur de câble, le mode de pose, les impédances, les courants et tensions à véhiculer).
- > La position d'installation recommandée est verticale.
- > Le lieu de montage doit être adapté au poids et aux dimensions de l'onduleur.
- > Cet onduleur est IP20 pour des applications en intérieur seulement.

## 3.2 Pose murale

ATTENTION : L'onduleur est lourd, prudence au moment du dépaquetage !

- Choisir un support approprié.
- L'installation murale doit être effectuée avec les vis appropriées de sorte que l'onduleur puisse être facilement fixé au mur. Le dispositif devra être boulonné solidement.

| IMEON 3.6 | IMEON 9.12 |     |
|-----------|------------|-----|
| 5 à 9 mm  | 15 à 18 mm | 211 |
| Ø M5      | Ø M10      |     |

**ATTENTION** : A monter seulement sur une surface non-combustible ! Prendre en compte un espace de ventilation entre le boitier et le mur.

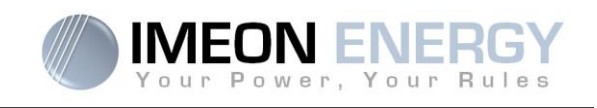

1- Forer six trous dans les endroits marqués avec les six points noirs

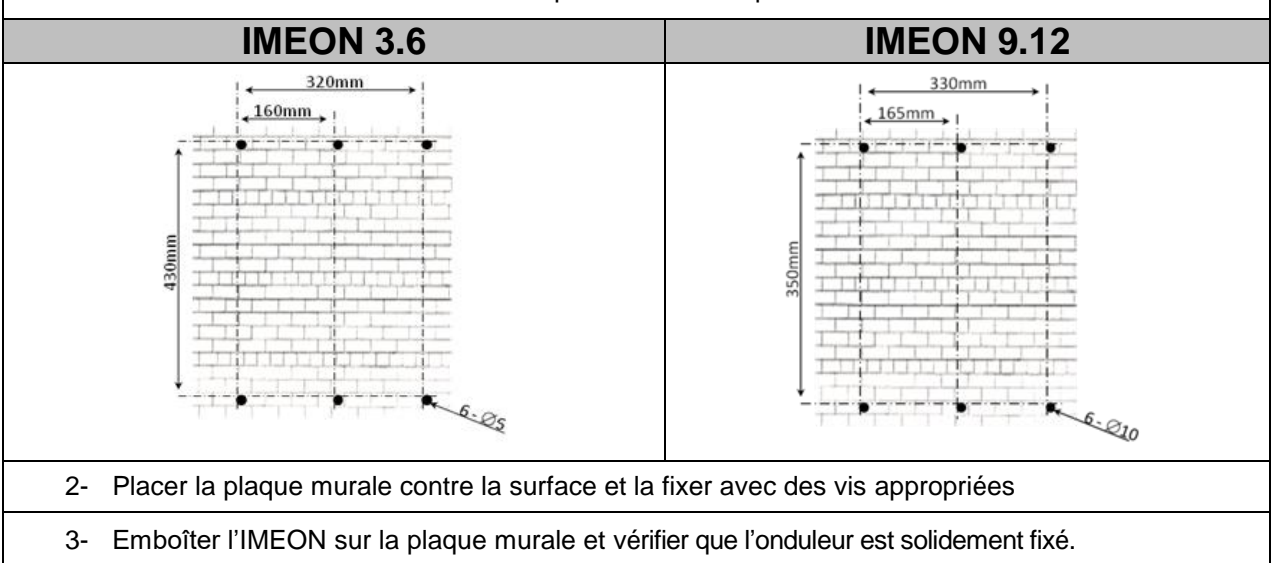

#### 3.3 Raccordement électrique

ATTENTION : Pour empêcher le risque de décharge électrique, s'assurer que le fil de masse est correctement mis à la terre avant de mettre l'onduleur sous tension.

| So urce       | Désignation | Connecteurs      | Suggestion de câble<br>IMEON 3.6                         | Suggestion de câble<br>IMEON 9.12                        |  |
|---------------|-------------|------------------|----------------------------------------------------------|----------------------------------------------------------|--|
|               | PV1 +       | A : + (type MC4) | 6mm <sup>2</sup> multibrins                              |                                                          |  |
| Champ colairo | PV1 -       | A : - (type MC4) | 4mm <sup>2</sup> monobrin                                |                                                          |  |
| Champ Solalie | PV2 +       | B : + (type MC4) |                                                          |                                                          |  |
|               | PV2 -       | B : - (type MC4) |                                                          |                                                          |  |
|               | Terre       | C : L1 (RST)     |                                                          | 6mm <sup>2</sup> multibrins<br>6mm <sup>2</sup> monobrin |  |
|               | Ν           | C : L2 (RST)     | 6mm <sup>2</sup> multibrins<br>4mm <sup>2</sup> monobrin |                                                          |  |
| Réseau public | L1          | C : L3 (RST)     |                                                          |                                                          |  |
|               | L2          | C : N (RST)      |                                                          |                                                          |  |
|               | L3          | C (RST)          |                                                          |                                                          |  |
| Pattorio      | BAT +       | F : POS +        | 22mm2 multibring                                         | 05mm2 multibring                                         |  |
| Dallene       | BAT -       | F : NEG -        |                                                          |                                                          |  |
|               | Terre       | D : L1 (RST)     |                                                          |                                                          |  |
|               | Ν           | D : L2 (RST)     | 6mm <sup>2</sup> multibrins<br>4mm <sup>2</sup> monobrin |                                                          |  |
| AC Backup     | L1          | D : L3 (RST)     |                                                          | 6mm <sup>2</sup> multibrins                              |  |
|               | L2          | D : N (RST)      |                                                          |                                                          |  |
|               | L3          | D : Gnd (RST)    |                                                          |                                                          |  |
| Terre         | Terre       | E : Terre        | 6mm <sup>2</sup> multibrins<br>4mm <sup>2</sup> monobrin | 6mm <sup>2</sup> multibrins<br>4mm <sup>2</sup> monobrin |  |

**ATTENTION :** Les valeurs sont données à titres indicatifs, il est nécessaire de refaire un calcul de section de câble, en fonction du courant et de la distance utilisée.

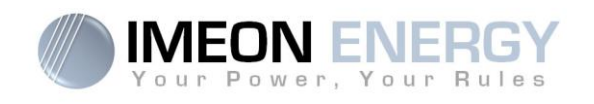

## 3.4 Installation du Smart Meter

1. compteur doit impérativement être installé en amont de l'onduleur (coté réseau public). <u>Nota :</u> Le compteur mono est un compteur avec pince ampèremétrique. Voir schéma ci-dessous :

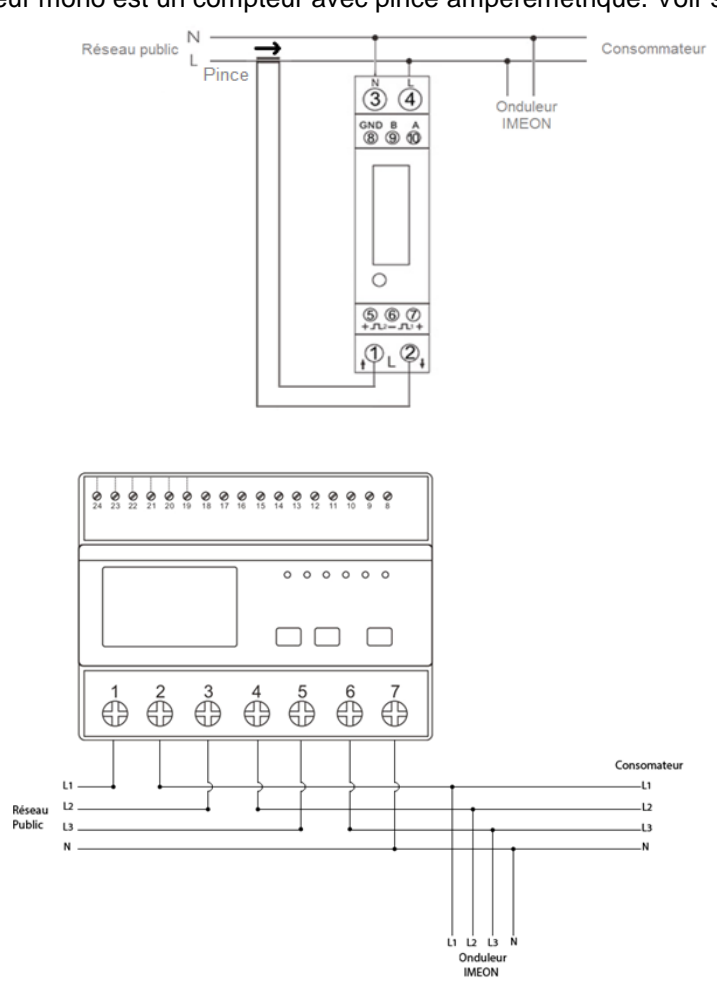

 Le câble de communication du compteur doit être branché sur le port RS485A de l'onduleur. Suivre les branchements ci-dessous pour la connexion du câble de communication. La longueur du câble entre l'onduleur et le compteur doit être au maximum de 10m à 20m selon la catégorie du câble utilisé. Dans le cas d'une longueur plus importante, prendre en compte la norme IEA-485 et le guide TSB-89.

| Connexion onduleur | Connexion Smart Meter |            |  |
|--------------------|-----------------------|------------|--|
| (connecteur RJ45)  | IMEON 3.6             | IMEON 9.12 |  |
| 1                  | A (10)                | A (23)     |  |
| 2                  | B (9)                 | B (24)     |  |
| 8                  | GND (8)               | GND (22)   |  |

3. Pour confirmer la bonne communication entre l'onduleur et le Smart Meter, vérifier que les LEDs orange ET verte du port RS485A clignotent.

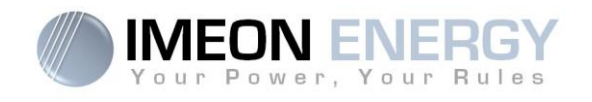

## 2.5 Raccordement du câble de Terre

ATTENTION : Il est nécessaire de raccorder la carcasse de l'IMEON à la Terre pour éviter tout choc électrique.

Utiliser un câble de Terre de section adaptée. Dénuder le câble et le raccorder à l'emplacement dédié sur l'IMEON, repéré par le symbole «

#### 2.6 Raccordement du parc de batteries - -onnexion DC

- ATTENTION : Il est très important pour la sécurité du système et de son fonctionnement d'utiliser des câbles appropriés et de réaliser l'installation dans un local correctement ventilé. Afin d'éviter tout risque d'électrocution dû à la tension et au courant du parc batteries, il est nécessaire de protéger les bornes de raccordement.
- **Nota :** Utiliser uniquement des batteries au plomb étanches, ventilées ou au GEL. L'utilisation de batteries Lithium peut se faire uniquement si le fabricant est reconnu comme compatible avec l'IMEON (voir notre site internet).
- **Nota :** Les batteries Lithium installées en parallèle sur une même installation doivent être du même modèle.
- **Nota :** Dans le cas des batteries au plomb, pour une optimisation de la durée de vie du parc batteries, le courant de charge / décharge doit se situer entre 10% et 20% de la capacité totale du parc batteries. Afin de dimensionner correctement la capacité du parc de batteries, une étude doit être réalisée.
- **Nota :** Dans le cas d'une batterie Lithium, le courant de charge/décharge est imposé dynamiquement par le BMS de la batterie. Il est donc nécessaire de s'assurer que la consommation n'excède pas le courant de décharge de la batterie, ce qui mettra l'onduleur en erreur lorsque le réseau n'est pas présent.
- **Nota :** Pour préserver la durée de vie des batteries au plomb, il est nécessaire de paramétrer les seuils de tension communiqués par le fabricant de la batterie.

**Etape 1 :** Vérifier que la tension nominale du parc batteries correspond aux spécifications techniques de l'onduleur.

Etape 2 : Déterminer la polarité du parc batteries afin d'identifier l'entrée positive « + » et l'entrée négative « - ».

ATTENTION : Avant de connecter les batteries, il est nécessaire d'installer un boîtier de protection (coupe-batterie, fusibles) selon les normes en vigueur entre l'onduleur et les batteries.

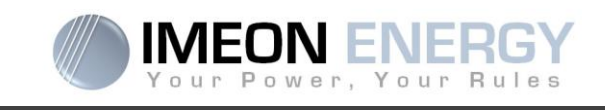

- ATTENTION : Une inversion de la polarité du parc batteries provoque la destruction de l'appareil ! Vérifier le système avant de câbler.
- **Etape 3 :** Placer le coupe batteries sur OFF afin d'éviter tout arc électrique qui peut être destructeur pour l'IMEON.
- Etape 4 : Utiliser deux câbles batteries. Dénuder les câbles sur 30 mm (a), les insérer dans les cosses et les sertir au moyen d'une pince à sertir adaptée de type H. Insérer le câble « + » dans l'encoche « + » du connecteur batterie puis le câble « » dans l'encoche « » du connecteur batterie (b).

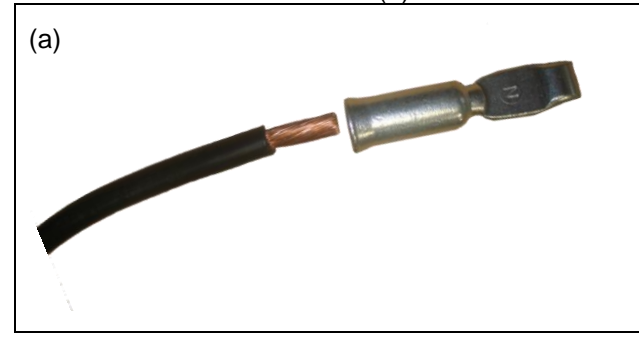

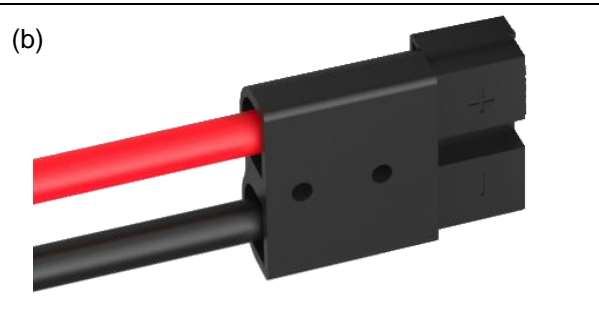

FR

EN

Etape 5 : S'assurer que les câbles sont bien connectés.

Etape 6 : Brancher le connecteur batteries sur l'IMEON à l'emplacement « DC BATTERY ».

**Etape 7 :** Le paramétrage de la batterie se fait via IMEON OS. ONE (détaillé dans la section paramétrage de l'onduleur)

ATTENTION : Ne pas basculer le coupe batterie lorsque l'IMEON est en charge, cela peut endommager l'onduleur.

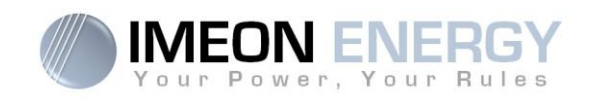

## 2.7 Raccordement du champ solaire - -onnexion DC

**ATTENTION** : Il est très important pour la sécurité du système et son fonctionnement d'utiliser les câbles appropriés pour le raccordement des panneaux photovoltaïques.

ATTENTION : Ne jamais toucher les connecteurs lorsque les modules photovoltaïques sont exposés à la lumière du soleil. Les modules PV peuvent générer une tension DC dans l'onduleur et un risque de choc électrique.

ATTENTION : Avant de connecter les modules PV, il est nécessaire d'installer un boîtier de protections (sectionneurs, fusibles et parafoudres) selon les normes entre l'onduleur et les modules photovoltaïques.

Avant que le système photovoltaïque ne soit relié, la polarité de la tension du champ solaire doit être vérifiée pour s'assurer qu'elle est correcte.

Ne jamais démonter l'onduleur lorsque le champ solaire est sous tension. Avant toute intervention sur l'IMEON, il est obligatoire d'ouvrir les protections DC entre les modules PV et l'onduleur.

**AVERTISSEMENT :** Parce que cet onduleur est de technologie TL (sans transformateur), seul deux types de modules PV sont acceptables : monocristallin et poly-cristallin, avec seulement des PV de type A. Pour éviter tout dysfonctionnement, ne pas brancher des modules photovoltaïques avec possibilité de courant de fuite. Par exemple, les modules PV sans liaison à la terre causeront un courant de fuite vers l'onduleur. Voir fiche technique du fabricant des modules photovoltaïques.

**Etape 1 :** Vérifier la tension en circuit ouvert en sortie des panneaux, celle-ci doit être inférieure à la tension maximale d'entrée PV et supérieure à la tension de démarrage (voir fiche technique).

ATTENTION : Le dépassement de la tension maximale d'entrée PV en circuit ouvert provoque la destruction de l'appareil ! Vérifier le système avant de câbler.

- Etape 2 : Déterminer la polarité du champ solaire afin d'identifier l'entrée positive « + » et l'entrée négative « ».
- Etape 3 : Placer le sectionneur PV sur OFF.
- Etape 4 : Mise en place des connecteurs fournis.

Connecteur DC +

Connee

Connecteur DC-

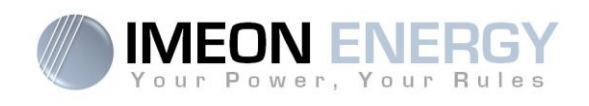

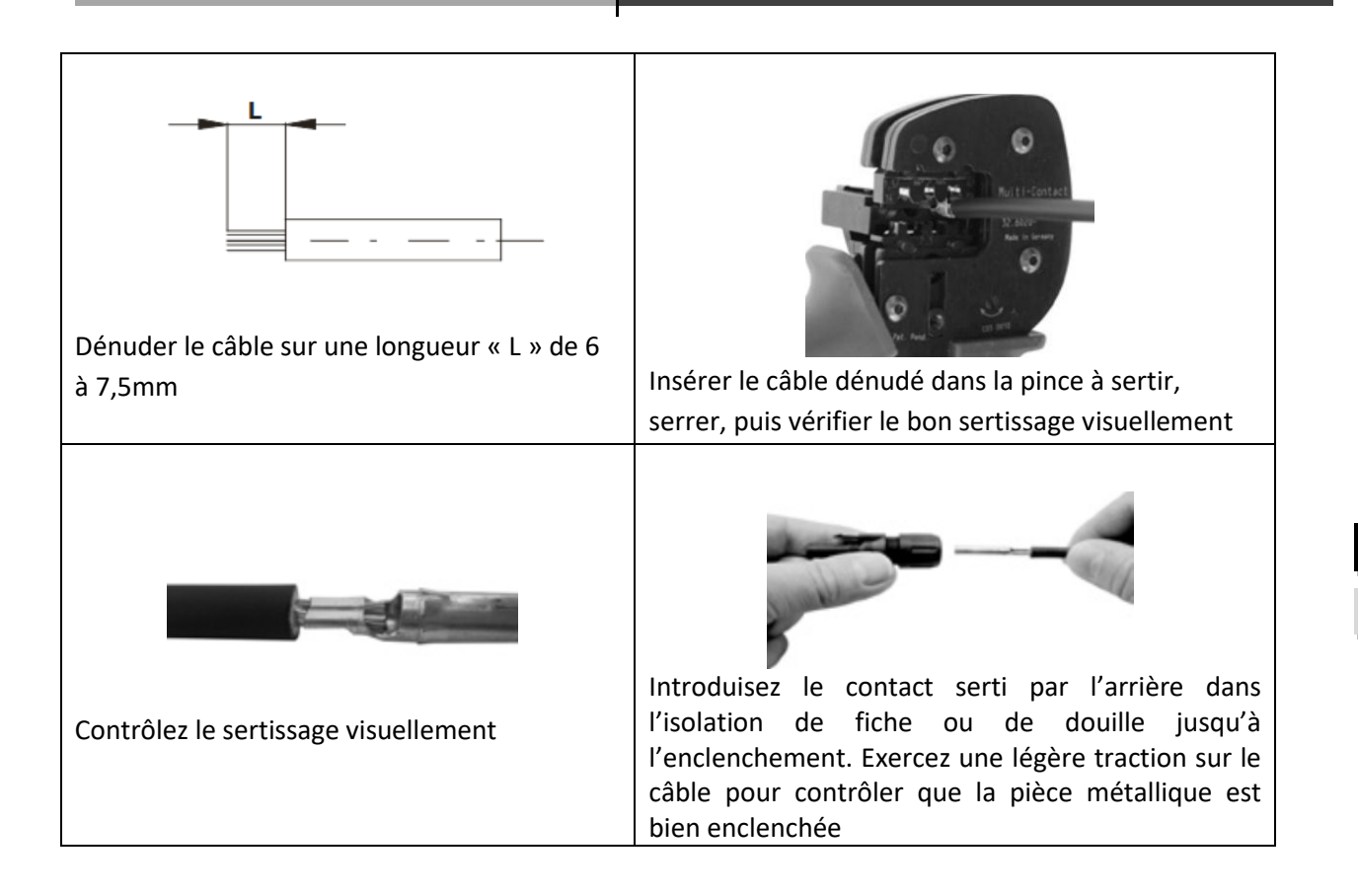

**Etape 6 :** Raccorder chaque entrée sur le connecteur correspondant intégré à l'IMEON. Connecter les câbles négatifs (-) aux entrées négatives (PV INPUT -).

Connecter les câbles positifs (+) aux entrées positives (PV INPUT +).

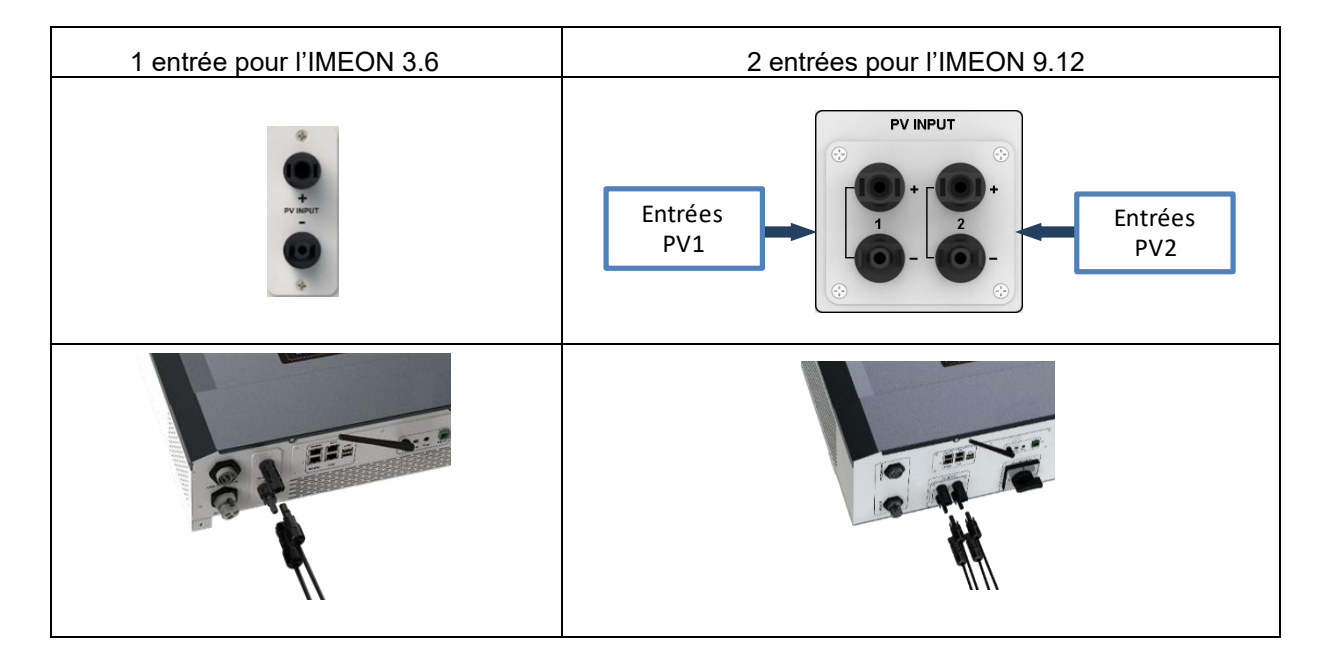

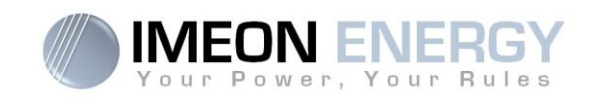

# 2.8 Raccordement au réseau AC (Grid Connection)

ATTENTION : Il est très important pour la sécurité du système et son fonctionnement d'utiliser la section de câble appropriée pour le raccordement AC.

**ATTENTION** : Bien que cet onduleur soit équipé de fusibles, il est nécessaire d'i'staller un disjoncteur indépendant pour des raisons de sécurité. Utiliser un boitier de protection (disjoncteur, inter-différentiel et parafoudre) selon les normes en vigueurs.

- **Nota :** Il est nécessaire d'installer un dispositif supplémentaire de coupure d'urgence sur la sortie AC en cas de maintenance sur l'installation.
- **Etape 1 :** Désarmer le disjoncteur afin de travailler sur l'installation en toute sécurité.
- **Etape 2:** Vérifier la tension et la fréquence du réseau avec un voltmètre en mode AC. Elles doivent être dans les plages de fonctionnement de l'onduleur IMEON.

**Etape 3:** Dénuder les câbles et connecter les fils selon les polarités indiquées sur le bornier. Veiller à raccorder le conducteur de terre ( ) en premier.

#### 2.8.1 Raccordement réseau AC pour un IMEON 3.6

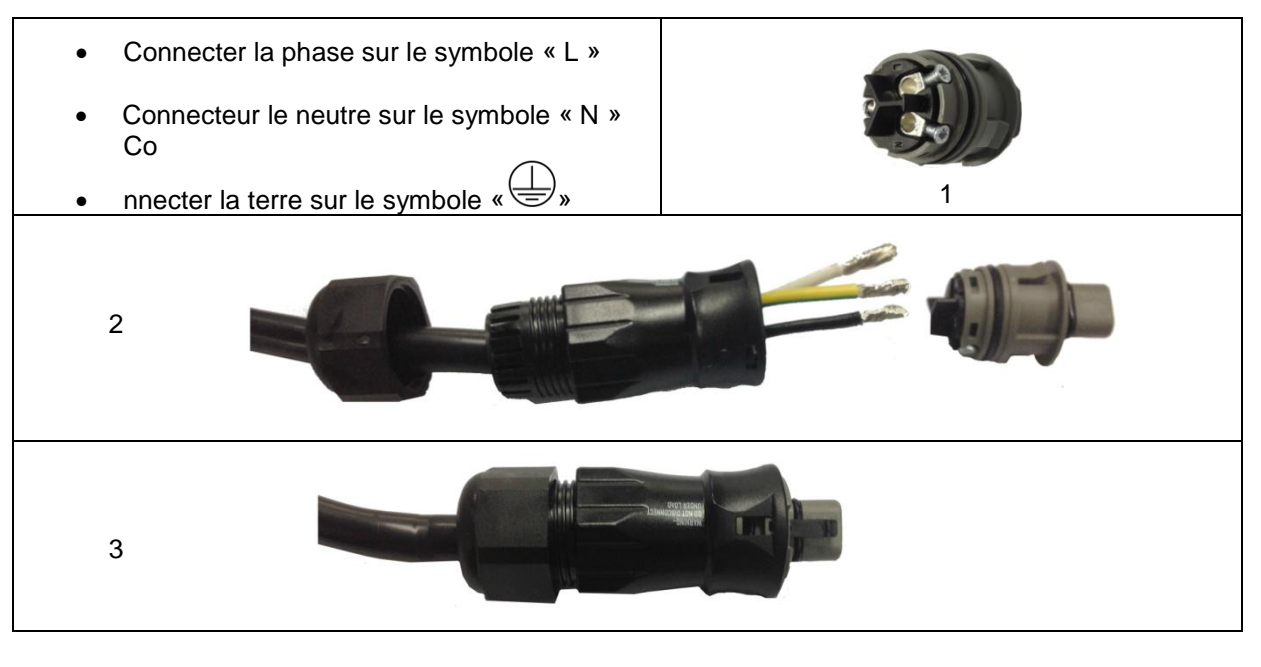

- Etape 4 : S'assurer que les câbles sont bien sertis.
- Etape 5 : Brancher le connecteur RST sur la borne d'entrée « GRID CONNECTION ».

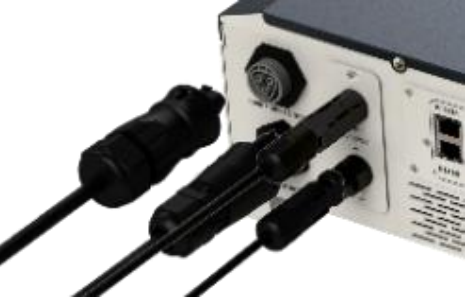

FR

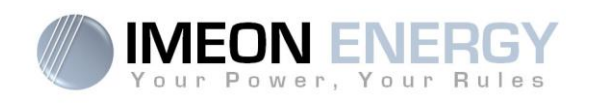

#### 2.8.2 Raccordement réseau AC pour un IMEON 9.12

ATTENTION : Respecter la rotation des phases dans le sens horaire L1, L2 et L3. Lors d'une inversion de rotation de phase, l'onduleur s'allumera mais ne se synchonisera pas au réseau public.

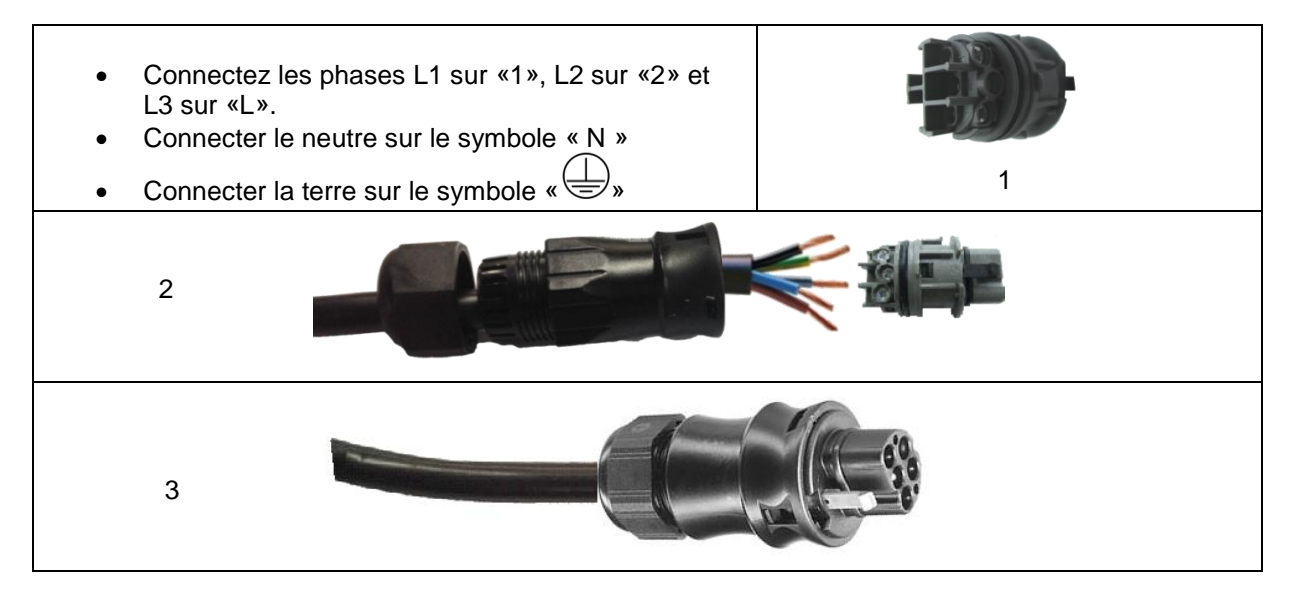

Etape 4 : S'assurer que les câbles sont bien sertis.

Etape 5 : Brancher le connecteur RST sur la borne d'entrée « GRID CONNECTION ».

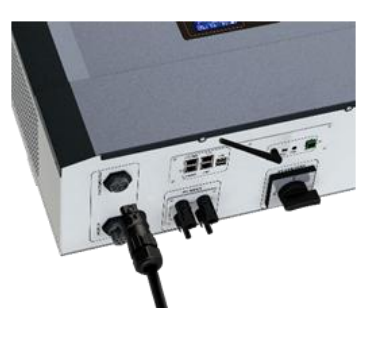

## 2.9 Raccordement de la sortie AC BACKUP

**ATTENTION** : Il est très important pour la sécurité du système et de son fonctionnement d'utiliser les câbles appropriés pour le raccordement AC.

ATTENTION : Utiliser un boitier de protection selon normes en vigueur (disjoncteur, interdifférentiel). Le disjoncteur doit protéger contre les courants pouvant dépasser les spécifications techniques de l'IMEON (Maximum 17 A par phase). Il est nécessaire d'utiliser un disjoncteur de sensibilité 30 mA.

- **Nota :** Le courant de l'onduleur (batterie + PV) ne peut pas excéder 13 A par phase. En cas de panne du réseau public, veillez à ne pas dépasser cette valeur.
- **Nota** : En cas de connexion de PV uniquement (panne du réseau public et absence de batterie), la sortie AC BACKUP de l'onduleur ne sera pas activée.

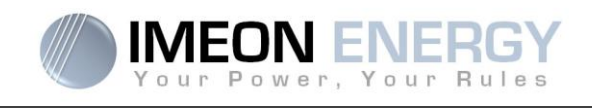

- **Nota** : Il est nécessaire d'installer un dispositif supplémentaire de coupure d'urgence sur la sortie AC BACKUP en cas de maintenance sur l'installation.
- **Etape 1** : Désarmer le disjoncteur afin de travailler sur l'installation en toute sécurité.

**Etape 2 :** Dénuder les câbles et connecter les fils selon les polarités indiquées sur le bornier. Veiller à raccorder le conducteur de terre () en premier.

#### 2.9.1 Raccordement AC BACKUP pour IMEON 3.6

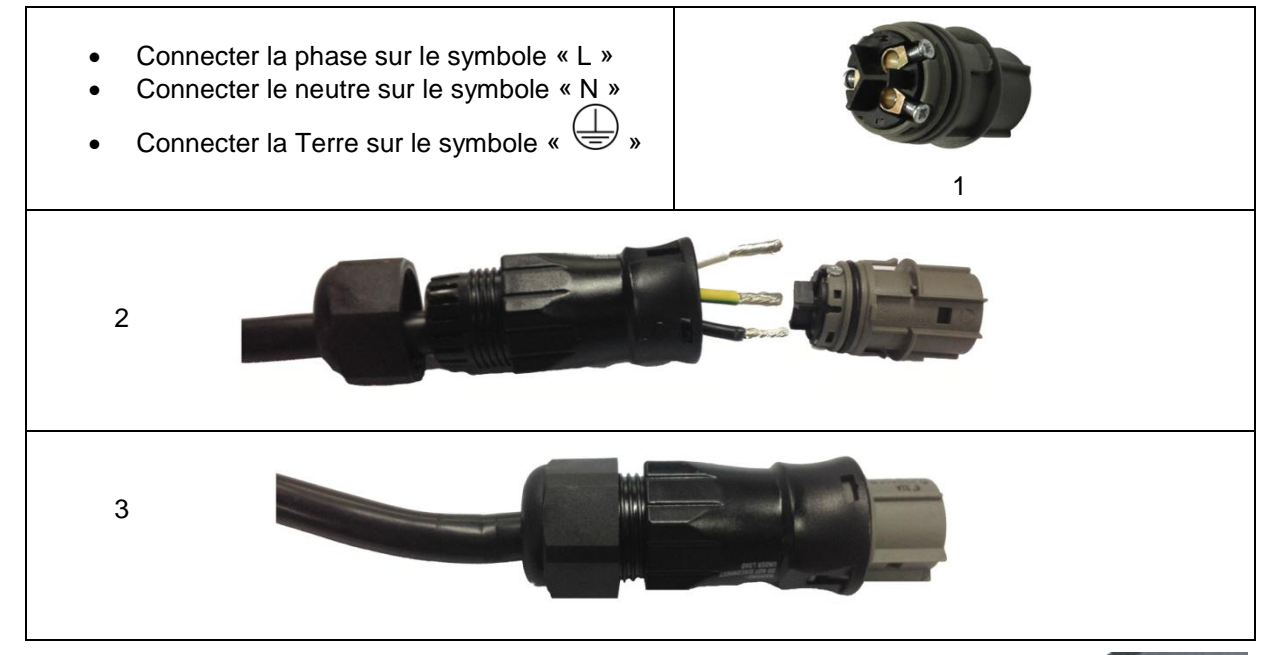

Etape 3 : S'assurer que les câbles sont bien sertis.

Etape 4 : Brancher le connecteur RST sur la borne de sortie « AC BACKUP ».

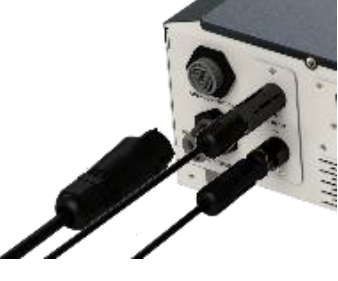

**ATTENTION :** Au moment de la connexion de l' «AC BACKUP », s'assurer qu'il n'y a pas de charge (pas d'appareils en fonctionnement) sur le circuit.

ATTENTION : Le connecteur « AC BACKUP » ne peut pas être connecté en parallèle à un autre IMEON et ne doit en aucun cas être raccordé au réseau public.

FR EN

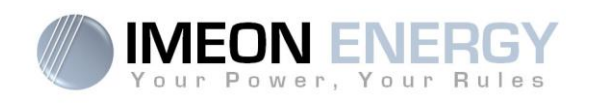

#### 2.9.2 Raccordement du AC BACKUP pour un IMEON 9.12

Connectez les phases L1 sur «1», L2 sur «2» et L3 sur «L».
Connecter le neutre sur le symbole « N »
Connecter la terre sur le symbole « )»
2
2
3

Etape 3: S'assurer que les câbles sont bien sertis.

Etape 4: Brancher le connecteur RST sur la borne de sortie « AC BACKUP ».

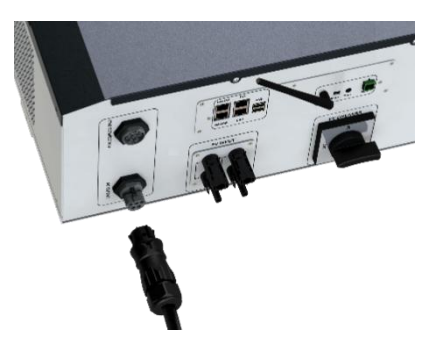

- **ATTENTION :** Au moment de la connexion de l'« AC BACKUP », s'assurer qu'il n'y a pas de charges (pas d'appareils en fonctionnement) sur le circuit.
- ATTENTION : Le connecteur « AC BACKUP » ne peut pas être connecté en parallèle à un autre IMEON et ne doit en aucun cas être raccordé au réseau public.

## 2.10 Sonde de température

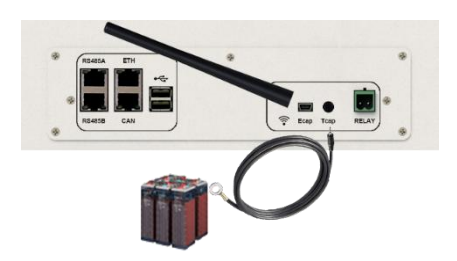

Dans le cas d'utilisation de la sonde de température, celle-ci doit être raccordée sur la borne T.CAP. La sonde de température doit être collée sur la batterie dans le point le plus chaud au milieu du parc de batteries. Lorsque la sonde de température est raccordée, la compensation en température est de 5mV/°C.

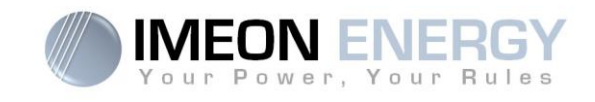

#### 2.11 Commande du groupe électrogène (Relay)

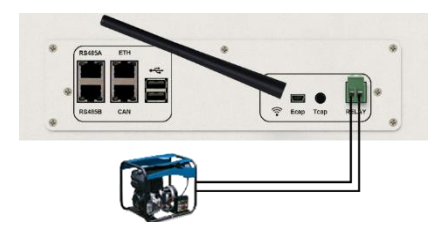

Le branchement ci-dessus permet de piloter le démarrage ou l'arrêt automatique d'un GE (Groupe Electrogène) en fonction de la tension du parc de batteries via un <u>contact sec</u>.

**ATTENTION** : Le groupe électogène doit être équipé d'un régulateur de tension et d'un régulateur de féquence. La tension de sortie du groupe électrogène doit être en adéquation avec la tension d'entrée de l'onduleur IMEON (Neutre/Terre=0 Vac). Ces données sont à vérifier impérativement avant de raccorder le groupe électrogène sur l'IMEON.

Ainsi lorsque la tension du parc batteries passera en dessous du seuil de « déconnection du parc batteries en présence du réseau », le GE va s'activer automatiquement pour charger les batteries par l'intermédiaire du connecteur « GRID CONNECTION » jusqu'à ce que le parc batteries soit rechargé. Une fois la tension de fin de charge atteinte, le GE s'arrêtera.

Pour utiliser cette fonction, vous devez vous rendre sur IMEON OS. ONE, page « Module », puis activer le module « GenStart » et configurer le module. Le module va configurer automatiquement certains paramètres de l'onduleur, pour plus d'informations, se reporter à la description du module.

# 3. Surveillance de l'onduleur

#### 3.1 Affichage par écran à cristaux liquides

**Nota :** Si l'éclairage de l'afficheur se coupe, il est possible de l'activer en appuyant sur n'importe quel bouton.

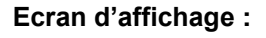

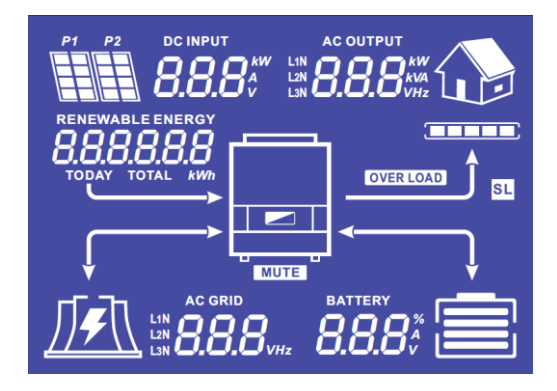

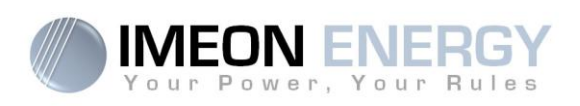

| Indicateurs                                                   | Unités                                                                                                    |
|---------------------------------------------------------------|----------------------------------------------------------------------------------------------------|
| AC OUTPUT<br>L1N<br>L2N<br>L3N<br>BBBBBkVA<br>VHz             | Indique la puissance active, la puissance<br>apparente, la tension ou la fréquence sur la<br>sortie AC BACKUP.<br>kW : Puissance active.<br>kVA : Puissance apparente.<br>Hz : Fréquence.<br>V : Tension.                                                                 |
| BATTERY<br><b>8.8.8</b> %<br>V                                | <ul> <li>Indique le pourcentage de charge, l'intensité ou<br/>la tension de batterie.</li> <li>A : Intensité de charge.</li> <li>V : Tension.</li> <li>% : Pourcentage de charge (présent à titre<br/>d'information car il dépend de nombreux<br/>paramètres).</li> </ul> |
| AC GRID<br>L1N<br>L2N<br>L3N                                  | Indique la tension ou la fréquence de l'entrée<br>AC GRID.<br>V : Tension.<br>Hz : Fréquence.                                                                                                    |
| RENEWABLE ENERGY<br><b>BBBBBBBB</b><br>TODAY TOTAL <i>kWh</i> | Indique la production solaire générée.<br>Today kWh : Production journalière.<br>Total kWh : Production totale.                                                                                                    |
| DC INPUT                                                      | Indique la tension ou la puissance d'entrée des<br>champs solaires DC INPUT P1 et P2.<br>kW : Puissance active.<br>A : Intensité.<br>V : Tension.                                                                                                    |
|                                                               | Indique les panneaux solaires des deux entrées<br>MPPT (P1 et P2). Si l'un des icônes clignote,<br>cela signifie que cette entre n'est pas disponible.                                                                                                    |
|                                                               | Indique la présence du réseau. Si l'icône<br>clignote, cela signifie que le réseau n'est pas<br>disponible.                                                                                                    |
|                                                               | <ul> <li>Icône d'état de la batterie.</li> <li>A gauche : Batterie chargée.</li> <li>Au centre : Si l'icône clignote, cela signifie<br/>que la batterie n'est pas disponible.<br/>A droite : Tension batterie faible.</li> </ul>                                          |
|                                                               | Indique que la sortie AC BACKUP est activée et que les consommateurs en aval sont alimentés.                                                                                                    |
|                                                               | Indique le pourcentage de puissance en sortie<br>AC BACKUP.                                                                                                    |
| OVER LOAD                                                     | Indique une surcharge de l'onduleur sur l'AC<br>BACKUP                                                                                                    |
| SL                                                            | Security Load : Indique que des consommateurs<br>sont branchés sur la sortie AC BACKUP                                                                                                    |
| NORMAL                                                        | Indique que l'IMEON est alimenté et fonctionnel                                                                                                    |
|                                                               | Indique une anomalie dans le système                                                                                                    |

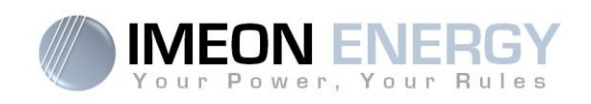

## 3.2 Boutons de commande

| Bouton | Fonction                                                                                                    |  |  |
|--------|----------------------------------------------------------------------------------------------------|--|--|
|        | Appuis court : > Changement d'indicateur dans le sens antihoraire.<br>> Changement de l'unité de l'indicateur sélectionné.<br>Appui long (>3sec)<br>> Affichage de l'adresse IP de l'onduleur                                         |  |  |
| V      | <ul> <li>Appuis court : &gt; Changement d'indicateur dans le sens horaire.</li> <li>&gt; Changement de l'unité de l'indicateur sélectionné.</li> <li>Appui long (&gt;3sec)</li> <li>&gt; Affichage des codes erreurs</li> </ul>       |  |  |
| ОК     | <ul> <li>&gt; Sélectionne l'indicateur désiré.</li> <li>&gt; Confirme le choix de l'indicateur.</li> <li>&gt; Appuyer 3 secondes sur ce bouton jusqu'à l'émission d'un signal sonore pour<br/>activer la sortie AC BACKUP.</li> </ul> |  |  |
| Esc    | <ul> <li>Retourner sur l'indicateur précédent ou sortir de l'indicateur.</li> <li>Appuyer 3 secondes sur ce bouton jusqu'à l'émission d'un signal sonore pour<br/>désactiver la sortie AC BACKUP.</li> </ul>                          |  |  |
|        | Appui long (>5sec)<br>> Permet de remettre les paramètres du driver Wi-Fi par défaut en cas de<br>problème pour se connecter au réseau Wi-Fi de l'onduleur.                                                                           |  |  |
| ок     | Appui long (>10sec)<br>> Permet de revenir vers une version software antérieure en cas de problème<br>lors d'une mise à jour software effectuée.                                                                                      |  |  |

# 3.3 Menu du programme

L'afficheur indique l'état des différentes entrées et sorties de l'onduleur. Chaque valeur des indicateurs peut être consultée au moyen des boutons de commande. Il existe cinq indicateurs accessibles :

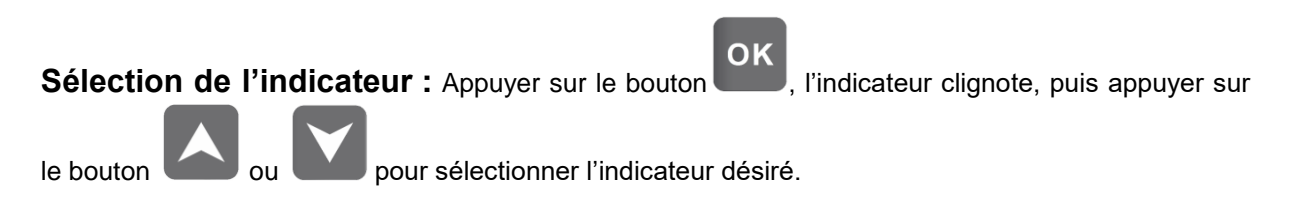

**ONDULEUR IMEON** οκ AC OUTPUT DC INPUT BATTERY RENEWABLE AC GRID ENERGY Sélection de l'unité de l'indicateur ou pour **OK** une fois l'indicateur choisi, puis appuyer sur le bouton Appuyer sur visualiser les valeurs selon les différentes unités. AC OUTPUT ΟK Indicateur AC OUTPUT : ¥ AC OUTPU L1N 8.8.8 \*\*\* -Puissance apparente (kVA) -Puissance active (kW) -Tension L1N, L2N, L3N (V) AC OUTPUT AC OUTPU L1N L2N 8.8.8 L1N 8888 KV -Fréquence L1N, L2N, L3N (Hz) AC OUTPUT L1N L2N L3N BATTERY ок Indicateur BATTERY : BATTER -Pourcentage de charge (%) 888 -Courant de charge (A) -Tension (V) BATTER BATTER 888 8.8.8

FR

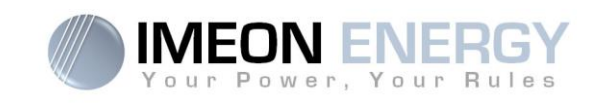

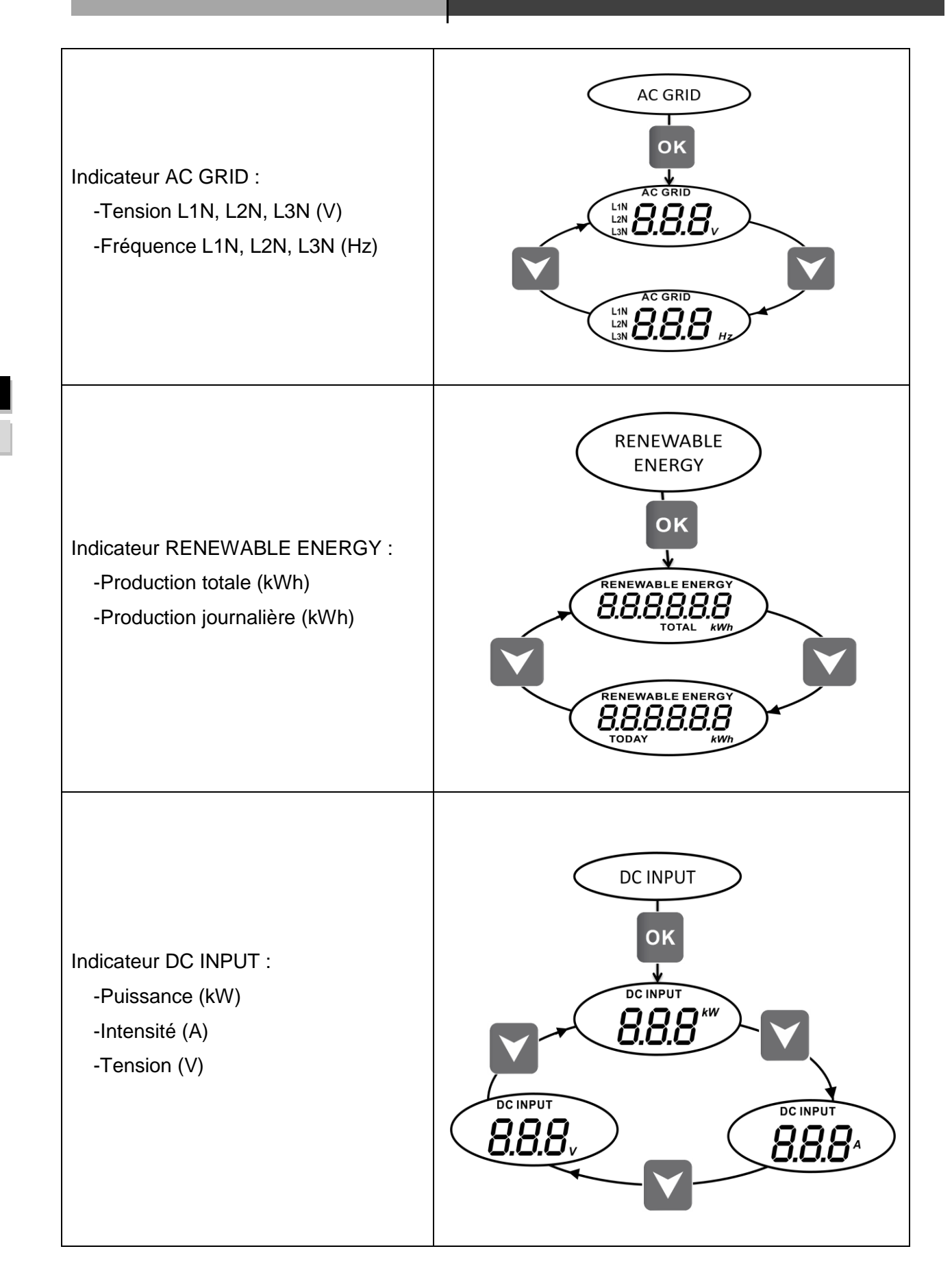

FR

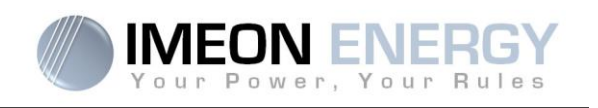

# 5. Affichage suivant le mode de fonctionnement

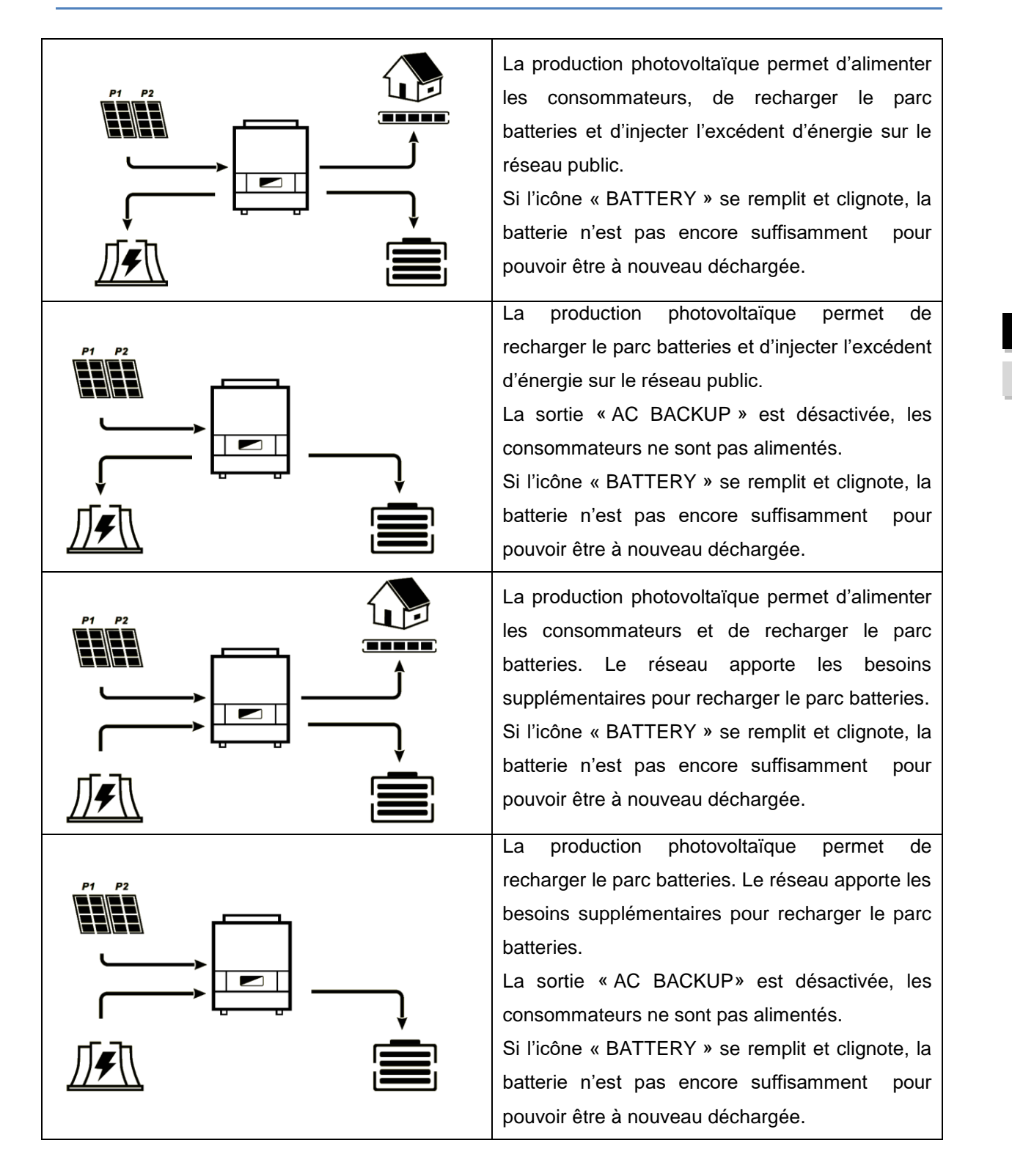

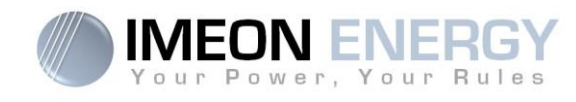

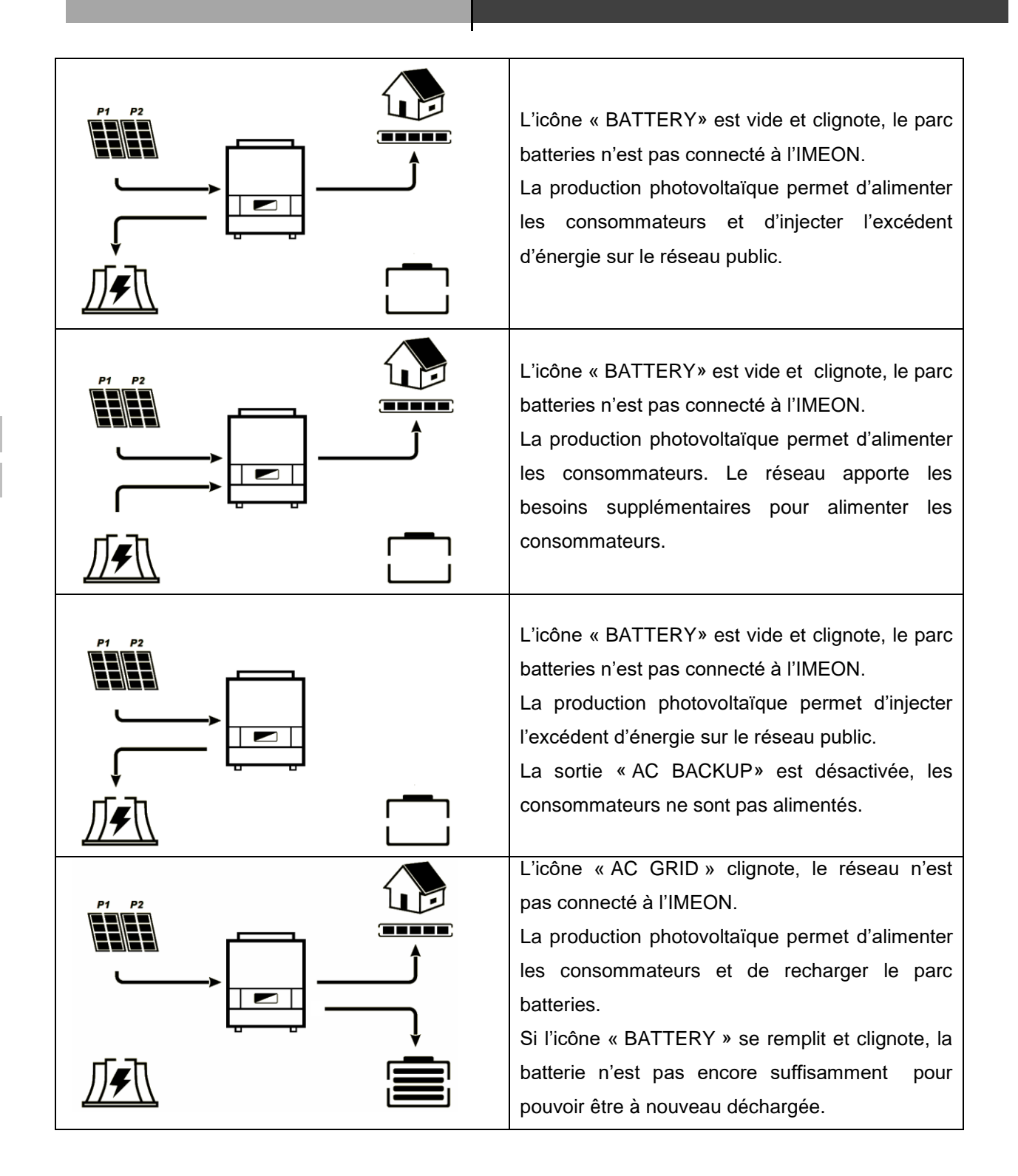

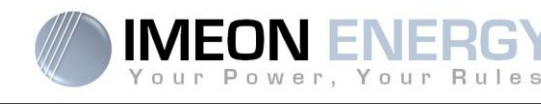

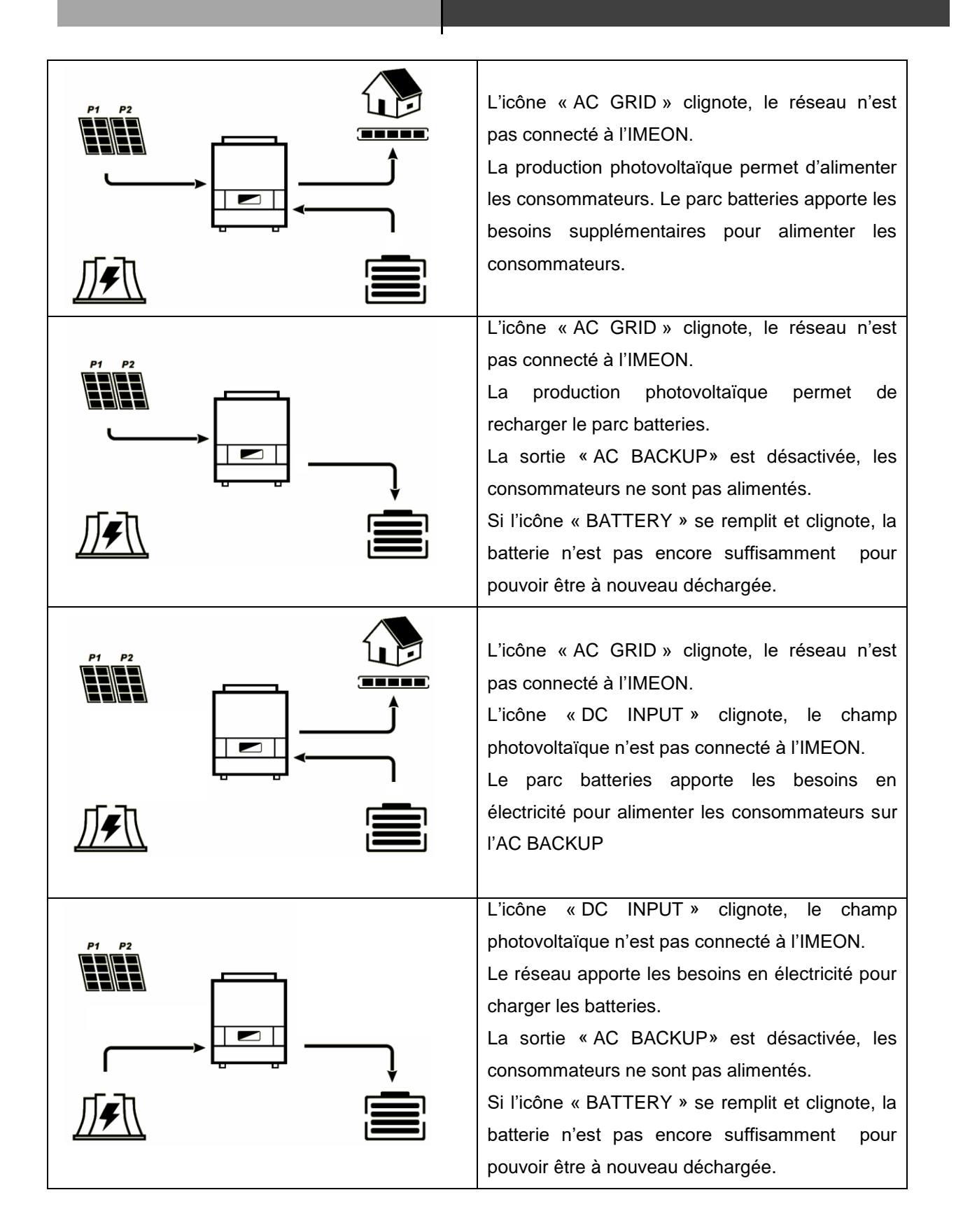

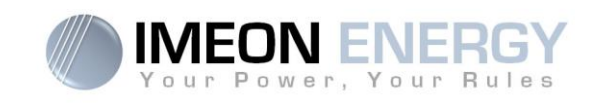

# 6. Configuration de l'onduleur : IMEON OS. ONE

IMEON OS. ONE est une application WEB incluse dans l'IMEON. Elle permet, **sur un réseau Wi-Fi local**, un paramétrage simple et rapide des fonctionnalités de l'IMEON ainsi qu'une visualisation en temps réel de l'ensemble du système. Elle permet également la configuration de l'onduleur pour le connecter à internet. Cette interface est compatible à tous les navigateurs web à jour excepté le navigateur « Internet explorer »

Nota : Une connexion à IMEON OS. ONE par liaison Ethernet est également possible. Se référer à la section « MONITORING »

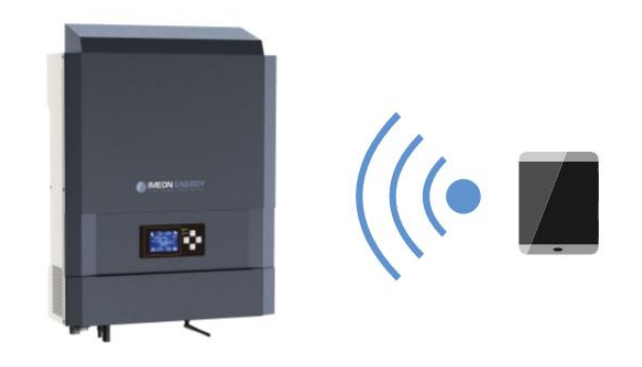

#### 6.1 Connexion

- Sur un ordinateur / tablette / téléphone, se rendre dans le gestionnaire de réseau Wi-Fi, puis scanner le réseau Wi-Fi.
- Sélectionner le SSID IMEON (exemple IMEON-9616100000003) et se connecter avec le mot de passe : « BonjourImeon ».

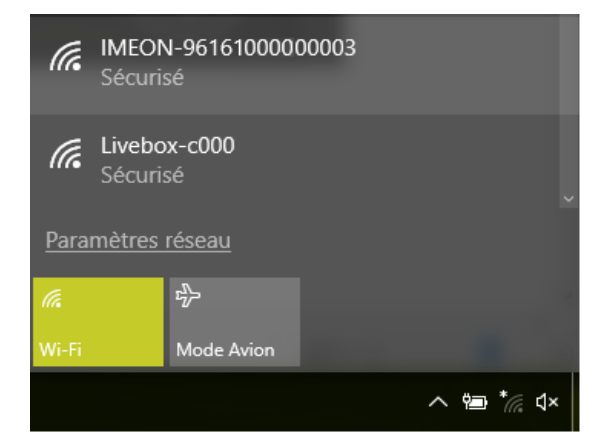

Une fois connecté, aller dans un navigateur WEB et saisir l'adresse suivante, puis passer à l'identification : <u>Pour IMEON 3.6</u> : http://192.168.3.6 Pour IMEON 9.12 : http://192.168.9.12

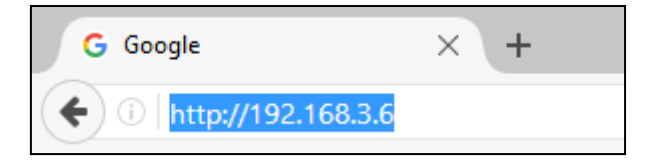

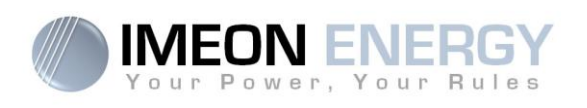

## 6.2 Identification

| Vour Power, Your Rules                       |
|----------------------------------------------|
| Dear user, log in to access your dashboard ! |
| installer@local                              |
| ••••••                                       |
| 🔒 Log In                                     |
| Forgot your password?                        |

Selon le profil de connexion, s'identifier avec les informations ci-dessous : <u>Profil Utilisateur :</u> **Usage :** Permet un accès à une interface simplifiée **Email** : user@local **Mot de passe** : password

Profil Installateur : **Usage :** Permet un accès à une interface avec des paramètres supplémentaires **Email** : installer@local **Mot de passe** : Installer\_P4SS

ATTENTION : Si la connexion est établie mais l'accès à la page d'identification n'est pas possible, se référer à l'annexe « Modification de l'adresse IP » pour avoir une IP automatique (DHCP).

## 6.3 Description de IMEON OS. ONE

**ATTENTION** : Avant d'effectuer des modifications, s'assurer de respecter la réglementation en vigueur dans votre pays. Seule l'interface IMEON OS. ONE doit être utilisé pour le paramétrage de l'onduleur. Toute autre application n'est pas compatible avec les onduleurs IMEON et peut nuire au fonctionnement de l'onduleur.

#### 6.3.1 Page « Tableau de bord »

La page Tableau de bord permet de visualiser en temps réel la répartition des sources alimentant la consommation ainsi que l'évolution du taux d'autoproduction, du parc batterie et des différents flux d'énergie.

#### 6.3.2 Page « Paramètres»

La page « Paramètres » permet de modifier les paramètres de l'onduleur. Différents onglets sont disponibles selon le profil de connexion utilisé

Chaque paramètre possède une description. Cliquer sur le symbole **i mo** pour accéder à cette information.

Après chaque modification de paramètre, il est nécessaire de cliquer sur le bouton afin de confirmer votre choix.

Si vous avez un doute sur les paramètres qui ont été effectués, un rafraichissement de la page (touche F5) rechargera tous les paramètres de l'onduleur

Se référer à l'annexe « Modes de fonctionnement » pour connaître les différents modes applicables.

Nota : un paramétrage plus avancé est possible (réglage tension, courant) à partir d'un code de connexion différent détenu par votre distributeur.

#### 6.3.2.1 Utilisation d'une batterie Lithium

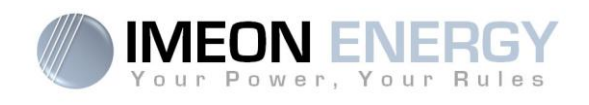

1. CAN\_H 2. CAN\_L 8. GND

- Pour communiquer entre l'onduleur et une batterie au lithium, il convient de fabriquer un câble RJ45 câblé de la manière suivante du côté de l'IMEON.
- 2. Sélectionner la batterie utilisée depuis le menu déroulant, puis appuyez sur « OK ».
- 3. Le message « Starting battery manager » apparaît.

| Battery State:  | OFF ON                   |
|-----------------|--------------------------|
| Battery status: | Starting battery manager |

- 4. Démarrer physiquement la batterie. L'interface indique « Detecting battery in progress ».
- 5. Dès que le message « Battery ready to start» s'affiche, appuyer sur le bouton « ON » de l'interface WEB.
- 6. Lorsque le message « Battery operating » apparaît, la batterie est opérationnelle et communique avec IMEON.

| Battery State:  |                        |
|-----------------|------------------------|
| Battery status: | Battery ready to start |
|                 |                        |
| Battery State:  | OFF ON                 |
| Battery status: | Battery operating      |

#### 6.3.3 Menu déroulant "U« er /Installer"

- »n cliquant sur le menu déroulant, plusieurs pages sont disponibles, notamment : Page
   « WiFi » : Permet de connecter l'onduleur à internet. Se référer à la section « Accès Internet via Monitoring ».
- Page « A propos » : Permet de visualiser les informations d'identification de votre onduleur, d'actualiser les paramètres de la page « Paramètres », restaurer les paramètres par défaut ou encore de faire une recherche de mise à jour onduleur.

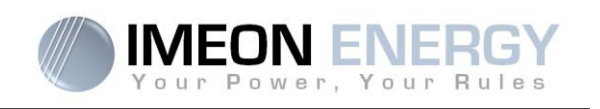

# 7. Connecter l'onduleur à internet : MONITORING

Le MONITORING est une application WEB permettant de visualiser à distance les données de l'installation en temps réel et de consulter l'historique des données.

Cette application nécessaire une connexion illimitée à Internet dont l'abonnement est à la charge de l'utilisateur.

Il existe 2 possibilités de connecter l'onduleur à Internet : Par câble Ethernet RJ45 / Par Wi-Fi

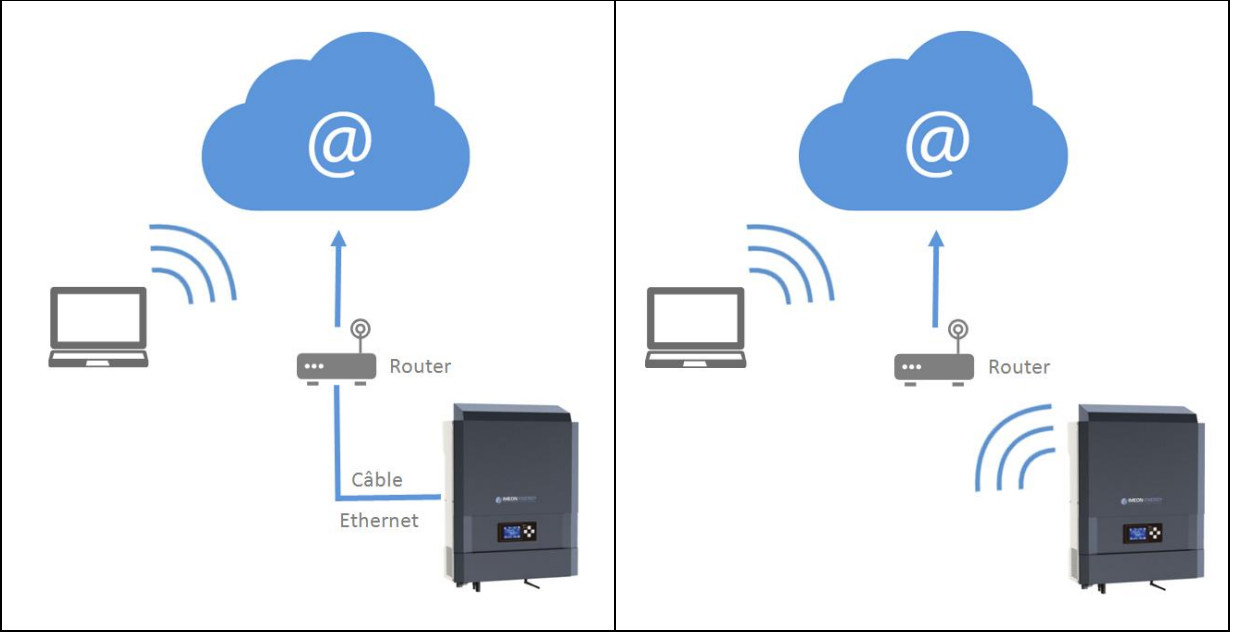

Choix 1 : Câble Ethernet RJ45

Choix 2 : Wi-Fi

## 7.1 Configuration pour une connexion par câble Ethernet

- Connecter l'onduleur avec un câble Ethernet (RJ45) depuis le port « ETH » vers votre Box Internet.
- 2. Vérifier que les LEDs du port « ETH » sur l'onduleur clignotent.
- Sur un PC connecté au même réseau Ethernet, dans l'explorateur de réseau, vérifier qu'un périphérique IMEON est présent.
- L'onduleur est connecté à la box Internet. Passer à l'étape d'identification sur le portail Internet

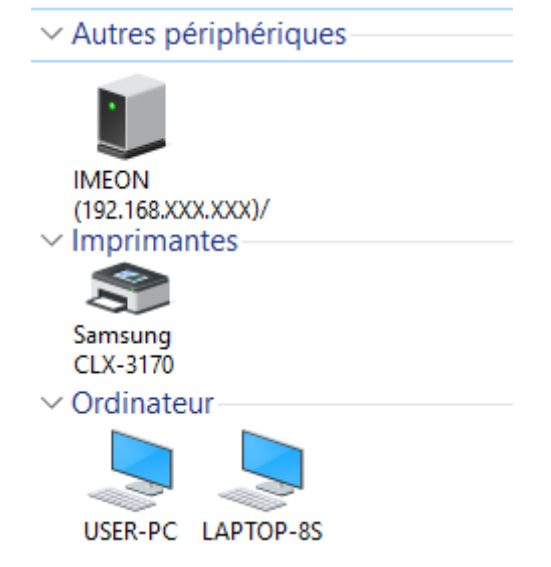

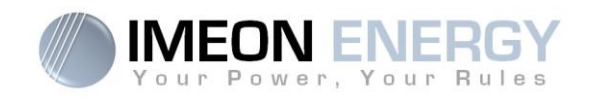

#### 7.2 Configuration pour une connexion par Wi-Fi

- 1- Se connecter à IMEON OS. ONE, puis cliquer sur l'icône WiFi en bas à droite de l'interface
- 2- Cliquer sur « Recherche des réseau sans fil disponibles » pour scanner la liste des réseaux Wi-Fi disponibles par l'onduleur.
- 3- Dans la liste des réseaux identifiés, appuyer sur « Sélectionner » pour sélectionner le réseau choisi.
- 4- Entrer le mot de passe du réseau sélectionné (si besoin) et appuyer sur « Se connecter ».
- 5- Le nom du réseau sélectionner doit s'afficher dans « Wireless station name » et le status doit être « connected »

| Wireless station name (SSID): | Livebox-xxx |
|-------------------------------|-------------|
| Wireless connection status:   | connected   |

## 7.3 Identification sur le portail Internet

L'adresse URL pour accéder au portail du MONITORING est :

#### monitoring.imeon-energy.com

| Vour Power, Your Rules                               |  |  |
|------------------------------------------------------|--|--|
| Veuillez vous connecter pour avoir accès à Imeon Web |  |  |
| Adresse email                                        |  |  |
| Mot de passe                                         |  |  |
| Connexion                                            |  |  |
| Mot de passe oublié ?                                |  |  |

Se connecter avec les informations (adresse e-mail et mot de passe) que vous avez reçues par mail lors de la création du compte User par l'installateur, puis appuyer sur « Login ». Si aucun compte n'a été créé, contacter votre installateur.

#### 7.4 Description du MONITORING

#### 7.4.1 Tableau de bod

Le tableau de bord est la même que pour IMEON OS. ONE. Il permet de visualiser en temps réel la répartition des sources alimentant la consommation ainsi que l'évolution du taux d'autoproduction, du parc batteries et des différents flux d'énergie.

#### 7.4.2 Statistiques

Permet de visualiser en temps réel et sous forme d'historique la répartition journalière, mensuelle et annuelle des sources d'énergie : Consommation, solaire, réseau, batterie.

#### 7.4.3 Mon Compte

Permet de visualiser et modifier les informations personnelles et les informations liées au système.

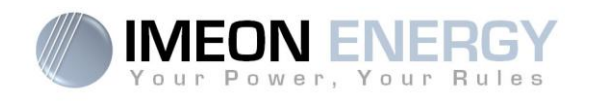

# 8. Maintenance

## 8.1 Codes warning et erreurs

En cas de présence d'un warning ou d'une erreur sur l'onduleur, se référer au tableau ci-dessous avant de contacter le support technique si nécessaire.

| 1  | warning_ond | Activation du système d'arrêt d'urgence.                                                                                                    |
|----|-------------|----------------------------------------------------------------------------------------------------|
| 2  | warning_ond | Îlotage détecté. Si le problème persiste, contactez l'opérateur du réseau électrique                                                                                                    |
| 3  | warning_ond | Tension du réseau électrique supérieure à la limite de la norme. Si le problème persiste, contactez l'opérateur du réseau électrique                                                                                     |
| 4  | warning_ond | Tension du réseau électrique inférieure à la limite de la norme. Si le problème persiste,<br>contactez l'opérateur du réseau électrique                                                                                  |
| 5  | warning_ond | Fréquence du réseau électrique supérieure à la limite de la norme. Si le problème persiste, contactez l'opérateur du réseau électrique                                                                                   |
| 6  | warning_ond | Fréquence du réseau électrique inférieure à la limite de la norme. Si le problème persiste, contactez l'opérateur du réseau électrique                                                                                   |
| 7  | warning_ond | Perte de la tension réseau. Vérifier que l'entrée GRID CONNECTION est bien alimentée<br>par le réseau. Si le problème persiste, contactez l'opérateur du réseau.                                                         |
| 9  | warning_ond | Perte de la fréquence réseau. Vérifier que l'entrée GRID CONNECTION est bien alimentée<br>par le réseau. Si le problème persiste, contactez l'opérateur du réseau.                                                       |
| 10 | warning_ond | Problème de rotation de phase. Inversez 2 phases et redémarrez l'onduleur.                                                                                                    |
| 11 | warning_ond | Perte du signal réseau. Vérifier que l'entrée GRID CONNECTION est bien alimentée par le réseau. Si le problème persiste, contactez l'opérateur du réseau.                                                                |
| 12 | warning_ond | La tension moyenne du réseau est supérieure à la norme durant 10 min. Si le problème persiste, contactez l'opérateur du réseau.                                                                                          |
| 13 | warning_ond | Surcharge sur la sortie AC BACKUP. Retirer les appareils énergivore ayant des pics de<br>démarrage (climatisation, pompes).                                                                                              |
| 14 | warning_ond | Température onduleur élevée. Vérifiez la bonne ventilation de votre onduleur et la<br>température de la pièce.                                                                                                    |
| 15 | warning_ond | Défaut de Terre. Vérifier que l'onduleur est bien branché à la Terre.                                                                                                    |
| 22 | warning_pv  | Tension PV2 basse. Vérifiez le dimensionnement, la connexion et l'installation de vos PV.                                                                                                    |
| 23 | warning_pv  | Tension PV trop élevée. Vérifiez le dimensionnement, la connexion et l'installation de vos<br>PV. Ce problème peut provoquer un dégât critique sur l'électronique.                                                       |
| 24 | warning_pv  | Tension PV2 trop élevée. Vérifiez le dimensionnement, la connexion et l'installation de vos<br>PV. Ce problème peut provoquer un dégât critique sur l'électronique.                                                      |
| 25 | warning_cpu | Flash processeur1 échoué. Redémarrer l'onduleur et vérifier que la version est à jour. Si le<br>problème persiste, veuillez contacter votre distributeur.                                                                |
| 26 | warning_cpu | Echec init processeur1. Redémarrer l'onduleur et vérifier que la version est à jour. Si le<br>problème persiste, veuillez contacter votre distributeur.                                                                  |
| 27 | warning_bat | Warning batterie reçu. Vérifiez I'l' du warning de la batterie sur IMEON OS. ONE. Si le<br>problème persiste, contacter le distributeur de votre batterie.                                                               |
| 30 | warning_bat | Batterie non connectée. Connecter votre batterie et vérifier si un sectionneur/fusible n'et<br>pas ouvert entre la batterie l'onduleur. Si le problème persiste merci de contacter le<br>distributeur de votre batterie. |
| 32 | warning_bat | Tension batterie trop élevée. Déconnectez la batterie et vérifier si elle est compatibles avec l'onduleur.                                                                                                    |
| 35 | error_ond   | Echec communication avec processeur1. Redémarrer l'onduleur et vérifier que la version est à jour. Si le problème persiste, veuillez contacter votre distributeur.                                                       |
| 37 | error_soft  | Erreur câblage interne. Redémarrer l'onduleur. Si le problème persiste, veuillez contacter votre distributeur.                                                                                                    |
| 38 | error_soft  | Arrêt impromptu d'u' service logiciel. Redémarrer l'onduleur. Si le problème persiste, veuillez contacter votre distributeur.                                                                                            |
| 39 | error_soft  | Défaut logiciel processeur2. Redémarrer l'onduleur et vérifier que la version est à jour. Si le<br>problème persiste, veuillez contacter votre distributeur.                                                             |

EN

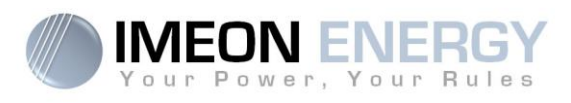

| 40 | error_soft | Défaut logiciel processeur2. Redémarrer l'onduleur et vérifier que la version est à jour. Si le problème persiste, veuillez contacter votre distributeur.                                                                                                    |
|----|------------|----------------------------------------------------------------------------------------------------|
| 41 | error_soft | Défaut logiciel processeur2. Redémarrer l'onduleur et vérifier que la version est à jour. Si le problème persiste, veuillez contacter votre distributeur.                                                                                                    |
| 42 | error_pv   | Surtension sur l'entrée PV. Ce problème a pu causer un dommage électrique critique,<br>stoppez la production solaire et vérifiez le dimensionnement et l'installation des PV. Si le<br>problème persiste, veuillez contacter votre distributeur.                           |
| 43 | error_pv   | Surintensité sur l'entrée PV de l'onduleur. Ce problème a pu causer un dommage<br>électrique critique, stoppez la production solaire et vérifiez le dimensionnement et<br>l'installation des PV. Si le problème persiste, veuillez contacter votre distributeur.           |
| 44 | error_pv   | Résistance d'isolement PV trop faible. Mesurez l'impédance PV, elle doit être supérieure à 600kOhm pour l'l'EON 3.6 et supérieure à 1Mohm pour l'l'EON 9.12. Si le problème persiste, veuillez contacter votre distributeur.                                               |
| 45 | error_ond  | Surtension Bus DC. Ce problème a pu causer un dommage électrique critique. Redémarrer la batterie et l'onduleur. Si le problème persiste, veuillez contacter votre distributeur.                                                                                           |
| 46 | error_ond  | Sous-tension Bus DC. Redémarrer l'onduleur avec le réseau public, activez la sortie AC BACKUP, puis branchez la batterie. Si le problème persiste, veuillez contacter votre distributeur.                                                                                  |
| 47 | error_ond  | Délai démarrage du Bus DC dépassé. L'onduleur a pu être endommagé. Stoppez<br>immédiatement l'onduleur et vérifiez l'installation. Si le problème persiste, veuillez contacter<br>votre distributeur.                                                                      |
| 48 | error_ond  | Délai démarrage onduleur dépassé. L'onduleur a pu être endommagé. Stoppez<br>immédiatement l'onduleur et vérifiez l'installation. Si le problème persiste, veuillez contacter<br>votre distributeur.                                                                       |
| 49 | error_ond  | Surintensité onduleur. L'onduleur a pu être endommagé. Stoppez immédiatement l'onduleur et vérifiez l'installation. Si le problème persiste, contacter votre distributeur.                                                                                                 |
| 50 | error_ond  | Surchauffe. Ce problème peut provoquer un dommage électronique critique. Stoppez l'onduleur et vérifiez la bonne ventilation et la température de la pièce.                                                                                                    |
| 51 | error_ond  | Erreur de relai interne. L'onduleur a pu être endommagé. Stoppez immédiatement<br>l'onduleur et vérifiez l'installation. Si le problème persiste, veuillez contacter votre<br>distributeur.                                                                                |
| 52 | error_ond  | Erreur du capteur de courant DC. L'onduleur a pu être endommagé. Stoppez<br>immédiatement l'onduleur et vérifiez l'installation. Si le problème persiste, veuillez contacter<br>votre distributeur.                                                                        |
| 53 | error_ond  | Surtension entrée PV. Ce problème a pu causer un dommage électrique critique, stoppez la production solaire et vérifiez que le dimensionnement et l'installation des PV sont conformes aux spécifications. Si le problème persiste, veuillez contacter votre distributeur. |
| 54 | error_ond  | Courant de fuite excessif. Vérifier que tous les appareils connectés à l'installation sont reliés à un seul et même piquet de Terre, y compris le PV. Si le problème persiste, veuillez contacter votre distributeur.                                                      |
| 55 | error_ond  | Surintensité Bus DC. L'onduleur a pu être endommagé. Si le problème persiste, veuillez contacter votre distributeur.                                                                                                    |
| 56 | error_ond  | Erreurs mesure CPU. Redémarrer l'onduleur et Vérifiez qu'i' possède la dernière mise à jour Firmware. Si le problème persiste, veuillez contacter votre distributeur.                                                                                                    |
| 57 | error_ond  | Défaut capteur courant de fuite. Si le problème persiste, veuillez contacter votre<br>distributeur.                                                                                                    |
| 58 | error_ond  | Perte Terre AC. Il y a un problème de sécurité électrique. Vérifier la connexion à la terre de<br>l'onduleur.                                                                                                    |
| 59 | error_ond  | Erreur décharge Bus DC. L'onduleur a pu être endommagé. Stoppez immédiatement<br>l'onduleur et vérifiez l'installation. Si le problème persiste, veuillez contacter votre<br>distributeur.                                                                                 |
| 60 | error_ond  | Délai démarrage circuit de décharge dépassé. L'onduleur a pu être endommagé. Stoppez<br>immédiatement l'onduleur et vérifiez l'installation. Si le problème persiste, veuillez contacter<br>votre distributeur.                                                            |
| 61 | error_ond  | Surcharge sur la sortie AC BACKUP. Retirer les appareils énergivores ayant des pics de démarrage. Si le problème persiste, veuillez contacter votre distributeur.                                                                                                    |
| 62 | error_ond  | Surintensité sur la sortie AC BACKUP. Vérifier la puissance totale des appareils connectés sur l'A' BACKUP et pensez à retirer les appareils énergivore ayant des pics de démarrage. Si le problème persiste, veuillez contacter votre distributeur.                       |

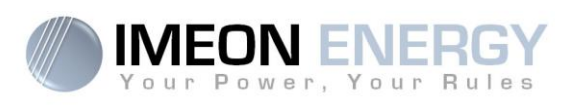

| 63 | error_ond | Court-circuit sur la sortie AC BACKUP. Eteignez l'onduleur, retirez le connecteur AC BACKUP, redémarrez l'onduleur, puis activez la sortie AC BACKUP par un appui long sur le bouton OK. Si l'erreur n'apparait pas, le problème vient d'u' appareil branché en aval du connecteur AC BACKUP. Si le problème persiste, veuillez contacter votre distributeur. |
|----|-----------|----------------------------------------------------------------------------------------------------|
| 64 | error_ond | Panne ventilateur. Redémarrer l'onduleur. Si le problème persiste, contacter votre<br>distributeur.                                                                                                    |
| 65 | error_ond | Erreur capteur sortie AC BACKUP. Redémarrer l'onduleur. Si le problème persiste, veuillez contacter votre distributeur.                                                                                                    |
| 66 | error_ond | Erreur de la détection de la version Hardware. Redémarrer l'onduleur. Si le problème<br>persiste, veuillez contacter votre distributeur.                                                                                                    |
| 67 | error_ond | Inversion Entrée/Sortie. Ce problème peut créer un dommage électronique critique,<br>stoppez l'onduleur et vérifiez que les connexions au réseau AC et à la sortie AC n'ont pas<br>été inversée. Si le problème persiste, veuillez contacter votre distributeur.                                                                                              |
| 68 | error_ond | Sous-tension sur la sortie AC BACKUP. Redémarrez l'onduleur, puis activez la sortie "A«<br>BACKUP". »Si le problème persiste, veuillez contacter votre distributeur.                                                                                                    |
| 69 | error_ond | Surtension sur la sortie AC BACKUP. Redémarrez l'onduleur, puis activez la sortie "A«<br>BACKUP". »Si le problème persiste, veuillez contacter votre distributeur.                                                                                                    |
| 70 | error_bat | Surtension batterie. Ce problème peut provoquer un dommage électronique critique.<br>Déconnectez la batterie et vérifiez que la tension à ces bornes est compatible avec les<br>spécifications de l'onduleur. Si le problème persiste contactez votre distributeur.                                                                                           |
| 71 | error_bat | Batterie déconnectée. Vérifier la connexion de la batterie et sa tension. Si le problème<br>persiste contactez votre distributeur.                                                                                                    |
| 72 | error_bat | Erreur de courant de charge. Vérifiez les paramètres de la batterie et vérifiez la connexion et la tension de la batterie. Si le problème persiste contactez votre distributeur.                                                                                                    |
| 73 | error_bat | Tension analogique de la batterie diffère de la valeur communiquée. Il y a un problème de communication entre l'onduleur et la batterie BMS. Redémarrer la batterie et l'onduleur et vérifiez la bonne connexion du cable de communication batterie. Si le problème persiste                                                                                  |
| 74 | error_ond | Panne d'alimentation interne. Merci de redémarrer l'onduleur. Si le problème persiste contactez votre distributeur.                                                                                                    |
| 75 | com_lost  | Perte communication CAN. Il y a un problème de communication entre l'onduleur et la batterie BMS. Redémarrer la batterie et l'onduleur et vérifiez la bonne connexion du cable de communication batterie. Si le problème persiste contactez votre distributeur.                                                                                               |
| 76 | error_bat | Erreur reportée par la batterie. Vérifier l'identifiant de l'erreur batterie dans OS. ONE, puis redémarrer la batterie et l'onduleur. Si le problème persiste, contacter votre distributeur.                                                                                                    |
| 77 | com_lost  | Perte de communication entre les processeurs. Redémarrez l'onduleur. Si le problème persiste contactez votre distributeur.                                                                                                    |
| 78 | com_lost  | Perte de la connexion internet. Vérifiez votre connexion internet.                                                                                                    |
| 87 | error_bat | Le courant de batterie excède le courant de batterie limite. Merci de vérifier la bonne configuration des paramètres de batterie dans OS. ONE. Si le problème persiste contactez votre distributeur.                                                                                                    |
| 88 | error_ond | La puissance sur l'entrée réseau a dépassé la spécification de l'onduleur. Veuillez vérifier<br>l'installation, ce problème peut provoquer un dégât critique sur l'électronique. Si le<br>problème persiste contactez votre distributeur.                                                                                                    |
| 89 | error_ond | La spécification du courant maximum sur le connecteur Grid a été dépassée. Veuillez<br>vérifier l'installation, ce problème peut provoquer un dégât critique sur l'électronique. Si le<br>problème persiste contactez votre distributeur.                                                                                                    |
| 90 | error_ond | La spécification de la fréquence minimum sur le connecteur AC BACKUP a été dépassée.<br>Veuillez vérifier l'installation, ce problème peut provoquer un dégât critique sur<br>l'électronique. Si le problème persiste contactez votre distributeur.                                                                                                    |
| 91 | error_ond | La spécification de la fréquence maximum sur le connecteur AC BACKUP a été dépassée.<br>Veuillez vérifier l'installation, ce problème peut provoquer un dégât critique sur<br>l'électronique. Si le problème persiste contactez votre distributeur.                                                                                                    |
| 92 | error_ond | La spécification du courant maximum sur le connecteur AC BACKUP a été dépassée.<br>Retirer les appareils énergivore ayant des pics de démarrage (climatisation, pompes).<br>L'onduleur a pu être endommagé. Si le problème persiste contactez votre distributeur.                                                                                             |
| 93 | error_ond | Surpuissance sur l'entrée PV de l'onduleur. Ce problème a pu causer un dommage<br>électrique critique, stoppez la production solaire et vérifiez que le dimensionnement et<br>l'installation des PV sont conformes aux spécifications. Si le problème persiste, veuillez                                                                                      |

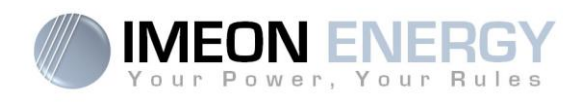

|     |           | contacter votre distributeur.                                                                                                    |
|-----|-----------|----------------------------------------------------------------------------------------------------|
| 94  | error_ond | Surpuissance sur l'entrée PV de l'onduleur. Ce problème a pu causer un dommage<br>électrique critique, stoppez la production solaire et vérifiez que le dimensionnement et<br>l'installation des PV sont conformes aux spécifications. Si le problème persiste, veuillez<br>contacter votre distributeur.                                                             |
| 95  | error_ond | Température minimum dépassée. Veuillez vérifier l'installation, ce problème peut<br>provoquer un dégât critique sur l'électronique. Si le problème persiste contactez votre<br>distributeur.                                                                                                    |
| 96  | error_ond | Courant maximum de décharge sur Batterie. Veuillez vérifier l'installation, ce problème peut<br>provoquer un dégât critique sur l'électronique. Si le problème persiste contactez votre<br>distributeur.                                                                                                    |
| 97  | com_lost  | Perte communication avec Smart Meter. Vérifier le câblage entre le Smart Meter et<br>l'onduleur. Si le problème persiste contactez votre distributeur.                                                                                                    |
| 98  | error_spe | Tension minimum sur le réseau dépassée. Veuillez vérifier l'installation, ce problème peut<br>provoquer un dégât critique sur l'électronique. Si le problème persiste contactez votre<br>distributeur.                                                                                                    |
| 99  | error_spe | Tension maximum sur le réseau dépassée. Veuillez vérifier l'installation, ce problème peut<br>provoquer un dégât critique sur l'électronique. Si le problème persiste contactez votre<br>distributeur.                                                                                                    |
| 100 | error_spe | Fréquence minimum sur le réseau dépassée. Veuillez vérifier l'installation, ce problème<br>peut provoquer un dégât critique sur l'électronique. Si le problème persiste contactez votre<br>distributeur.                                                                                                    |
| 101 | error_spe | Fréquence maximum sur le réseau dépassée. Veuillez vérifier l'installation, ce problème<br>peut provoquer un dégât critique sur l'électronique. Si le problème persiste contactez votre<br>distributeur.                                                                                                    |
| 102 | error_spe | Tension minimum sur l'A' BACKUP dépassée. Veuillez vérifier l'installation, ce problème<br>peut provoquer un dégât critique sur l'électronique. Si le problème persiste contactez votre<br>distributeur.                                                                                                    |
| 103 | error_spe | Tension maximum sur le AC BACKUP dépassée. Veuillez vérifier l'installation, ce problème<br>peut provoquer un dégât critique sur l'électronique. Si le problème persiste contactez votre<br>distributeur.                                                                                                    |
| 104 | error_spe | La consommation des appareils connectés à l'onduleur dépasse les spécifications de<br>l'onduleur. Vérifier la puissance totale des appareils connectés sur l'A' BACKUP et pensez<br>à retirer les appareils énergivore ayant des pics de démarrage (climatisation, pompes).<br>L'onduleur a pu être endommagé. Si le problème persiste, contacter votre distributeur. |
| 105 | error_spe | Tension maximum du bus DC dépassée. Veuillez vérifier l'installation, ce problème peut<br>provoquer un dégât critique sur l'électronique. Si le problème persiste contactez votre<br>distributeur.                                                                                                    |
| 106 | error_spe | Tension maximum batterie dépassée. Déconnectez la batterie and vérifiez que la tension<br>de la batterie aux bornes de celles-ci est compatible avec les spécifications de l'onduleur.<br>Si le problème persiste, veuillez contacter votre distributeur.                                                                                                    |
| 107 | error_spe | Surintensité sur l'entrée PV de l'onduleur. Stoppez la production solaire et vérifiez que le<br>dimensionnement et l'installation des PV sont conformes aux spécifications. Si le problème<br>persiste, veuillez contacter votre distributeur.                                                                                                    |
| 108 | error_spe | Surintensité sur l'entrée PV2 de l'onduleur. Stoppez la production solaire et vérifiez que le<br>dimensionnement et l'installation des PV sont conformes aux spécifications. Si le problème<br>persiste, veuillez contacter votre distributeur.                                                                                                    |
| 109 | error_spe | Surtension sur l'entrée PV de l'onduleur. Stoppez la production solaire et vérifiez que le<br>dimensionnement et l'installation des PV sont conformes aux spécifications. Si le problème<br>persiste, veuillez contacter votre distributeur.                                                                                                    |
| 110 | error_spe | Surtension sur l'entrée PV de l'onduleur. Stoppez la production solaire et vérifiez que le<br>dimensionnement et l'installation des PV sont conformes aux spécifications. Si le problème<br>persiste, veuillez contacter votre distributeur.                                                                                                    |
| 111 | error_spe | Surintensité de charge batterie. Veuillez vérifier l'installation, ce problème peut provoquer<br>un dégât critique sur l'électronique. Si le problème persiste contactez votre distributeur.                                                                                                    |
| 112 | error_ond | Câbles Neutre et Terre inversés. Stoppez l'onduleur et vérifiez que le Neutre et la Terre sur les connecteurs "G« ID CONNECTION" »t "A« BACKUP" »'ont pas été inversés. Si le problème persiste contactez votre distributeur.                                                                                                    |
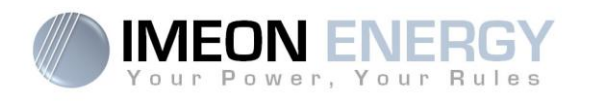

## 8.2 Procédure de maintenance de l'onduleur

Pour redémarrer l'onduleur ou l'enlever de l'installation, veuillez suivre les étapes suivantes.

## 8.2.1 Mise à l'arrêt de l'onduleur

- 1- Positionner les organes de protections en position OFF en respectant l'ordre suivant afin de déconnecter l'onduleur de toute source de tension électrique.
  - sectionneur PV
  - sectionneur batterie
  - disjoncteurs AC
- 2- Attendre que l'écran LCD de l'onduleur s'éteigne (maximum 30sec)

## 8.2.2 Resinstallation de l'onduleur

- 1- Débrancher les connecteurs PV, Batteries, AC GRID et AC BACKUP
- 2- Débrancher le câble de Terre de l'onduleur
- 3- Débrancher les câbles numériques utilisés sur les ports de communication de l'onduleur
- 4- Dévisser les 2 vis de soutien de l'onduleur à la plaque murale de fixation
- 5- Retirer l'onduleur de la plaque murale

### 8.2.3 Réinstallation de l'onduleur

- 1- Positionner l'onduleur sur la plaque murale
- 2- Visser les 2 vis de soutien de l'onduleur à la plaque murale de fixation
- 3- Brancher les câbles numériques utilisés sur les ports de communication de l'onduleur
- 4- Brancher le câble de Terre de l'onduleur
- 5- S'assurer que tous les organes de protections (sectionneur PV, sectionneur batterie et disjoncteurs AC) sont en position OFF.
- 6- Brancher les connecteurs PV, Batteries, AC GRID et AC BACKUP

### 8.2.4 Redémarrage de l'onduleur

- 1- Positionner les organes de protections en position ON en respectant l'ordre suivant.
  - disjoncteurs AC
  - sectionneur batterie
  - sectionneur PV

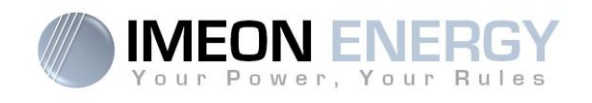

## 8.3 Entretien régulier

Vérifier les points suivants, à intervalles réguliers, pour assurer un fonctionnement optimal de l'installation.

 $\land$ 

**ATTENTION** : Avant de nettoyer l'onduleur, s'assurer de couper tous les disjoncteurs (disjoncteurs AC, disjoncteur de la batterie et disjoncteur du PV).

ATTENTION : Une batterie peut présenter un risque de choc électrique et de courant de courtcircuit élevé. Ne pas jeter les batteries au feu. Les batteries peuvent exploser. Ne pas ouvrir les batteries. L'électrolyte libéré est nocif pour la peau et les yeux. Il peut être toxique.

- > S'assurer de la propreté des ventilateurs de l'onduleur.
- > Nettoyer les panneaux photovoltaïques autant de fois que nécessaire.
- Inspecter périodiquement le système pour s'assurer que toutes les connexions et les câblages sont correctement branchés.

**ATTENTION** : Aucune partie interne de l'onduleur ne doit être modifiée ou changée par l'utilisateur. Aucun échange d'onduleur ne doit également être réalisé. Faire appel au support technique en cas de warning ou d'erreur.

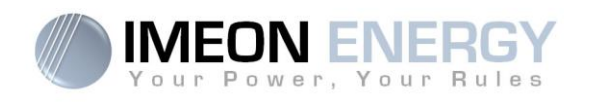

## La garantie

IMEON ENERGY SAS garantit les produits vendus contre tout défaut de fabrication ou de matière empêchant lesdits produits et/ou biens de fonctionner conformément aux spécifications de la commande et pour l'usage habituel auxquels ces produits sont destinés.

La garantie est de 10 ans ou 120 mois dans le cas ou l'IMEON est connecté à internet (la connexion internet doit être opérationnelle au minimum 95% du temps d'exploitation du système). La garantie est de cinq ans ou 60 mois dans le cas ou l'IMEON n'est pas connecté à internet. La période de garantie démarre à compter de la première mise en service du matériel, qui doit intervenir dans une période de 12 mois maximum après la date de facturation du matériel par IMEON ENERGY SAS.

Une extension optionnelle portant la garantie à 20 ans peut être attribuée. Cette extension est valable uniquement pour les IMEON connectés à internet et doit être souscrite dans les 6 mois maximum suivant la première mise en service du matériel.

Cette garantie ne s'applique pas aux pièces et éléments consommables, ni aux défauts résultant d'un non respect par l'Acheteur des conditions d'utilisation et de maintenance mentionnés dans les spécifications et les documentations des produits IMEON et, plus généralement, selon les règles standards d'utilisation desdits produits / biens. Toute programmation inadéquate peut dégrader le matériel de manière irréversible, engendrer des risques électriques et/ou d'incendies pouvant causer des dommages corporels. Avant d'effectuer des modifications, assurez-vous de respecter la réglementation en vigueur dans votre pays. Seuls les logiciels IMEON doivent être utilisés pour le paramétrage de l'onduleur. Toute autre application n'est pas compatible et peut nuire au fonctionnement de l'onduleur.

Cette garantie ne s'applique pas davantage aux défauts provenant de ou liés à :

(1) Une quelconque association desdits produits / biens avec un équipement non prévu par les spécifications techniques d'IMEON ENERGY SAS,

(2) Une quelconque modification desdits produits / biens réalisée par l'acheteur ou un tiers n'ayant pas fait l'objet d'une autorisation préalable écrite d'IMEON ENERGY SAS,

(3) Un quelconque accident,

- (4) L'usure normale,
- (5) L'installation, la maintenance, le transport ou l'entreposage inapproprié,
- (6) Une énergie inadéquate,
- (7) En cas d'utilisation inadéquate,

(8) En cas d'intervention d'un corps étranger ou en cas d'événements climatique (foudre, surtension, dégât d'eau, etc...) et/ou catastrophe naturelle,

Les demandes de prise sous garantie ne seront pas honorées si le numéro de série ou de type du produit a été altéré, enlevé, falsifié, déplacé ou rendu illisible.

A la réception de la demande de prise en garantie, IMEON ENERGY SAS réalisera une expertise sur le matériel incriminé. Cette expertise déterminera l'acceptation ou le refus concernant la prise sous garantie du matériel en fonction des différentes exclusions définies.

La garantie acceptée par IMEON ENERGY SAS est limitée au remplacement ou à la réparation par IMEON ENERGY SAS de tout ou partie desdits produits / biens défectueux et à la livraison desdits produits / biens réparés ou remplacés aux conditions de livraison initiales sous réserve que :

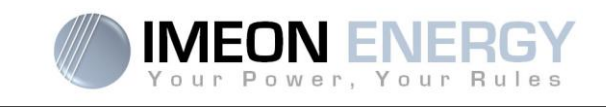

(1) Lesdits produits / biens défectueux aient été retournés à IMEON aux frais et risques de l'acheteur au plus tard dans les trente (30) jours de la découverte du défaut,

(2) Lesdits produits / biens défectueux aient été effectivement reconnus défectueux par IMEON ENERGY SAS.

Dans le cas où le matériel retourné sous garantie ne présente aucun défaut, tous les frais liés à l'expertise seront à la charge de l'Acheteur.

IMEON ENERGY SAS ne pourra pas être tenu responsable en cas de production d'électricité faible ou inférieure à une quelconque étude.

Les exploitants professionnels n'ont pas droit à l'indemnisation du manque à gagner.

#### **INSTALLATION – SERVICE APRES VENTE**

L'Acheteur doit installer les produits conformément aux manuels d'installation d'IMEON ENERGY SAS transmis avec chaque commande et en suivant les instructions fournies à l'Acheteur par IMEON ENERGY SAS. Seuls ces documents sont adaptés aux produits livrés et liés à la commande acceptée par l'Acheteur. Aucun autre document ne pourra se substituer à ceux-ci.

Les installations effectuées par du personnel non autorisé / non certifié, installées en non conformité avec les manuels d'installation officiels et les instructions d'IMEON ENERGY SAS, ou autrement mal installées, annuleront immédiatement la garantie des produits fournis par IMEON ENERGY SAS.

#### **GRATUITE DES PRESTATIONS DE GARANTIE** :

La gratuité se réfère aux frais de travail et de fourniture liés à la remise en état de fonctionnement dudit matériel dans les locaux d'IMEON ENERGY SAS.

Les frais de déplacement et de séjour du personnel d'IMEON ENERGY SAS au titre des expertises techniques, des réparations sur place, déménagement ou réinstallation, ou à celles effectuées par d'autres personnes sont à la charge du demandeur, à moins qu'un accord écrit n'en dispose autrement.

#### PROCEDURE DE RETOUR DE MATERIEL CHEZ IMEON ENERGY SAS

Les frais d'acheminement de l'appareil demeureront à la charge d'IMEON ENERGY SAS seulement dans le cas d'une prise sous garantie (les surcoûts éventuels de transport seront à la charge du demandeur). Dans le cas où le matériel est hors garantie, les frais d'acheminement seront à la charge du demandeur.

Dans la zone de l'Union Européenne (hors îles), IMEON ENERGY SAS effectue le retour à l'usine du matériel défectueux à sa charge et le refacturera au demandeur en cas de non prise sous garantie. En dehors de cette zone, le retour à l'usine est à la charge du demandeur.

Nota : Nos transporteurs ne retirent pas le matériel chez les particuliers et/ou utilisateurs.

Adresse du SAV IMEON ENERGY SAS :

## IMEON ENERGY SAS,

Service SAV 10 Rue Amiral Romain Desfossés 29200 Brest - –RANCE

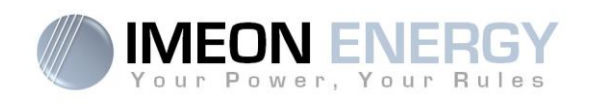

#### Vérifications avant toute demande de réparation :

Il est important de vérifier la présence réelle d'un défaut avant d'entamer cette procédure.

Des facteurs externes peuvent être à l'origine du disfonctionnement (sections de câbles, protections, réglages inadaptés, batteries, etc...)

IMEON ENERGY SAS se réserve le droit de facturer les frais d'expertise et les coûts logistiques en cas de retour non justifié, et ce, même pendant la période de garantie.

La tentative de réparation par un tiers, et notamment l'ouverture du boîtier, engendre la nullité de la garantie ou le refus de réparation.

#### Frais sous garantie :

Les frais de transport et de réparation sont à la charge d'IMEON ENERGY SAS pendant toute la période de garantie sous réserve d'une utilisation dans des conditions normales et respectant les prescriptions d'installation.

#### Frais hors garantie :

Les frais de transport, d'expertise et de réparation sont à la charge du demandeur.

Si le matériel doit être remplacé ou nécessite des réparations dont le coût est inférieur à 150€ HT, les changements seront réalisés sans concertation et une facture sera envoyée incluant également les coûts d'acheminement.

Si le matériel doit être remplacé ou nécessite des réparations dont le coût est supérieur à 150€ HT, IMEON ENERGY SAS informera le demandeur et lui fournira une offre de prix.

Une demande de prise en garantie entraîne votre acceptation des présentes conditions et notamment des frais tels qu'ils sont indiqués.

Passé le délai de 30 jours après émission par IMEON ENERGY SAS d'une offre de prix sans retour du demandeur, des frais d'entreposage à hauteur de 45€ HT par mois seront facturés en supplément.

#### **ATTENTION :**

Il est de votre responsabilité que l'appareil soit emballé correctement, dans son emballage d'origine. Les dommages causés lors du transport ne sont en aucun cas pris en charge par IMEON ENERGY SAS. Un mauvais emballage peut entraîner la destruction de l'appareil.

## Le support IMEON ENERGY

#### 1. <u>Support</u>

Toute demande de support auprès d'IMEON ENERGY doit être faite via le formulaire en ligne sur le site web d'IMEON ENERGY à l'adresse : <u>http://www.imeon-energy.com</u>

Vous pouvez également contacter le support technique du Lundi au Vendredi au numéro suivant : 33(0)1 86 95 95 86 sur les heures suivantes : 9h - –2h et 13h30 - –8h (GMT Paris).

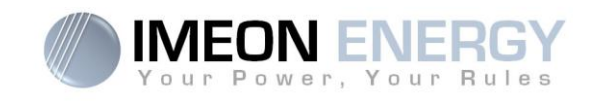

## ANNEXES

## Annexe 1 : Schéma électrique de l'IMEON 3.6

Nota : Ce schéma est donné à titre d'information, il faut respecter les normes en vigueur de votre pays.

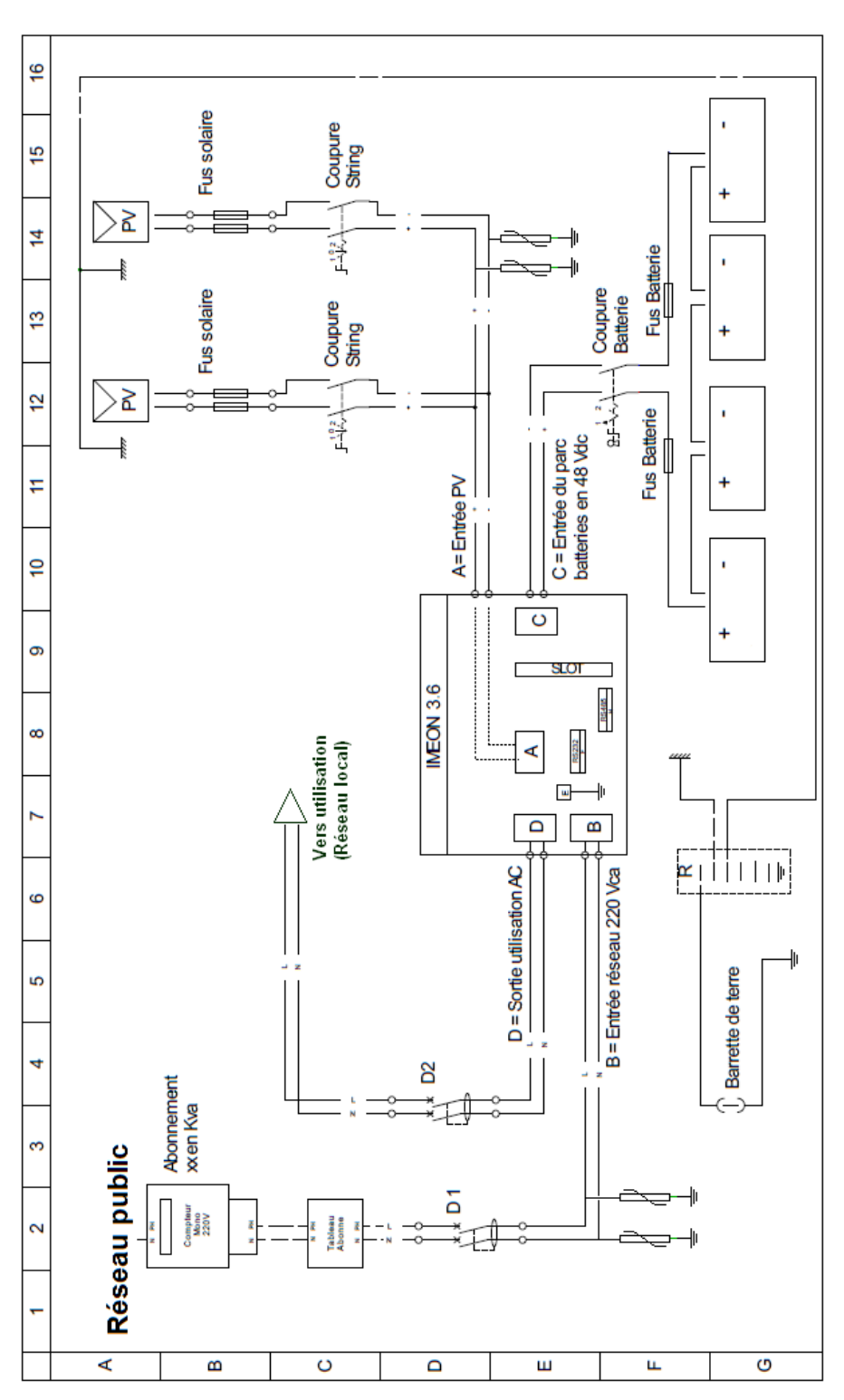

FR EN

Manuel d'installation / Installation guide IMEON Inverter - Rev C.8

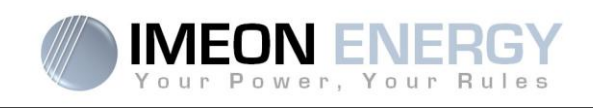

## Annexe 2 : Schéma électrique de l'IMEON 9.12

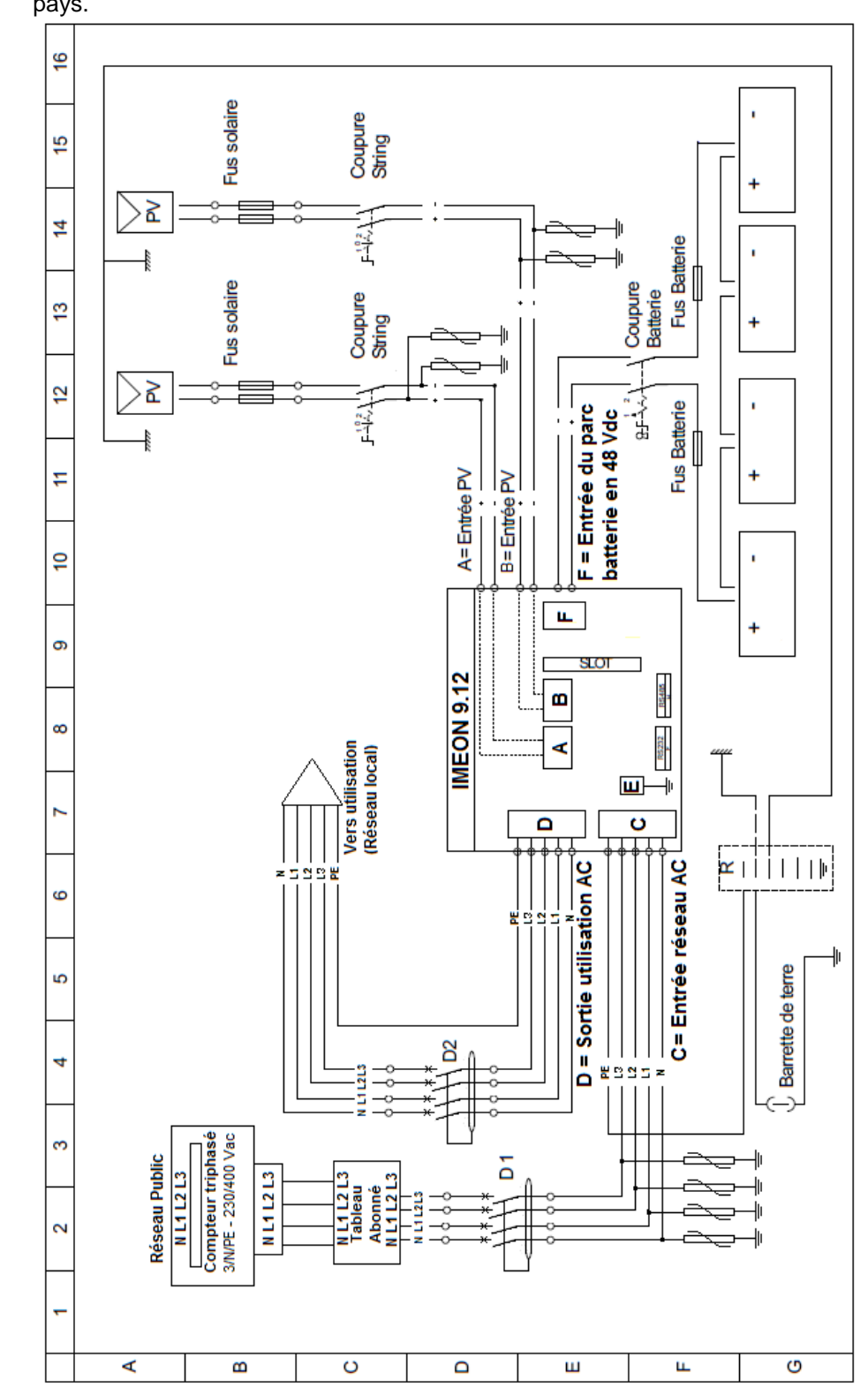

**Nota :** Ce schéma est donné à titre d'information, il faut respecter les normes en vigueur de votre pays.

Manuel d'installation / Installation guide IMEON Inverter - Rev C.8

EΝ

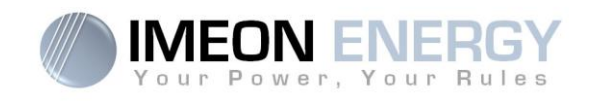

## Annexe 3 : Calcul de la puissance maximale crête

Certains appareils requièrent une plus forte puissance dès leur mise sous tension avant d'atteindre leur régime de fonctionnement nominal (puissance nominale effectivement indiquée sur leur fiche signalétique). Ceci est un élément important qui doit être pris en compte.

Puissance maximale crête = Puissance nominale de l'appareil × coefficient de mise sous tension

Ci-dessous, une liste d'appareils types, présentés en fonction de leur puissance nominale de fonctionnement et de leur puissance crête à la mise sous tension.

| Appareil           |                          | Puissance nominale | Coefficient de mise<br>sous tension | Puissance maximale<br>crête |
|--------------------|--------------------------|--------------------|-------------------------------------|-----------------------------|
|                    | Four électrique          | 2 500 W            | 1                                   | 2 500 W                     |
| $\overleftarrow{}$ | Télévision               | 300 W              | 1                                   | 300 W                       |
|                    | Meuleuse                 | 900 W              | 2,5                                 | 2 250 W                     |
|                    | Scie circulaire          | 1 100 W            | 2,5                                 | 2 750 W                     |
|                    | Congélateur              | 300 W              | 3,5                                 | 1 050 W                     |
|                    | Compresseur<br>monophasé | 1 500 W            | 3,5                                 | 5 250 W                     |
|                    | Lave ligne               | 3 000 W            | 3,5                                 | 10 500W                     |

Pour connaitre les puissances exactes de vos appareils, veuillez consulter les données du constructeur figurant sur la notice jointe à l'appareil ou sur leur fiche signalétique. Nota : Le calcul porte sur des appareils monophasés.

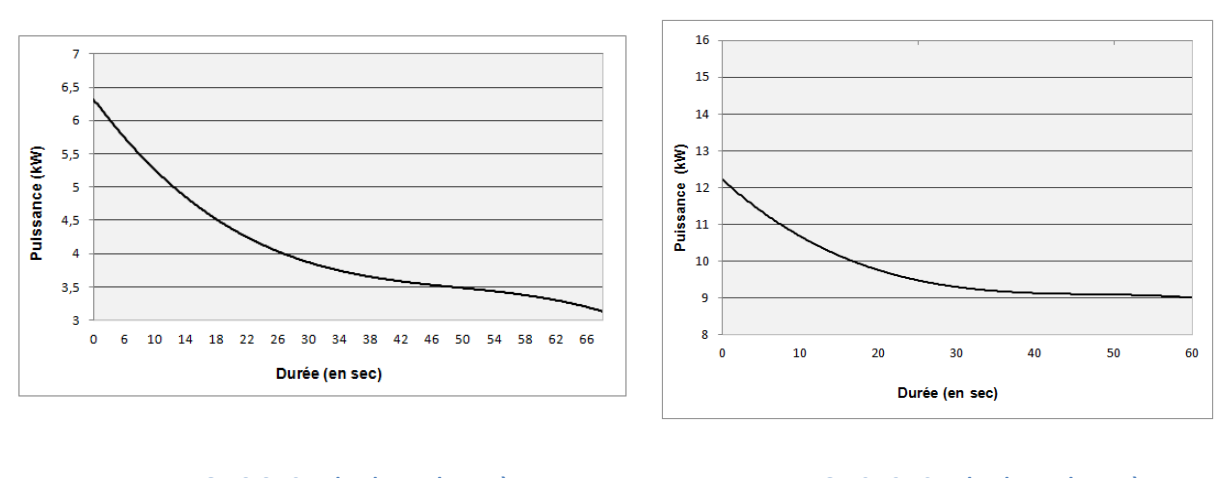

IMEON 3.6 : Courbe de surcharge à tension nominale

IMEON 9.12 : Courbe de surcharge à tension nominale

|                                                                                  | MODE SMART-GRID                                                                                                    | MODE BACK-UP                                                                                                    | MODE OFF-GRID                                                                                                    | MODE ON-GRID                              |
|----------------------------------------------------------------------------------|----------------------------------------------------------------------------------------------------|----------------------------------------------------------------------------------------------------|----------------------------------------------------------------------------------------------------|-------------------------------------------|
| Priorités d'utilisation<br>de la production<br>photovoltaïque                    | 1. Consommateurs<br>2. Batteries<br>3. Vers le réseau                                                                                                    | 1. Batteries<br>2. Consommateurs<br>3. Vers le réseau                                                                                                    | 1. Batteries<br>2. Consommateurs                                                                                                    | 1. Vers le réseau <sup>(4)</sup>          |
| Priorités des sources<br>pour la charge des<br>batteries                         | 1. Photovoltaïque<br>2. Depuis le réseau                                                                                                    | 1. Photovoltaïque<br>2. Depuis le réseau                                                                                                    | 1. Photovoltaïque<br>2. Depuis l'entrée AC                                                                                                    | 1. Pas de batteries                       |
| Priorités des sources<br>pour l'alimentation<br>des consommateurs<br>(AC Output) | 1. Photovoltaïque<br>2. Batteries<br>3. Depuis le réseau                                                                                                    | <ol> <li>Photovoltaïque</li> <li>Depuis le réseau</li> <li>Batteries</li> </ol>                                                                                                    | <ol> <li>Photovoltaïque</li> <li>Batteries</li> <li>Depuis le réseau</li> </ol>                                                                                                    | 1. Pas de<br>consommateurs <sup>(4)</sup> |
| Options disponibles                                                              | <ul> <li>Autoriser l'injection de la production sur le réseau</li> <li>Autoriser la décharge des batteries uniquement la nuit<sup>(1)(2)</sup></li> <li>Programmer une plage horaire pendant laquelle la charge des batteries par le réseau est autorisée</li> <li>Interdire la charge des batteries par le réseau<sup>(3)</sup></li> </ul> | <ul> <li>Autoriser l'injection de la production sur le réseau</li> <li>Programmer une plage horaire pendant laquelle la charge des batteries par le réseau est autorisée</li> <li>Interdire la charge des batteries par le réseau<sup>(3)</sup></li> </ul> | <ul> <li>Programmer une plage<br/>horaire pendant laquelle<br/>la charge des batteries est<br/>autorisée sur l'entrée AC</li> <li>Interdire la charge des<br/>batteries par le réseau<sup>(3)</sup></li> </ul> |                                           |
| anit oct oppoidátáo or                                                           |                                                                                                    |                                                                                                    |                                                                                                    |                                           |

## Annexe 4 : Modes de fonctionnement

(1) La nuit est considérée en dessous d'un seuil de tension DC PV. Il se peut, dans le cas d'une météo très mauvaise, que la tension DC PV passe sous ce seuil en journée.

(2)Dans ce cas, les priorités d'alimentation des consommateurs sont modifiées de cette manière : quand le solaire produit ->>> 1.solaire 2.réseau / quand le solaire ne produit pas  $\rightarrow$  1.batteries 2.réseau

batteries. La société IMEON ENERGY ne pourra être tenue responsable des éventuels dommages matériels qui pourraient en résulter. L'installateur ou (3)La non charge des batteries sur une période prolongée peut entrainer une décharge profonde qui aurait des conséquences irréversibles sur les 'utilisateur choisissant d'interdire la charge des batteries par le réseau en prend l'entière responsabilité.

(4)La sortie « Grid Connection » de l'IMEON alimente le tableau électrique de l'habitation (voir guide de montage). Une partie de l'électricité générée par installation photovoltaïque pourra être consommée sur le site de production. Seul l'excédent sera injecté sur le réseau public.

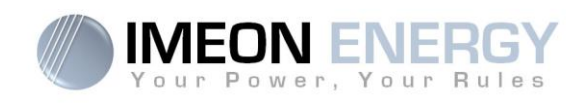

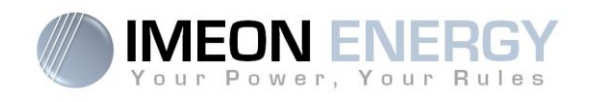

## Annexe 5 : Modification de l'adresse IP

L'ordinateur / tablette / téléphone utilisé pour se connecter en Wi-Fi sur l'onduleur doit être configuré en IP automatique (DHCP).

Si la connexion Wi-Fi est établie mais l'accès à la page d'identification n'est pas possible, l'ordinateur / tablette / téléphone est configuré en IP fixe. Il est nécessaire de changer les paramètres de la Wi-Fi.

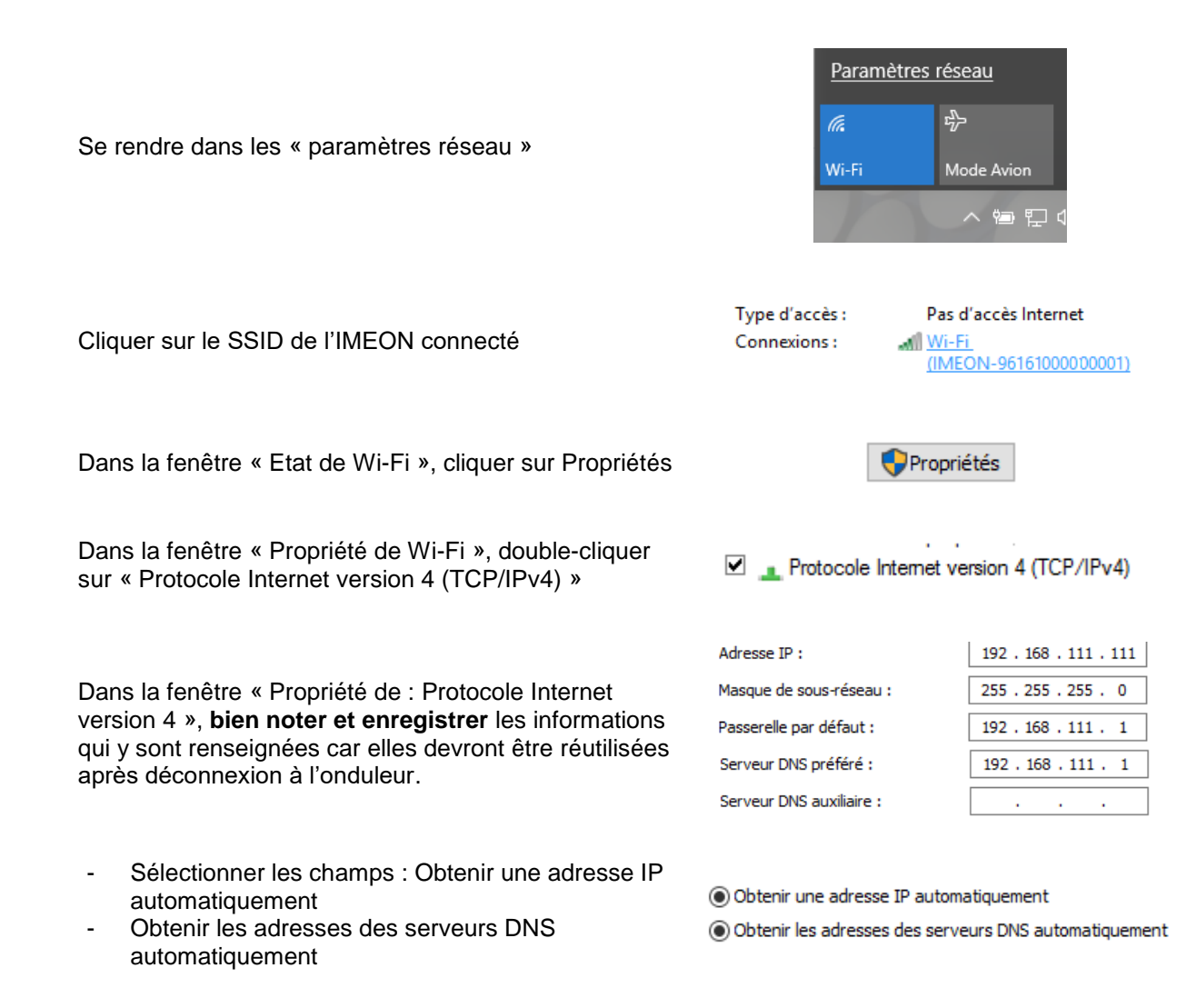

Les propriétés de la Wi-Fi sont désormais correctement paramétrées. Se rendre à nouveau sur la page d'identification.

**ATTENTION** : Après déconnexion de l'ordinateur / tablette / téléphone à l'IMEON. Il est nécessaire de paramétrer à l'origine les propriétés de la Wi-Fi en renseignant à l'identique les 5 adresses IP enregistrées auparavant.

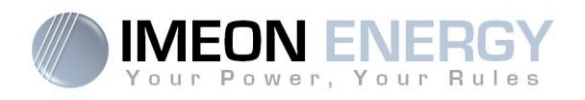

FR

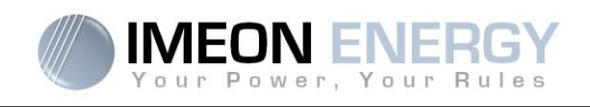

## Contents

| Ger  | General conditions                       |                                  |    |  |  |
|------|------------------------------------------|----------------------------------|----|--|--|
| Тес  | Technical specifications5                |                                  |    |  |  |
| 1.   | Wiring                                   | diagram                          | 51 |  |  |
| 2.   | Overvi                                   | ew of the inverter               | 52 |  |  |
|      | 2.1                                      | Connection                       | 52 |  |  |
|      | 2.2                                      | Compatibility                    | 53 |  |  |
| 3.   | . Installation                           |                                  |    |  |  |
|      | 3.1                                      | Selecting Mounting Location      | 54 |  |  |
|      | 3.2                                      | Mounting Unit                    | 54 |  |  |
|      | 3.3                                      | Electrical connection            | 55 |  |  |
|      | 3.4                                      | Smart Meter Installation         | 56 |  |  |
|      | 3.5                                      | Ground connection                | 57 |  |  |
|      | 3.6                                      | Battery connection               | 57 |  |  |
|      | 3.7                                      | PV Module (DC) Connection        | 59 |  |  |
|      | 3.8                                      | AC Grid Connection               | 61 |  |  |
|      | 3.9                                      | AC BACKUP connection             | 62 |  |  |
|      | 3.10                                     | Temperature sensor               | 64 |  |  |
|      | 3.11                                     | Generator relay                  | 65 |  |  |
| 4.   | Inverte                                  | er supervision                   | 65 |  |  |
|      | 4.1LCC                                   | ) Information                    | 65 |  |  |
|      | 4.2But                                   | ton definition                   | 67 |  |  |
|      | 4.3Qu                                    | ery Menu Operation               | 67 |  |  |
| 5.   | Opera                                    | tion Mode and display            | 70 |  |  |
| 6.   | Inverte                                  | er configuration : IMEON OS. ONE | 73 |  |  |
|      | 6.1Network Connection                    |                                  |    |  |  |
|      | 6.2Identification                        |                                  |    |  |  |
|      | 6.3Description of IMEON OS. ONE          |                                  |    |  |  |
| 7.   | 7. Inverter Internet access : MONITORING |                                  |    |  |  |
|      | 7.1Configuration for Ethernet connection |                                  |    |  |  |
|      | 7.2Configuration for Wi-Fi connection    |                                  |    |  |  |
|      | 7.3We                                    | b portal Identification          | 77 |  |  |
|      | 7.4Des                                   | cription of the MONITORING       | 77 |  |  |
| 8. N | /lainten                                 | ance & Cleaning                  | 78 |  |  |
|      | 8.1Wa                                    | rning and error codes            | 78 |  |  |
|      | 8.2Inv                                   | erter maintenance procedure      | 82 |  |  |
|      | 8 3 Begular checks                       |                                  |    |  |  |
| The  | warra                                    | ,<br>ntv                         | 84 |  |  |
| IME  | IMEON ENERGY Support                     |                                  |    |  |  |
| ANI  | NEXES .                                  |                                  | 87 |  |  |
|      |                                          |                                  |    |  |  |

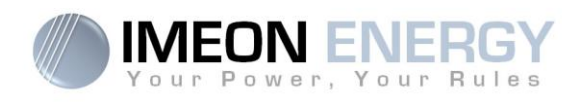

## **General conditions**

#### BEFORE BEGINNING: Read this guide carefully.

This manual is a step by step guide to assist you before starting your installation.

#### Symbols used in Equipment Markings

| (ÎI         | Refer to the operating instructions | Â | Caution! Risk of electric shock         |
|-------------|-------------------------------------|---|-----------------------------------------|
| $\triangle$ | Caution! Risk of danger             |   | Caution! Risk of electric shock. Energy |
|             | Caution! Hot surface                |   | storage timed discharge for 5 minutes.  |

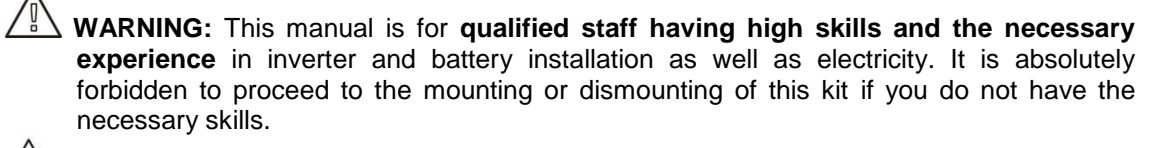

WARNING: Besides the electric risks on all the installation, the handling of batteries can be dangerous. Never approach a battery with an object capable of generating a spark nor with a source of heat. Gloves and safety glasses are necessary to work near batteries for complete safety.

WARNING: Authorized service staff should reduce the risk of electrical shock by disconnecting AC, DC and battery power from the inverter before attempting any maintenance or cleaning or working on any circuits connected to the inverter. Turning off controls will not reduce this risk. Internal capacitors may remain charged for 5 minutes after disconnecting all sources of power.

**WARNING:** Do not cover IMEON. It is fitted with a heat removal system to avoid any overheating.

WARNING: Do not disassemble IMEON yourself. It contains no user-serviceable parts. Attempt to service IMEON yourself may cause a risk of electrical shock or fire and will void the warranty from the manufacturer.

**WARNING:** To avoid a risk of fire and electric shock, make sure that existing wiring is in good condition and that the wire is not undersized.

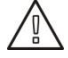

**WARNING**: To avoid electromagnetic disturbance between power cables and communication cables, it is necessary to separated them physically and using shielded cable for communication cable.

IMEON ENERGY is not responsible for any damages caused by bad maintenance and/or not respecting the specific instructions of this manual.

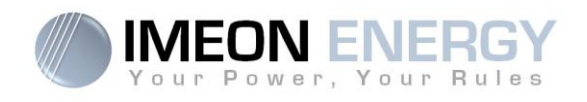

# **Technical specifications**

| GRID (ON-GRID & OFF-GRID)       | IMEON 3.6                                                                                 | IMEON 9.12                                      |  |  |
|---------------------------------|-------------------------------------------------------------------------------------------|-------------------------------------------------|--|--|
| Nominal output power :          | 3000 W                                                                                    | 9000 W                                          |  |  |
| Maximum output power (3sec) :   | 6000W                                                                                     | 12000W                                          |  |  |
| AC voltage (input & output) :   | 230 Vac (±15 %) / 50 - –0Hz (±5Hz)                                                        | 3/N/PE30/400 Vac (±15 %) / 500Hz<br>(±5Hz)      |  |  |
| Nominal output current :        | 13 A                                                                                      | 13 Å / phase                                    |  |  |
| Maximum output current :        | 26 A                                                                                      | 17,5 A / phase*                                 |  |  |
| Grid feed :                     | Programmable (                                                                            | yes default value)                              |  |  |
| Priority of energy sources      | Programmable (PV / Storage / Grid)                                                        |                                                 |  |  |
| SOLAR INSTALLATION              |                                                                                           |                                                 |  |  |
| Maximum PV input power :        | Up to 4000 Wc <sup>(1)</sup>                                                              | Up to 12000 Wc <sup>(1)</sup>                   |  |  |
| Start up voltage :              | 150 V                                                                                     | 350 V                                           |  |  |
| Number of MPPT                  | 1                                                                                         | 2                                               |  |  |
| MPP voltage range :             | 120V – 480V                                                                               | 380V – 750V                                     |  |  |
| Maximum input current :         | 18 A                                                                                      | 2 x 18 A                                        |  |  |
| Isc PV <sup>a:</sup>            | 18 A                                                                                      | 2 x 23 A                                        |  |  |
| Maximum input voltage :         | 560 V                                                                                     | 850 V                                           |  |  |
| Solar production use :          | Programmable prioritie                                                                    | es (PV / Storage / Grid)                        |  |  |
| Maximum efficiency :            | DC to AC : >95                                                                            | 5,5% (94,5% EU)                                 |  |  |
| BATTERY & CHARGE                |                                                                                           |                                                 |  |  |
| DC nominal voltage / DC range   | 48 Vdc /                                                                                  | 42-62Vdc                                        |  |  |
| voltage:                        | 40 Vuc / 42-02 Vuc                                                                        |                                                 |  |  |
| Maximum discharge current:      | 80 A                                                                                      | 200 A                                           |  |  |
| Peak discharge current:         | 150 A                                                                                     | 300 A                                           |  |  |
| Maximum charging current:       | 60 A                                                                                      | 160 A                                           |  |  |
| Type of batteries :             | Gel, AGM (Lithium for manufa                                                              | cturer compatible with IMEON)                   |  |  |
| Charging curve :                | 3 phases (Bulk /                                                                          | Absorption / Float)                             |  |  |
| Battery charge :                | Programmable (Thresho                                                                     | old / timeslot via AC Grid)                     |  |  |
| Battery discharge :             | Programmable (2 thresholds according to grid availability)                                |                                                 |  |  |
| GENERAL                         |                                                                                           |                                                 |  |  |
| Dimensions (w x h x d) :        | 440 x 580 x170mm<br>17.32 x 22.83 x 6.69 inch                                             | 580 x 800 x240 mm / 22.85 x 31.5 x 9.45<br>inch |  |  |
| Protective Class (I,II, or III) |                                                                                           | l                                               |  |  |
| Protection category :           | IP 20                                                                                     | IP 20                                           |  |  |
| Weight:                         | 18 kg                                                                                     | 46 kg                                           |  |  |
| Noise:                          | <45dBA                                                                                    | <55dBA                                          |  |  |
| Topology:                       | TL (transf                                                                                | ormerless)                                      |  |  |
|                                 | Wifi 802.11 b/g/n 2.4 GH:                                                                 | z / 2 USB 2 / 1 Ethernet IP                     |  |  |
| Connectivity:                   | 1 CAN bus / 2 RS 48                                                                       | 5 / 1 relay 230 V / 16 A                        |  |  |
|                                 | 4 analog inputs : 1 temperature probe – 3 electrical measurements                         |                                                 |  |  |
|                                 | Humidity level : 0% to 90 % without condensation                                          |                                                 |  |  |
| Conditions of use:              | T°C: -20°C to +50°C, derating power >40°C (15W/°C)                                        |                                                 |  |  |
|                                 | EN 62109-2 / EN 62109-1 / EN 62040-1 / DIN V VDE V 0126-1-1 (+VFR2013) / VDF-AR-N 4105    |                                                 |  |  |
| Compliance:                     | DIN VDE V 0124-100 / Svnergrid C10/11 / TE3.2.1 / AS4777.2 / AS4777.3 / NRS 097-2-1 / G83 |                                                 |  |  |
| Warranty                        | 10 years <sup>(2)</sup> / Extension                                                       | to 20 years (optional)                          |  |  |

(1) Taking into account the full inverter specifications

(2) An internet connection must be established for minimum of 95% of the operating time

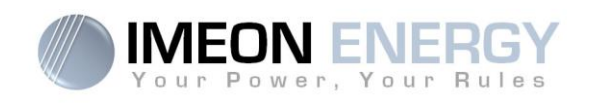

## 1. Wiring diagram

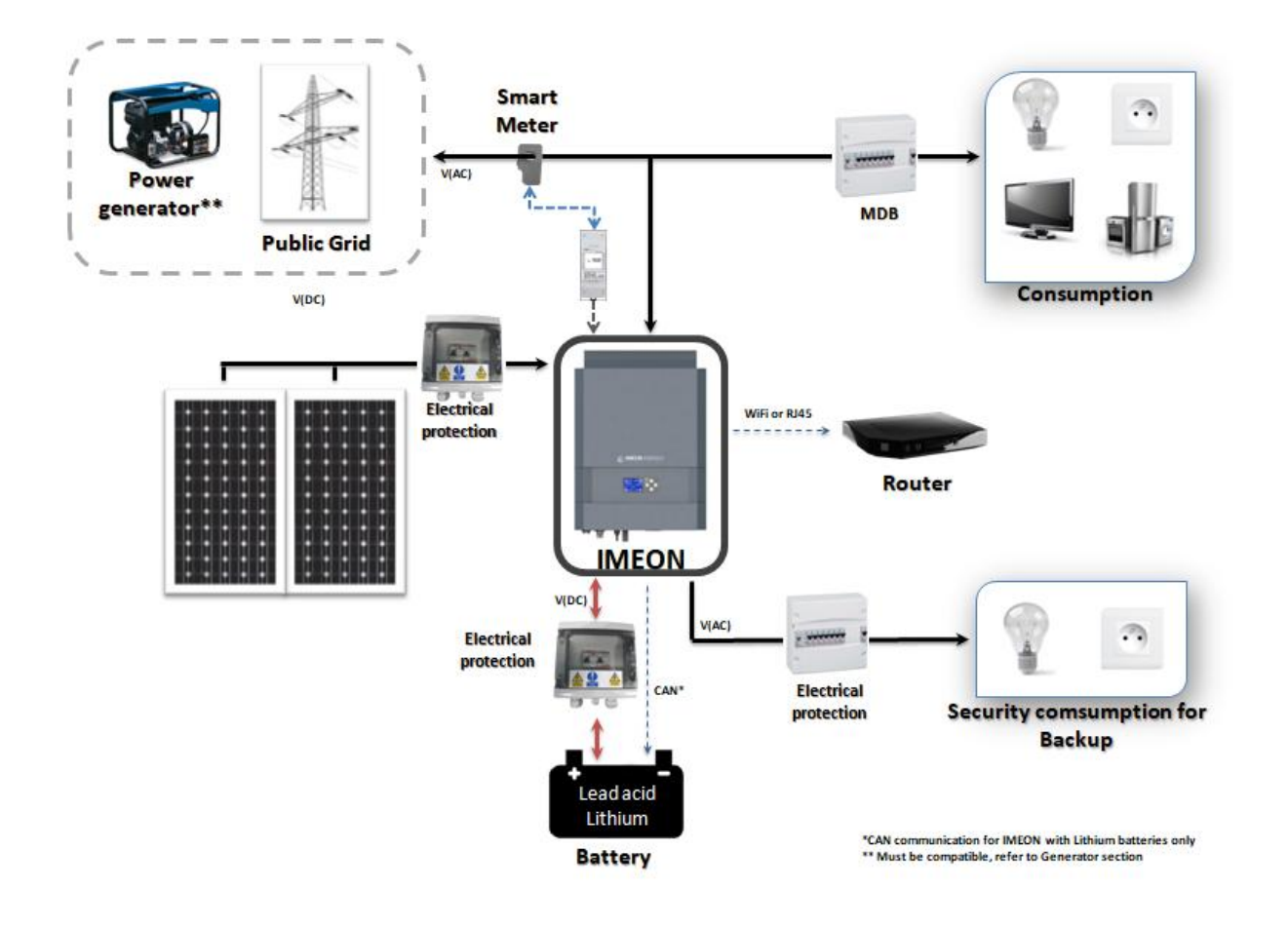

ΕN

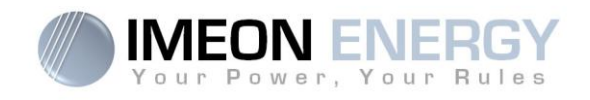

## 2. Overview of the inverter

### **2.1 Connection**

All the connection terminals are located at the bottom of the inverter.

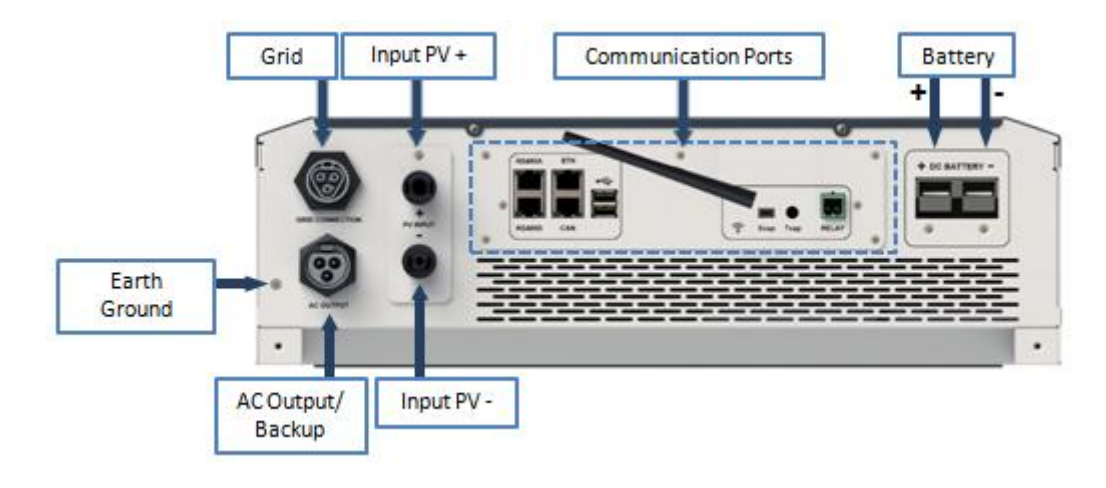

IMEON 3.6: Description of the available connections

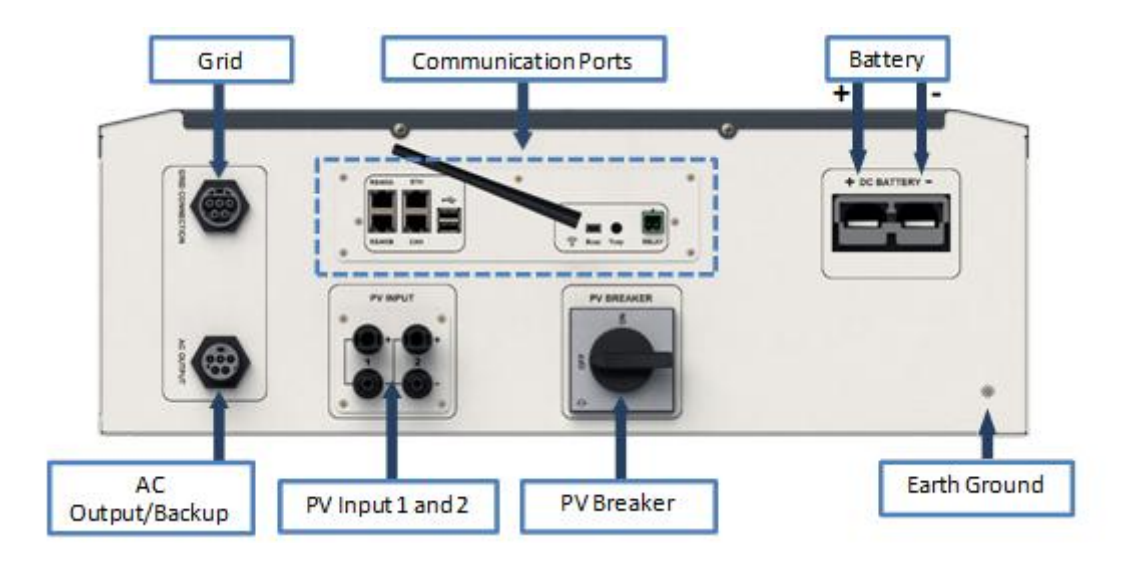

IMEON 9.12: Description of the available connections

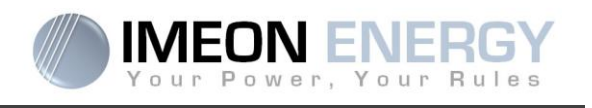

The inverter is equipped with several communication ports: RS485, Ethernet, CAN, USB, Wifi, RELAY and sensor ports (Ecap, Tcap).

- RS485-A : to communicate with the Smart Meter
- RS485-B : to communicate with specific devices
- ETH: to connect via Ethernet (RJ45 cable) with a local area network
- WiFi: to connect with a wireless network (router, PC, mobile...)
- CAN: to communicate with lithium batteries (only batteries compatible with IMEON)
- USB-A : To upgrade the inverter with a USB key
- USB-B : Reserved
- RELAY: Control of a diesel generator, load control (under development)
- Tcap: DRM0 function, temperature sensor (under development)
- Ecap: current sensor (under development)

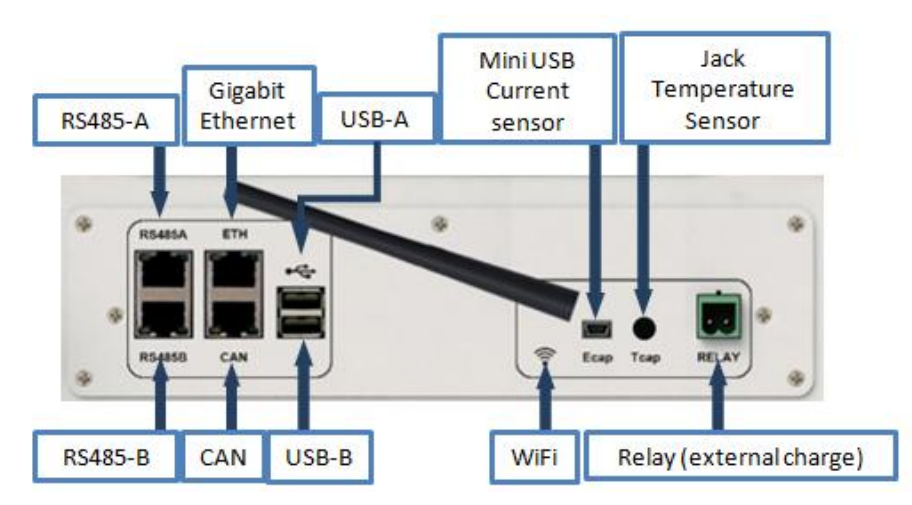

#### 2.2 Compatibility

IMEON Smart Inverter is designed to manage the continuous power of three different sources of energy: solar panels, the batteries, and the grid.

IMEON uses the maximum power point technology (MPPT) to optimize the maximum quantity of energy supplied by the solar panels. When the solar panels voltage input falls in the inverter's MPPT range, the IMEON Smart Inverter will supply the consumption and charge batteries simultaneously. IMEON smart inverters are only compatible with mono-crystalline and poly-crystalline PV modules. Concerning thin films panels, it is necessary to check their compatibility with transformerless inverters and follow the PV manufacturer recommendation as well as IMEON's specification.

Some precautions must be realized to make sure that the maximum open circuit voltage never exceeds the inverter's specifications. Please note that the maximum voltage will occur in the lowest temperature planned. You will find detailed information about the influence of the temperature in the manufacturer datasheet of the PV modules.

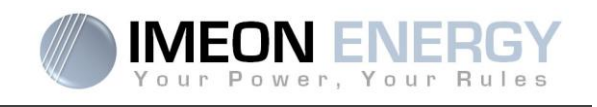

IMEON is compatible with lead and lithium batteries. Please consult the IMEON website (as well as your IMEON distributor) to check the list of the lithium batteries supported.

## 3. Installation

## 3.1 Selecting Mounting Location

- > Do not mount the inverter on flammable construction materials.
- Mount on a solid surface.
- IMEON may possibly be noisy during operation which would be uncomfortable if installed in a living room area.
- > The temperature may cause a reduction of power due to the excessive heating.
- > Install the IMEON at eye level in order to allow the LCD display to be read at all times.
- > Dusty conditions may impair the performance of this inverter.
- Do not switch IMEON on, if the temperature or the humidity are out of the authorized limits. The ambient temperature should be between -20°C and +50°C and relative humidity should be between 0% and 90% to ensure optimal operation.
- ➢ For proper air circulation to dissipate heat, allow a clearance of approx. 50 cm to the side and approx. 50 cm above and below the IMEON.
- ▶ For proper operation of this inverter, please use appropriate cables for grid connection.
- For the appropriate functioning of this inverter, please use adapted cables cross- section (taking into account the length of cables, the mode of installation, the impedances, currents and voltage).
- > The recommended installation position (vertical) is to be adhered to.
- Installation must be adapted to the weight and the dimensions of the inverter.
- > This inverter is designed with IP20 for indoor applications only.

## 3.2 Mounting Unit

WARNING: This inverter is heavy! Please be careful when removing it from the package.

- > Choose an appropriate place of support.
- Wall fixation should be done with the proper screws so that the solar inverter can be easily attached. After that, the device should be bolted on securely.

| IMEON 3.6 | <b>IMEON 9.12</b> |   |
|-----------|-------------------|---|
| 5 to 9 mm | 15 to 18 mm       | 2 |
| Ø M5      | Ø M10             |   |

WARNING: Suitable for mounting on concrete or other non-combustible surface only! Take into account a space for ventilation between the case and the wall.

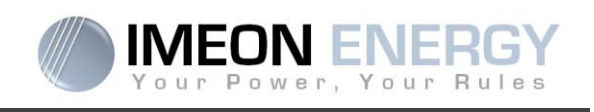

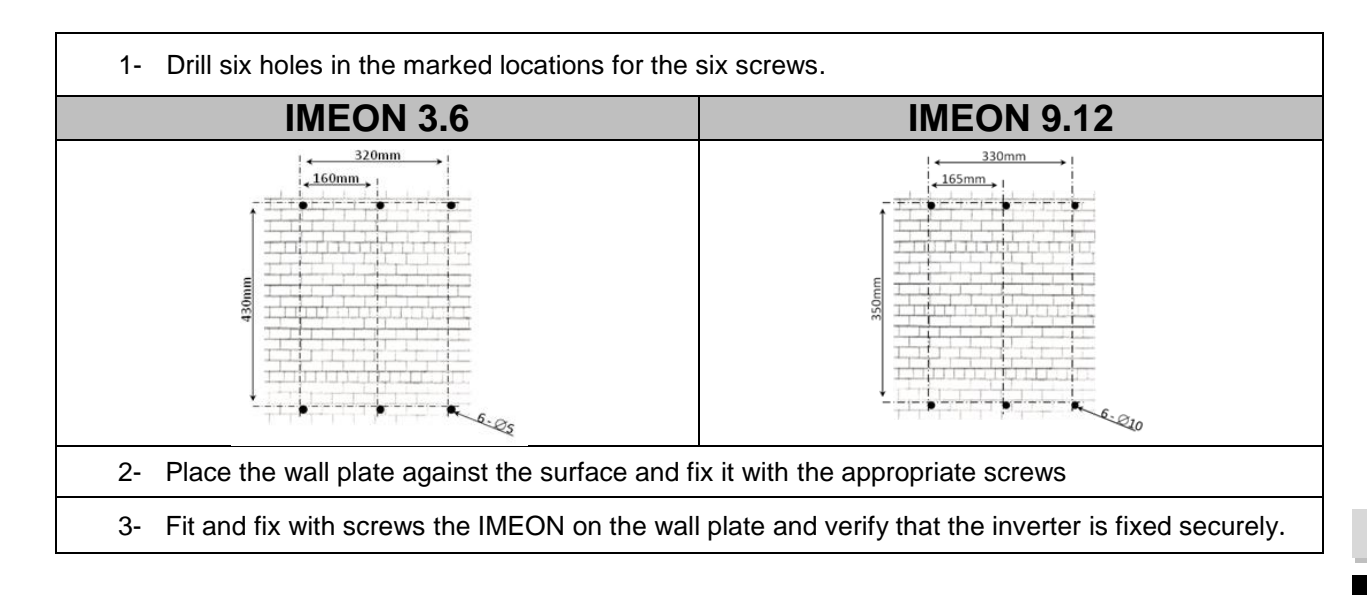

## **3.3 Electrical connection**

WARNING: To prevent any risk of electric shock, make sure that the ground cable is correctly connected to the earth ground before switching on and using the inverter.

| Source    | Designation | Connectors       | Suggestion of cable<br>for IMEON 3.6                            | Suggestion of cable for IMEON 9.12                              |
|-----------|-------------|------------------|-----------------------------------------------------------------|-----------------------------------------------------------------|
|           | PV1 +       | A : + (MC4 type) | 6mm <sup>2</sup> stranded cable                                 |                                                                 |
| PV        | PV1 -       | A : - (MC4 type) | 4mm <sup>2</sup> solid cable                                    |                                                                 |
|           | PV2 +       | B : + (MC4 type) |                                                                 |                                                                 |
|           | PV2 -       | B : - (MC4 type) |                                                                 | 6mm <sup>2</sup> stranded cable<br>6mm <sup>2</sup> solid cable |
| Grid      | Earth       | C : L1 (RST)     |                                                                 |                                                                 |
|           | Ν           | C : L2 (RST)     | 6mm <sup>2</sup> stranded cable                                 |                                                                 |
|           | L1          | C : L3 (RST)     |                                                                 |                                                                 |
|           | L2          | C : N (RST)      |                                                                 |                                                                 |
|           | L3          | C (RST)          |                                                                 |                                                                 |
| Battery   | BAT +       | F : POS +        | 22mm2 atranded apple                                            | 05mm2 strandad ashla                                            |
|           | BAT -       | F : NEG -        | Somme Stranded Cable                                            |                                                                 |
|           | Earth       | D : L1 (RST)     |                                                                 | 6mm <sup>2</sup> stranded cable                                 |
|           | Ν           | D : L2 (RST)     | 6mm <sup>2</sup> stranded cable                                 |                                                                 |
| AC BACKUP | L1          | D : L3 (RST)     |                                                                 |                                                                 |
|           | L2          | D : N (RST)      |                                                                 |                                                                 |
|           | L3          | D : Gnd (RST)    |                                                                 |                                                                 |
| Earth     | Earth       | E : Earth        | 6mm <sup>2</sup> stranded cable<br>4mm <sup>2</sup> solid cable | 6mm <sup>2</sup> stranded cable<br>4mm <sup>2</sup> solid cable |

WARNING: These values are provided solely for guidance. It is necessary to calculate again the cable cross section, according to the current and to the cable length.

ΕN

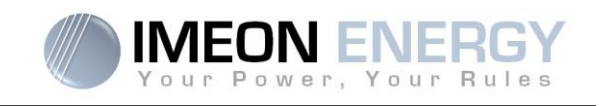

#### 3.4 Smart Meter Installation

1. The energy meter must be installed between the IMEON inverter and the Public Grid. The monophase Smart meter model is equipped with a clamp. See the diagram below:

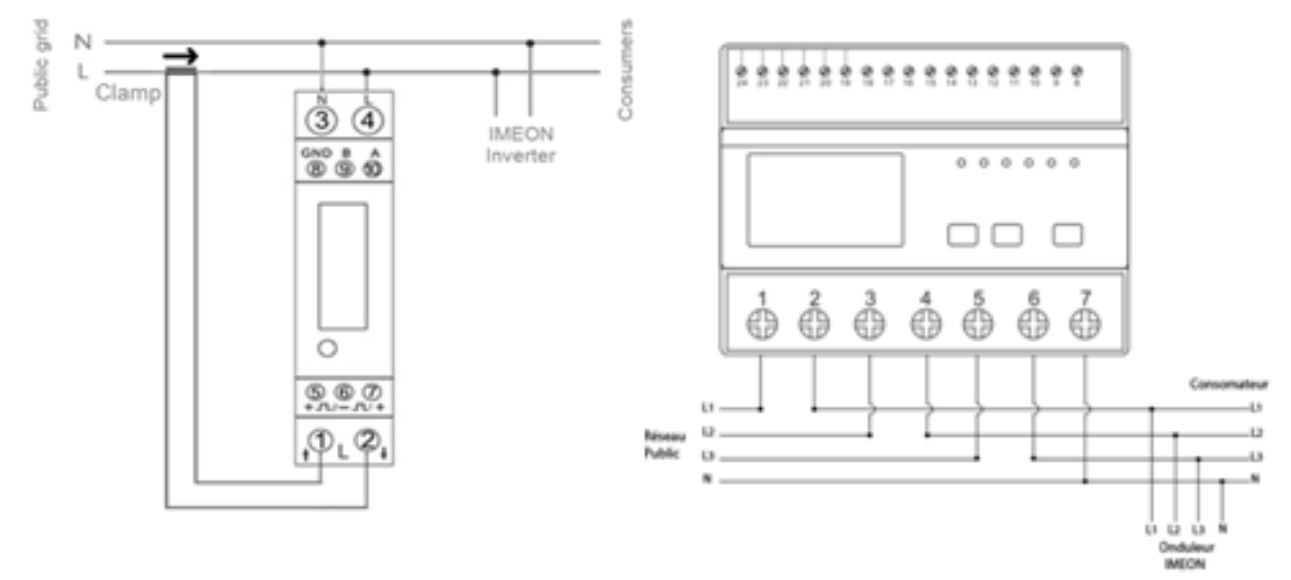

 The communication cable has to be plugged on the RS485A inverter port. Follow the pin map below to establish the communication between the energy meter and the inverter.

The length of the cable between the inverter and the meter must be a maximum of 10 to 20m depending on the cable category used. In case a longer cable used, please refer to the standard IEA-485 and the guideline TSB-89.

|      | Inverter connection | Smart Meter connection |            |  |
|------|---------------------|------------------------|------------|--|
|      | (connecteur RJ45)   | IMEON 3.6              | IMEON 9.12 |  |
| 4567 | 1                   | A (10)                 | A (23)     |  |
| 123  | 2                   | B (9)                  | B (24)     |  |
|      | 8                   | GND (8)                | GND (22)   |  |

3. To confirm the good communication between the inverter and the Smart Meter, please check if the orange AND green LEDs of the RS485A port are flashing.

FR

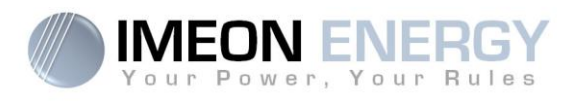

#### 3.5 Ground connection

WARNING: It is necessary to connect the frame of IMEON to the earth ground in order to prevent the electric shock.

Use earth ground cables. Remove insulation and connect it at the location marked with "," symbol. Ensure the earth ground wire is properly connected before turning on the IMEON inverter.

#### 3.6 Battery connection

- WARNING: It is very important for system safety and efficient operation to use appropriate cables and to install the system in a correctly ventilated area. There is a risk related to the voltage and current of the battery. It is necessary to cover the battery terminals.
- **Note:** You can use lead acid or lithium batteries. Use lead acid batteries corresponding to IMEON specification. Use only Lithium batteries approved by IMEON (see website).
- Note: Lithium batteries installed in parallel on the same installation must be of the same model.
- **Note:** Please check maximum discharge current 200A. The maximum charging current is 160A. In the case of lead-acid batteries, to optimize the battery life time, the charging / discharging current must be between 10% and 20% of the total battery bank capacity. The cable losses between the battery and the inverter have to be integrated via IMEON OS. ONE. In order to define the battery bank capacity necessary, a plant design has to be done at first.
- **Note:** In case of Lithium battery, charge and discharge currents are dynamically imposed by the battery's BMS. It is necessary to ensure that the consumption on AC BACKUP does not exceed the discharge current of the battery, otherwise the inverter will go into error when the grid is unavailable.
- **Note:** To preserve and optimize the lead acid battery life time, it is necessary to set the voltage thresholds (see information supplied by your battery manufacturer).

WARNING: Before connecting to the batteries, please install DC circuit breaker and fuses between inverter and batteries according to the existing standards.

**Step 1:** Make sure the nominal voltage of the battery corresponds to the technical specifications of the inverter.

Step 2: Check polarity of the battery bank and identify the positive "+" and the negative "-" terminals.

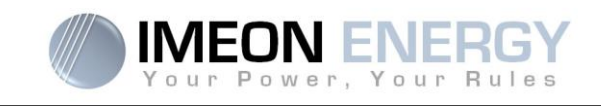

- WARNING: Incorrect polarity of the battery bank will damage the inverter! Check the system before connecting the batteries.
- **Step 3:** Switch the breaker and fuses to OFF position, in order to avoid electric arcs and the risk of damage.
- Step 4: Use two battery cables. Remove 30 mm of the insulation sleeve (a), insert into cable ring terminal and crimp it with a dedicated crimping tool (H type), then insert it into the connector (b).

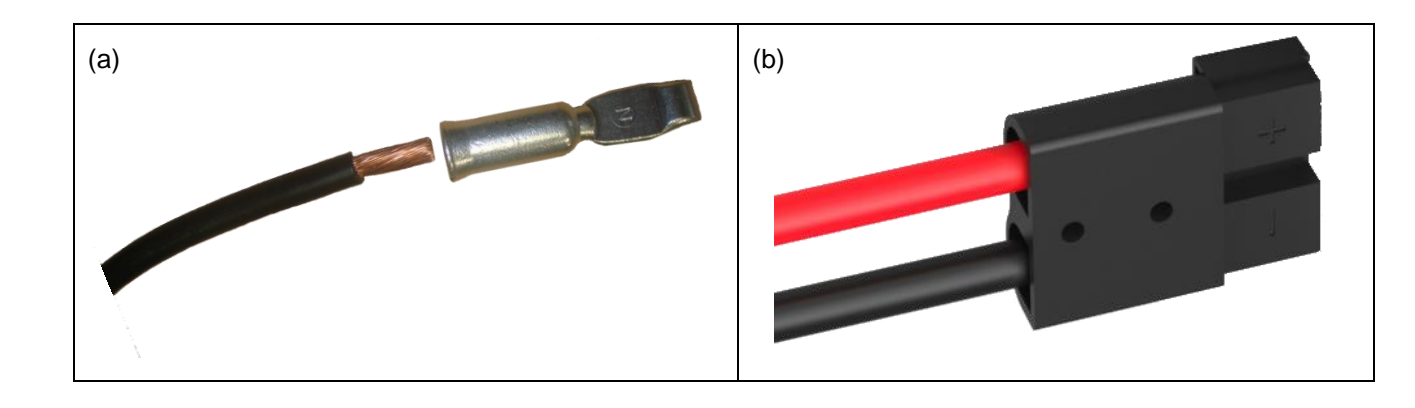

Step 5: Make sure the cables are correctly connected.

- Step 6: Plug the battery connector into IMEON's "DC BATTERY" socket.
- **Step 7:** The battery parameter can be done on IMEON OS. ONE (refer to inverter configuration section).

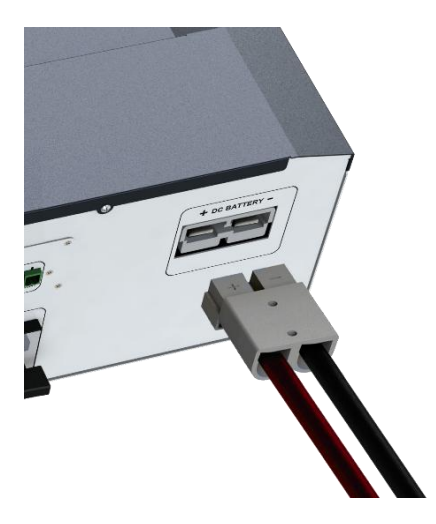

WARNING: Do not switch the circuit breaker when the IMEON is under load, it can damage the inverter.

FR

ΕN

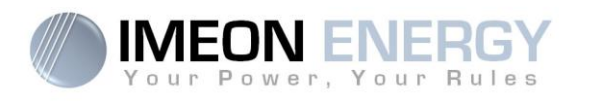

## 3.7 PV Module (DC) Connection

WARNING: It's very important for system safety and efficient operation to use appropriate cables for PV module connection

**WARNING:** Do NOT touch the connectors of the inverter when the photovoltaic modules are exposed to sunlight. The PV modules can generate a DC voltage on the inverter terminals and a risk of electric shock.

WARNING: Before connecting inverter to PV modules, install **separately** a DC circuit breaker between inverter and PV modules. Install protection (circuit breakers, fuses and lightning conductors) according to existing standards.

# Before the photovoltaic system is connected, the solar array voltage must be verified to make sure that it is correct.

Never move the inverter when the solar array is connected. If it's necessary, please disconnect the solar array first (see general conditions).

**Caution:** Because this inverter is non-isolated, only two types of PV modules are acceptable: mono crystalline and poly crystalline. To avoid any malfunction, do not connect any PV modules that may introduce leakage current to the inverter. For example, non-grounded PV modules will cause leakage current to the inverter. See manufacturer technical datasheet of the PV modules.

**Step 1:** Check the output voltage of PV modules string falls in the inverter range.

WARNING: Exceeding the maximum PV input voltage will damage the unit! Check the system before wire connection.

Step 2: Check the polarity of the PV string and identify the positive input (+) and the negative input (-).

Step 3: Switch the DC breaker of the PV to OFF position.

DC + connector

**Step 4:** Wiring of the supplied connectors.

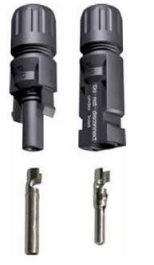

DC-connector

ΕN

#### **IMEON INVERTER**

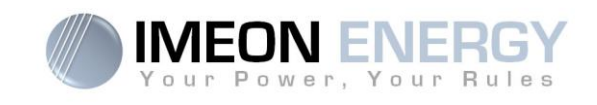

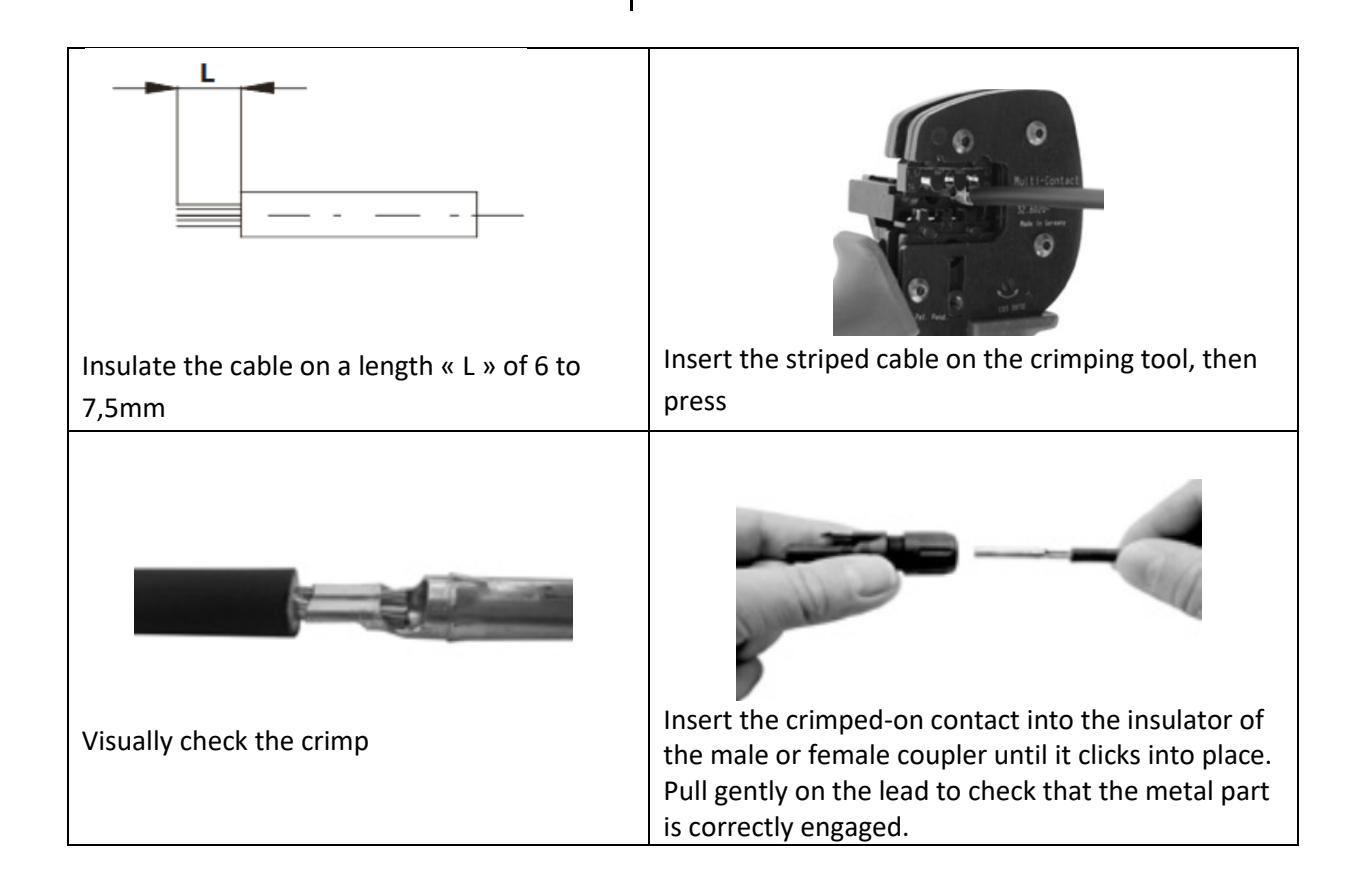

Step 6: Connect each input to the corresponding mounted connector of the inverter.Connect negative pole (-) of connection cable to negative pole (-) of PV input connector.Connect positive pole (+) of connection cable to positive pole (+) of PV input connector.

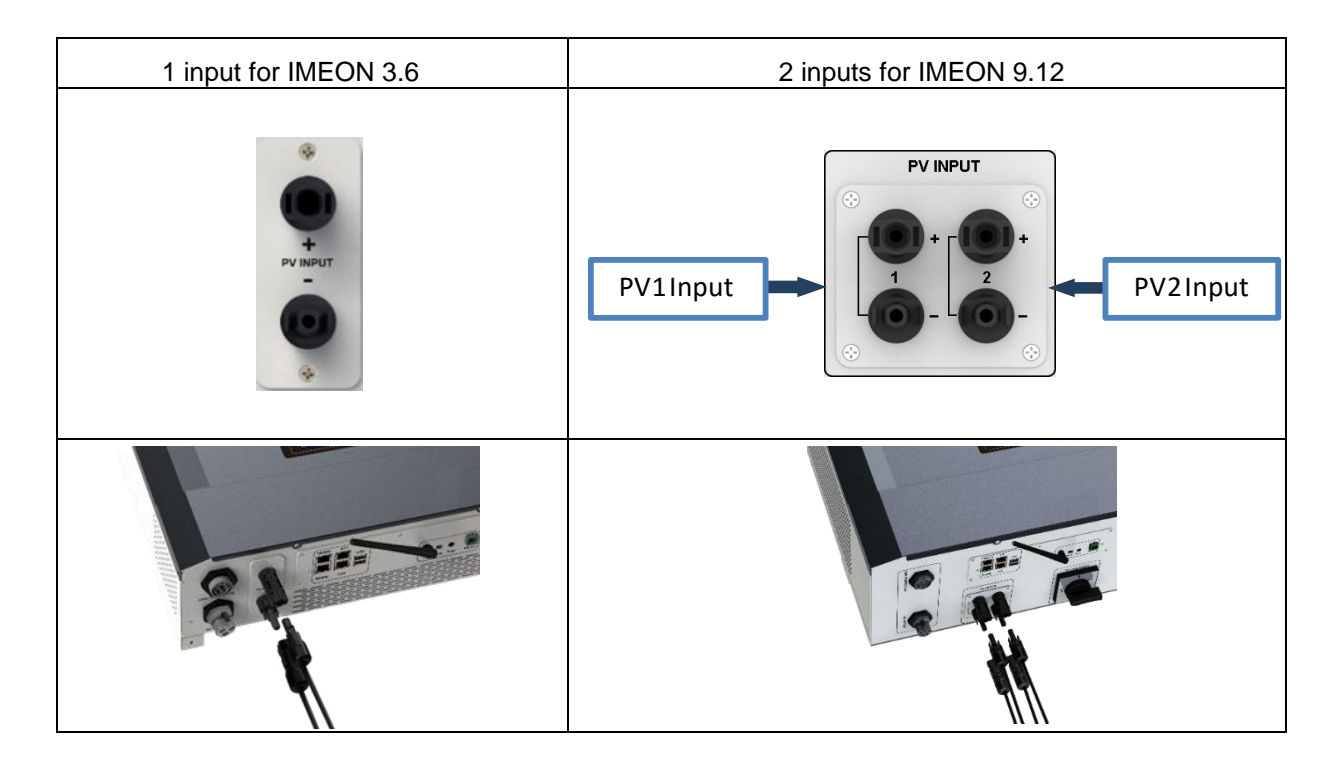

Manuel d'installation / Installation guide IMEON Inverter - Rev C.8

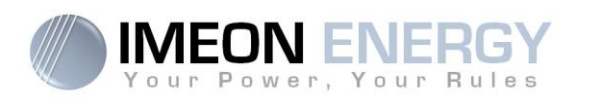

## 3.8 AC Grid Connection

WARNING: It is very important for system safety and efficient operation to use the appropriate cross section cable for grid connection.

WARNING: Although IMEON is equipped with fuses, it is still necessary to install a separate circuit breaker for further safety. Please use protection devices (circuit breakers, fuses and lightning conductors) according to existing standards.

- **Note:** Before connecting to AC grid, please install a separate AC circuit breaker between inverter and AC grid. This will ensure that IMEON can be securely disconnected during maintenance and fully protected from over current at AC Input.
- Step 1: Open the circuit breaker in order to work safely on the installation.
- **Step 2:** Check the grid voltage and frequency with an AC multimeter. They should be within the Vac margin marked on the product label and the functional range of IMEON.
- Step 3: Remove insulation sleeve and connect wires according to polarities indicated on the terminal block. Be sure to connect PE protective conductor ( ) first.

#### 3.8.1 Grid Connection for IMEON 3.6

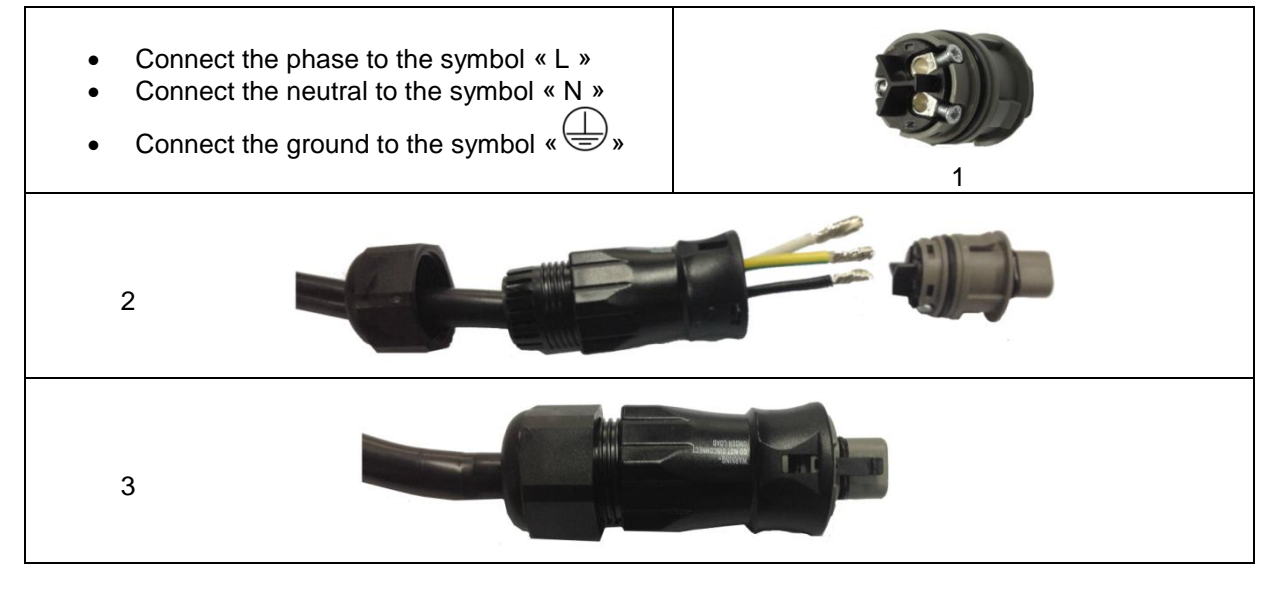

Step 4: Make sure the wires are securely connected.

Step 5: Plug the RST connector in the GRID CONNECTION socket.

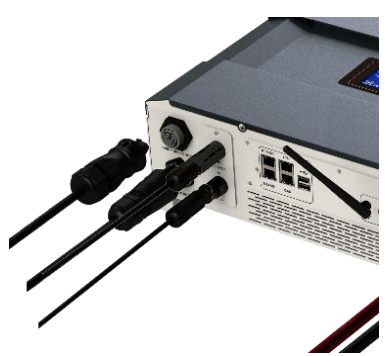

61

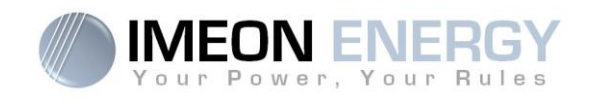

### 3.8.2 Grid Connection for IMEON 9.12

WARNING: Check phase shift rotation clockwise L1, L2 and L3. In case of phase inversion, the inverter will start but will not be synchronized with the public grid.

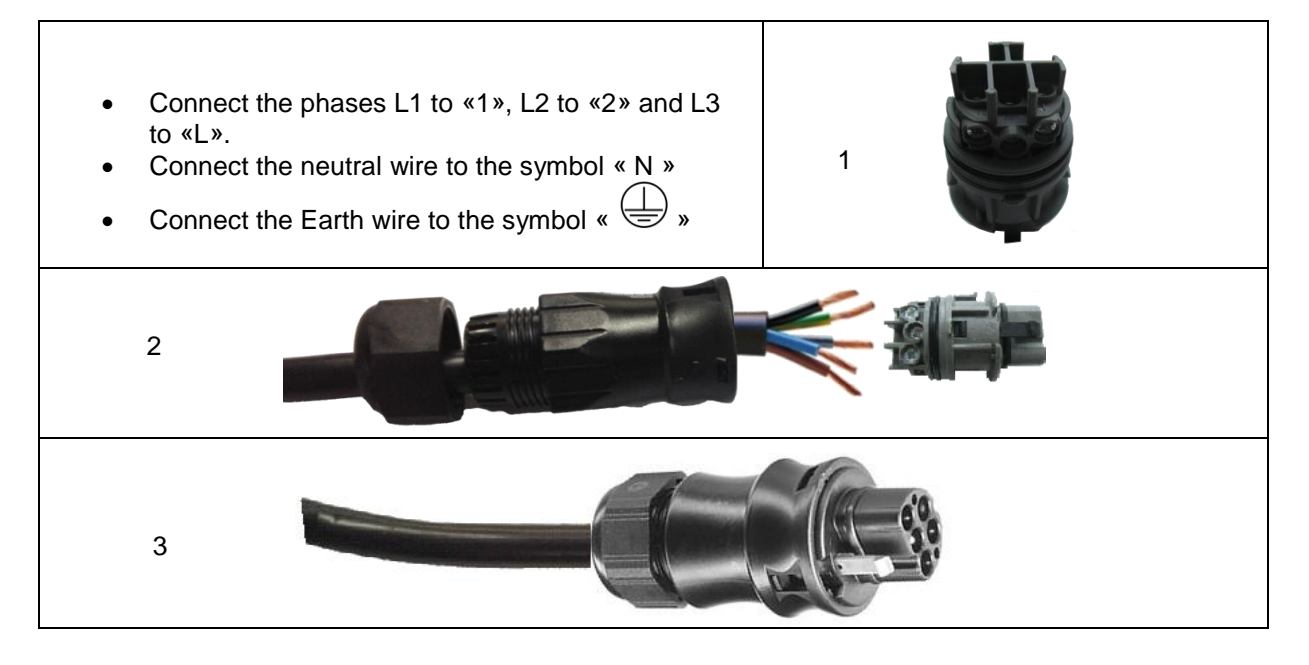

Step 4: Make sure the wires are securely connected.

Step 5: Plug the RST connector in the GRID CONNECTION socket.

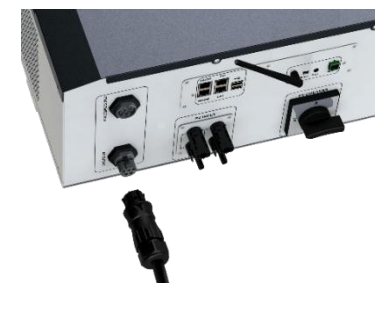

### **3.9 AC BACKUP connection**

WARNING: It is very important for the safety and efficiency of the system to use the appropriate AC connection cables.

WARNING: Please use maximal protection according to the existing standards (circuit breaker, differential current breaker). The circuit breaker must protect against currents exceeding the maximum output current of the inverter (17 A per phase). Use a circuit breaker Type A 30mA.

- **Note:** The inverter current (battery + PV) cannot exceed 13A nominal per phase. In the case of grid outage, make sure not to go over this figure.
- **Note**: In case of the operation with PV only (grid outage and no battery), the AC BACKUP of the inverter will not be activated.
- **Note:** To prevent further supply to the load via the inverters AC BACKUP during any mode of operation, an additional disconnection device should be placed in the buildings wiring installation.

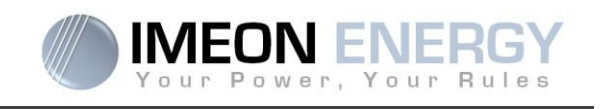

Step 1: Open the circuit breaker in order to work safely on the installation.

Step 2: Remove insulation sleeve and connect wires according to polarities indicated on the terminal block. Be sure to connect PE protective conductor () first.

### 3.9.1 AC BACKUP Connection for IMEON 3.6

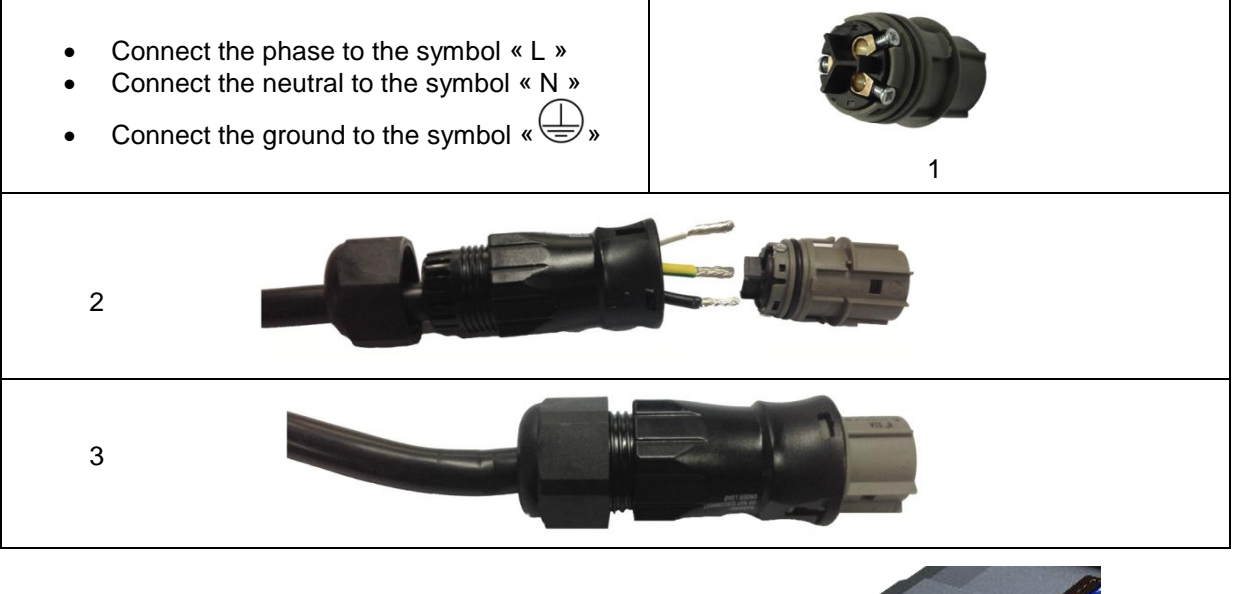

Step 3: Make sure the wires are securely connected.

Step 4: Plug the RST Connector in the AC BACKUP socket.

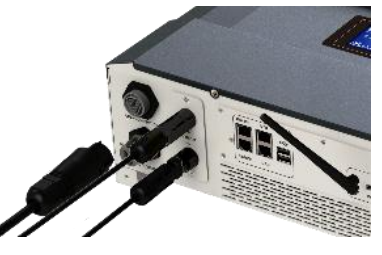

WARNING: Before plug-in in the cable, make sure there is no load on the circuit connected to the AC BACKUP.

WARNING: AC BACKUP cannot be connected in parrallel to another IMEON and should not be connected to the grid.

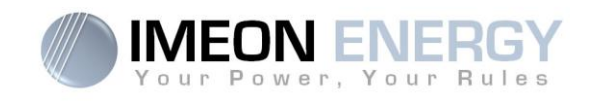

## 3.9.2 AC BACKUP Connection for IMEON 9.12

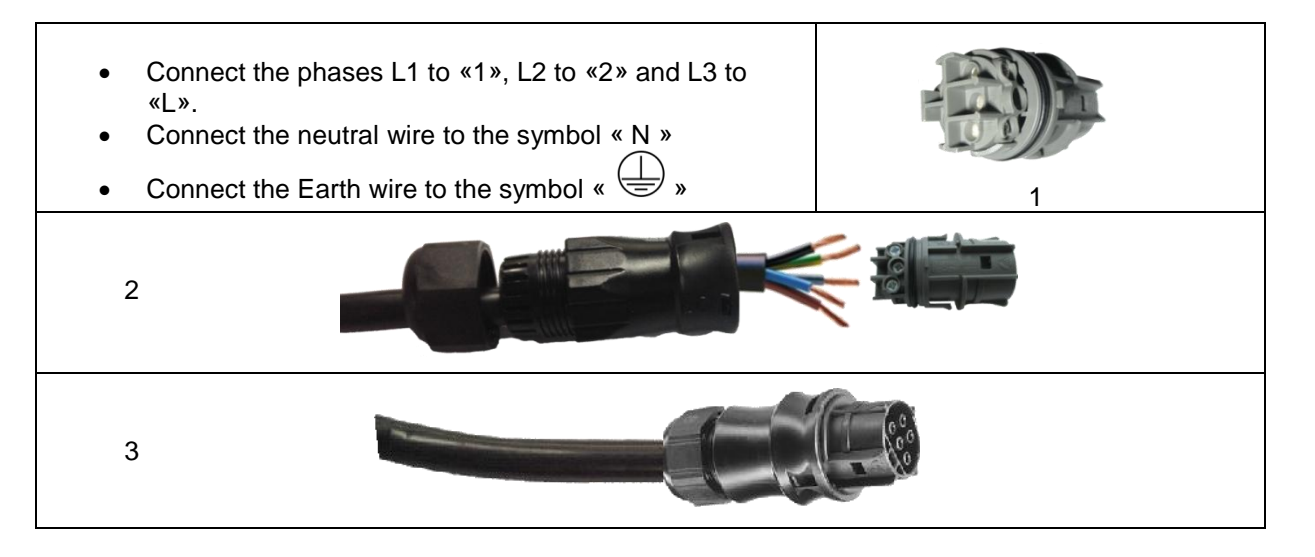

Step 3: Make sure the wires are securely connected.

**Step 4:** Plug the RST Connector in the AC BACKUP socket.

WARNING: Before plug-in in the cable, make sure

is no load on the circuit connected to the AC BACKUP.

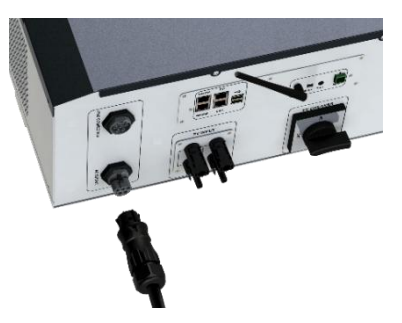

there

WARNING: AC BACKUP cannot be connected in parrallel to another IMEON and should not be connected to the grid.

#### 3.10 Temperature sensor

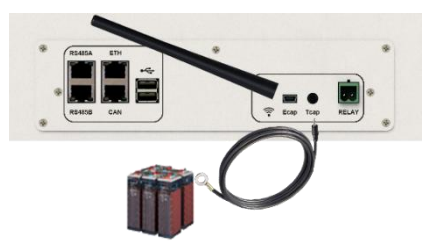

In case the temperature sensor is used, it must be connected to the T.CAP terminal. The temperature sensor must be placed in the center of the battery bank. When the temperature sensor is connected, the temperature compensation is 5mV/°C.

FR

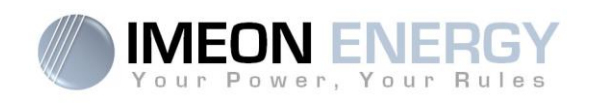

#### 3.11 Generator relay

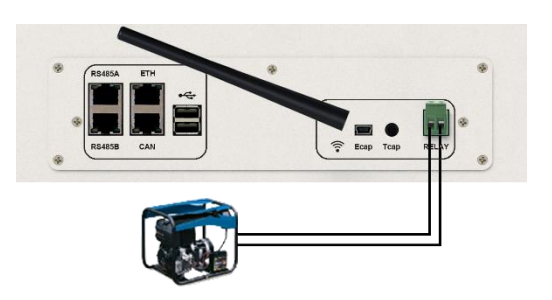

The integrated relay allows automatically starting and stopping the diesel generator via a <u>dry contact</u> depending on the battery state of charge.

**WARNING:** The generator must be equipped with a voltage regulator and a frequency regulator. The output of the generator must comply with the AC input voltage specifications of the IMEON (N/PE =0 Vac) to be checked prior to connection to IMEON.

The generator will charge the batteries connected to the IMEON through the "GRID CONNECTION" terminal as soon as the voltage of battery bank is below the "battery cut-off voltage when grid is available" threshold. The generator will stop automatically. The generator will stop charging the batteries when the battery pack is recharged.

In order to use this function, you need to go to IMEON OS. ONE, page "Module", then enable the "Genstart" module and configure the module. It will auto-configure certain settings of the inverter. To learn more about auto-configuration, refer to the module description.

## 4. Inverter supervision

### 4.1 LCD Information

NOTE: Press any button to turn the display on.

Display :

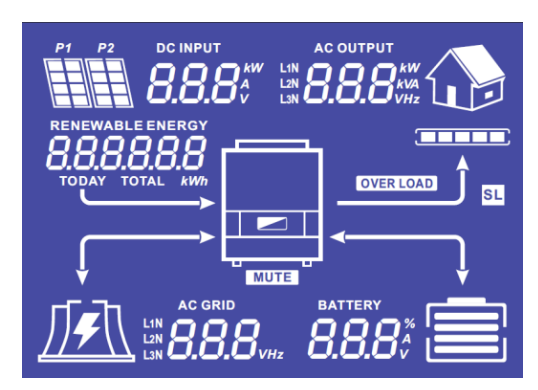

FR

ΕN

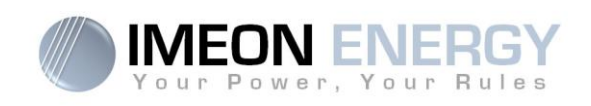

| Indicators                                                    | Units                                                                                                    |
|---------------------------------------------------------------|----------------------------------------------------------------------------------------------------|
| AC OUTPUT<br>L1N<br>L2N<br>BBBBBkVA<br>L3N                    | Indicates AC BACKUP active power, apparent<br>power, frequency and voltage<br>kW: Active Power L1N, L2N, and L3N.<br>kVA: Apparent power L1N, L2N, and L3N.<br>Hz: Frequency L1N, L2N, and L3N.<br>V: Voltage L1N, L2N and L3N.       |
| BATTERY<br>8.8.8%                                             | Indicates BATTERY voltage, charge current and<br>percentage of charge<br>A: Current.<br>V: Voltage.<br>% : percentage of charge (displayed for<br>information only because it depends on<br>several parameters)                       |
| AC GRID<br>L2N<br>L3N                                         | Indicates AC GRID input voltage and frequency.<br>V: Voltage L1N, L2N and L3N.<br>Hz: Frequency L1N, L2N and L3N.                                                                                                    |
| RENEWABLE ENERGY<br><b>BBBBBBBB</b><br>TODAY TOTAL <i>kWh</i> | Indicates PV input voltage and power.<br>Today kWh: Today Production.<br>Total kWh: Total Production.                                                                                                    |
|                                                               | Indicates the generated PV production of both<br>DC INPUT P1 and P2.<br>kW: Active power.<br>A: Current.<br>V: Voltage.                                                                                                    |
|                                                               | Indicates the PV MPPT P1 and P2 of both MPPT trackers. If any of the icons flashes, that means that the dedicated array is unavailable.                                                                                               |
|                                                               | Indicates the grid.<br>If the icon flashes, that means the grid is<br>unavailable.                                                                                                    |
|                                                               | <ul> <li>Indicates the battery state of charge.</li> <li>Left icon : battery fully charged</li> <li>Center icon: If the icon flashes, that means the battery is unavailable</li> <li>Right icon: battery has a low voltage</li> </ul> |
|                                                               | Indicates that the AC BACKUP is activated and the delivery of power to the load.                                                                                                    |
|                                                               | Indicates the BACKUP power level                                                                                                    |
| OVER LOAD                                                     | Indicates an overload on AC BACKUP                                                                                                    |
| SL                                                            | Security Load : Indicates consumers are<br>connected on AC BACKUP                                                                                                    |
| NORMAL                                                        | Indicates that IMEON is up and running                                                                                                    |
| ERROR                                                         | Indicates an error in the system                                                                                                    |

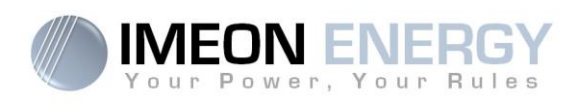

## **4.2 Button definition**

| Button | Function                                                                                                    |
|--------|----------------------------------------------------------------------------------------------------|
|        | Short pressure :<br>> Change the indicators clockwise.<br>> Change the unit of the selected indicator.<br>Long pressure (>3sec) :<br>> Display of the inverter's IP address                      |
|        | Short pressure:<br>> Change the indicator counterclockwise.<br>> Change the unit of the selected indicator.<br>Long pressure (>3sec) :<br>> Display of the error codes                           |
| ок     | <ul> <li>&gt; Select the indicator.</li> <li>&gt; Confirm the choice of the indicator.</li> <li>&gt; Hold the button for 3 seconds until the buzzer sounds to activate the AC BACKUP.</li> </ul> |
| Esc    | <ul> <li>&gt; Go back to the previous indicator or exit the indicator.</li> <li>&gt; Hold the button for 3 seconds until the buzzer sounds to deactivate the AC BACKUP.</li> </ul>               |
|        | Long pressure (>5sec)<br>> Put all the Wi-Fi driver parameters to default values in case of IMEON Wi-Fi<br>connection failure                                                                    |
| ОК     | Long pressure (>10sec)<br>> Do a backup to a previous release package version in case of upgrade<br>package failure                                                                              |

## **4.3 Query Menu Operation**

This display shows the current status of your system. These values can be changed in the menu with the buttons. There are five indicators available.

#### Choice of the indicator:

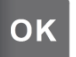

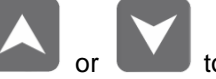

once, the indicator is flashing, then press the button or to Press the button select the required indicator.

FR

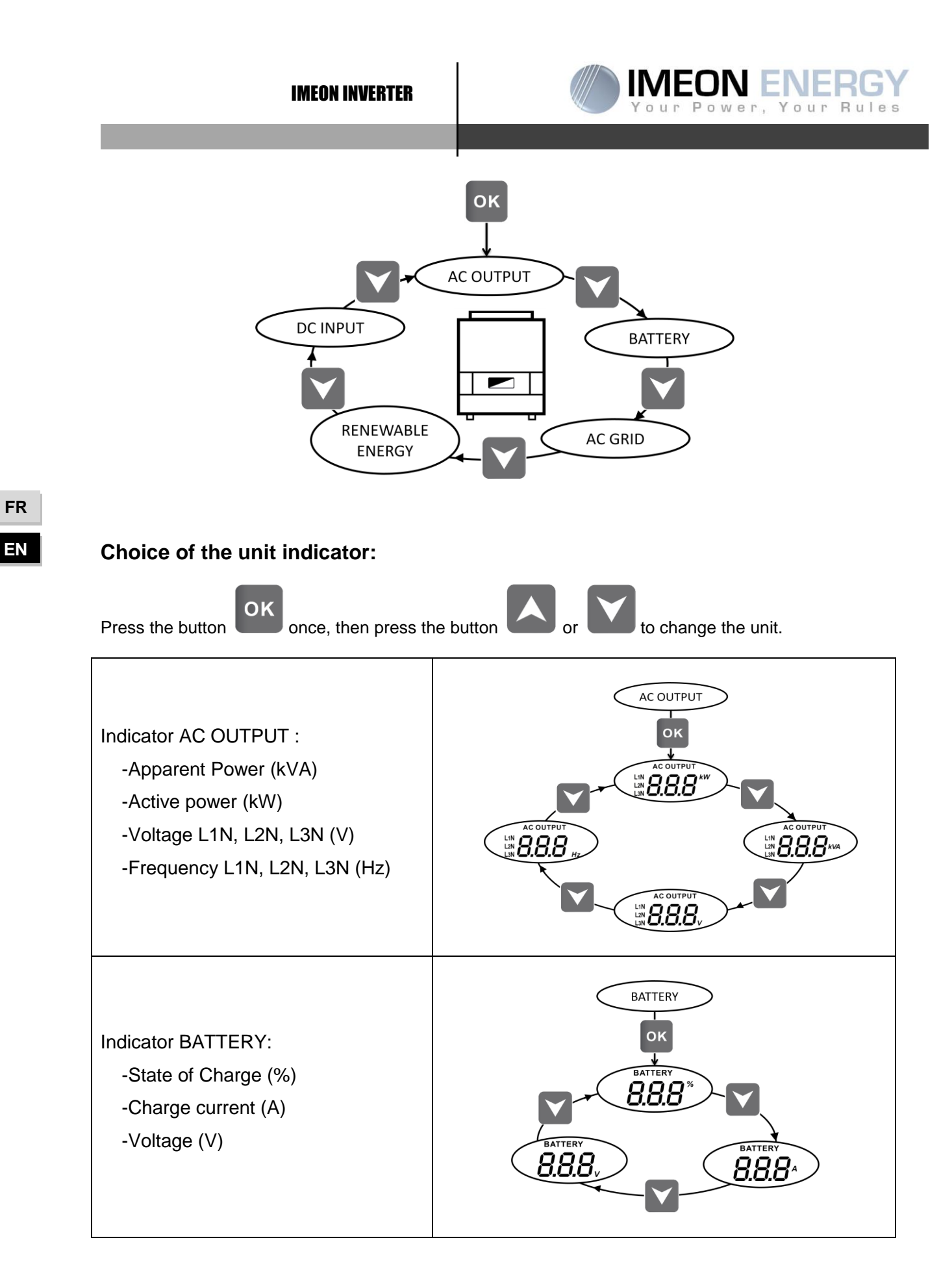

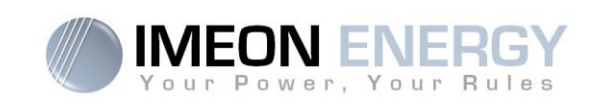

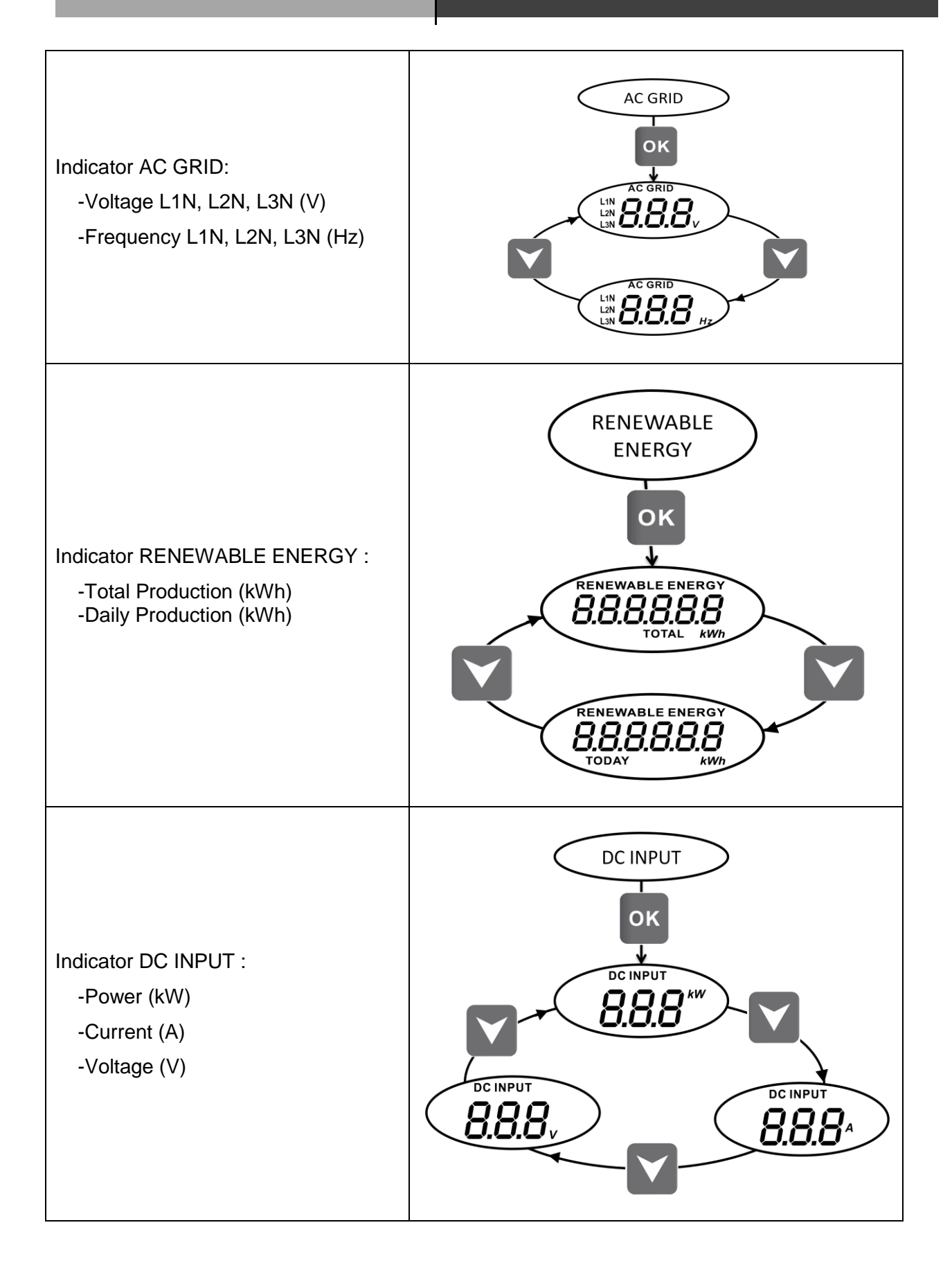

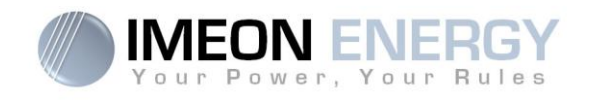

## 5. Operation Mode and display

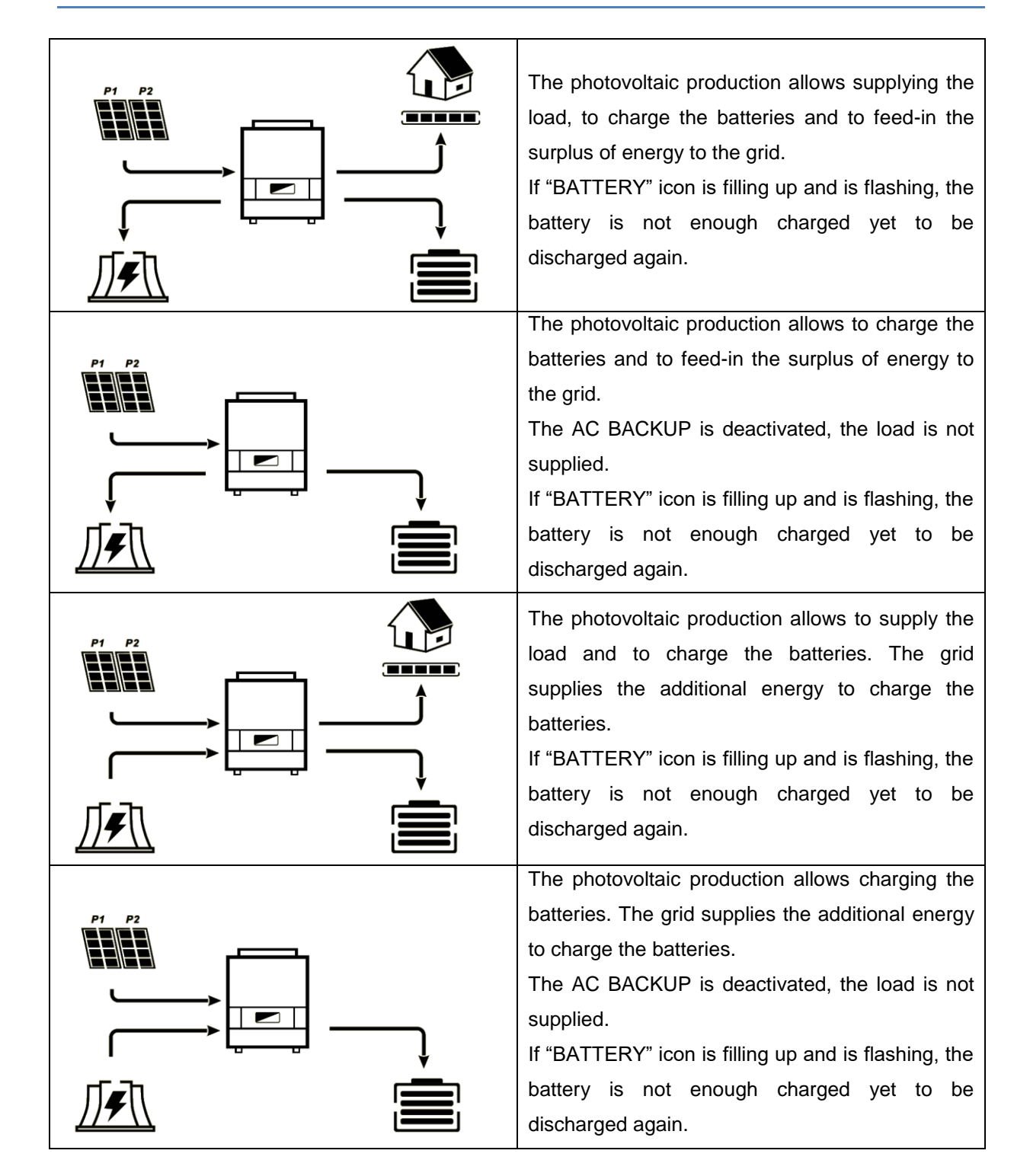

FR EN

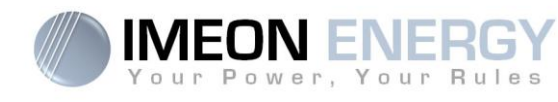

| The « BATTERY » icon is empty and is flashing,<br>the batteries are disconnected from IMEON.<br>The photovoltaic production allows to supply the<br>load and to feed-in the surplus of energy to the<br>grid.                                                                              |
|----------------------------------------------------------------------------------------------------|
| The « BATTERY » icon is empty and is flashing,<br>the batteries are disconnected from IMEON.<br>The photovoltaic production supplies the load.<br>The grid supplies the additional energy to the<br>load.                                                                                  |
| The « BATTERY» icon is empty and is flashing,<br>the batteries are disconnected from IMEON.<br>The photovoltaic production is fed-in to the grid.<br>The AC BACKUP is deactivated, the load is not<br>supplied.                                                                            |
| The « AC GRID » icon is flashing, the grid is<br>disconnected from IMEON.<br>The photovoltaic production allows to supply the<br>load and to charge the batteries.<br>If "BATTERY" icon is filling up and is flashing, the<br>battery is not enough charged yet to be<br>discharged again. |

#### **IMEON INVERTER**

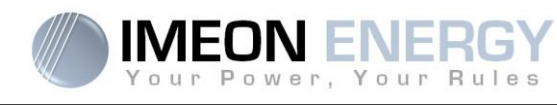

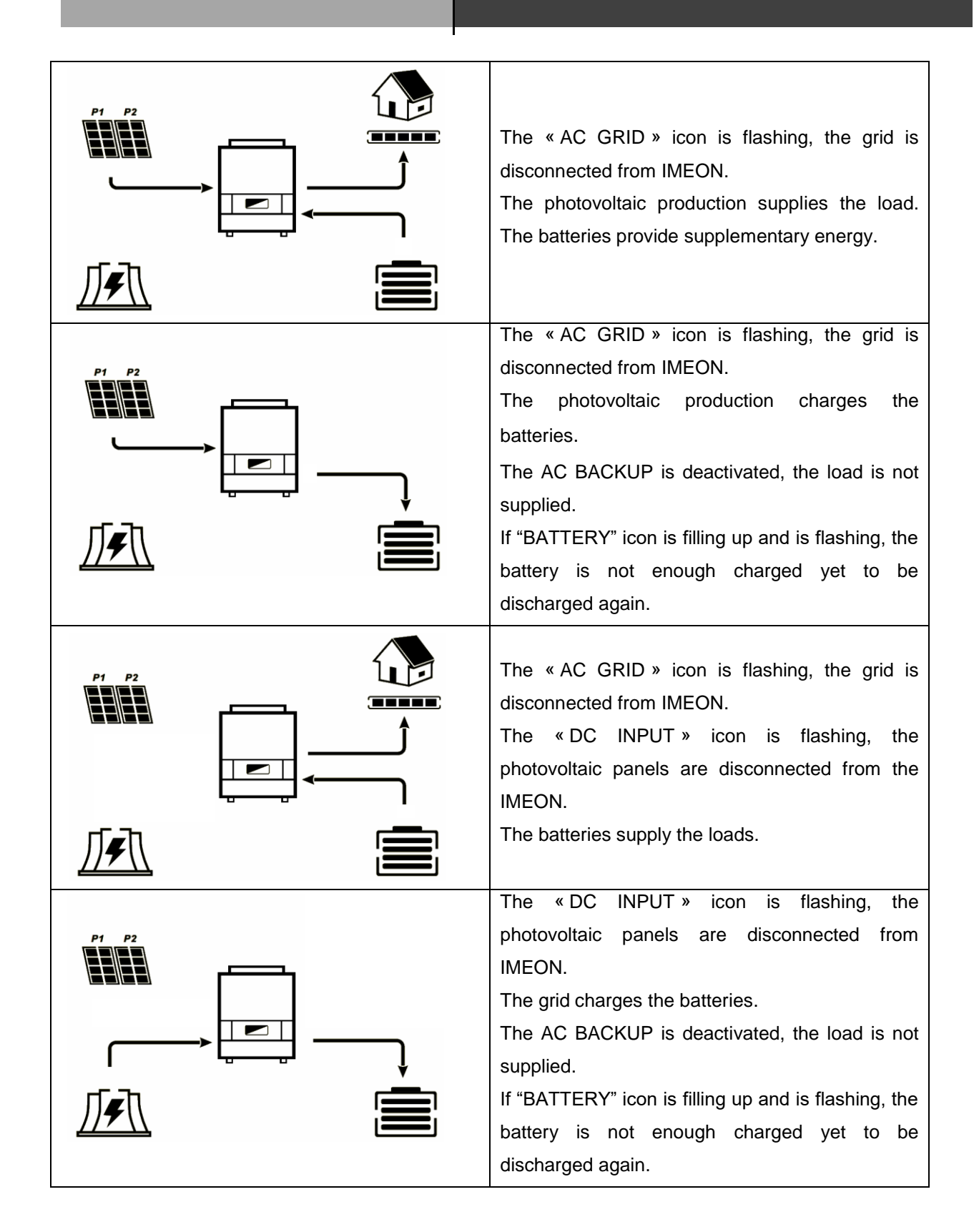

FR EN
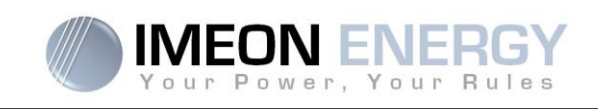

# 6. Inverter configuration : IMEON OS. ONE

IMEON OS. ONE is web-based software included with IMEON inverters, which allows using local Wi-Fi network for easy and intuitive configuration of the system and real-time monitoring. It also allows setting up the Internet access for the inverter. This interface is compatible with all up-to-date web browsers except "Internet explorer".

Note: An Ethernet connexion to IMEON OS. ONE is available. Please refer to the section « MONITORING ».

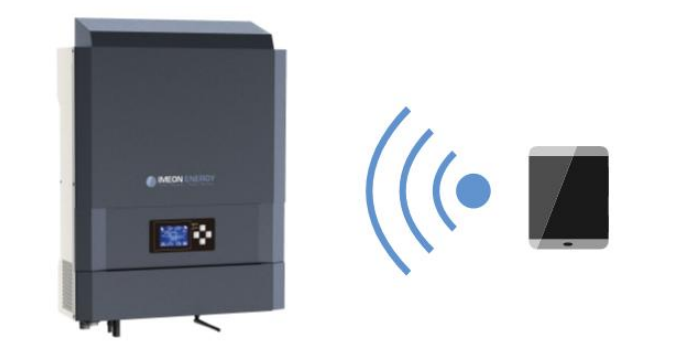

#### **6.1 Network Connection**

- 1. On a PC / Tablet / Smartphone, go to Wi-Fi network manager, then scan the Wi-Fi network
- Select IMEON SSID (for example Imeon-9616100000003) and connect using the « BonjourImeon » password.

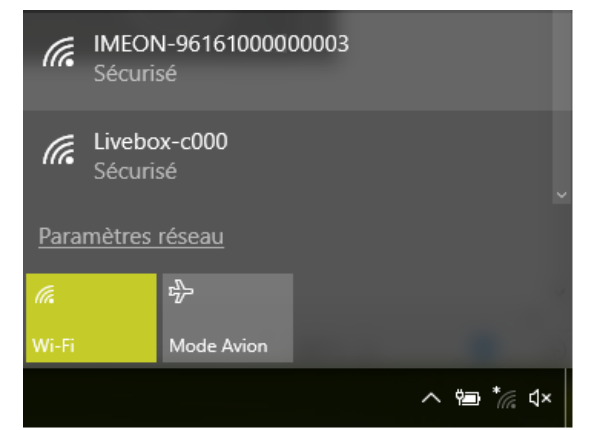

 When connected to IMEON Wi-Fi, in a Web browser, go to the URL address: <u>For IMEON 3.6</u>: http://192.168.3.6 <u>For IMEON 9.12</u>: http://192.168.9.12

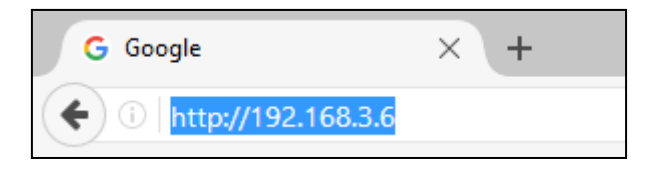

FR

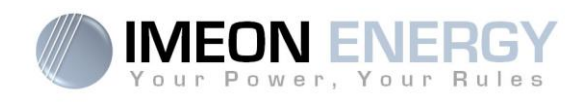

## 6.2 Identification

| Vour Power, Your Rules |
|------------------------|
|                        |
| installer@local        |
|                        |
| 🔒 Log In               |
| Forgot your password?  |

Login using the below information depending on the profile:

User profile : Usage: Allows access to a simplified interface Email: user@local Password: password

Installer profile: Usage: Allows access to an interface with some additional parameters Email: installer@local Password: Installer\_P4SS

Warning: If the connection is established but the access to the identification page is unavailable, please refer to the annex « IP address modification » in order to set an automatic IP (DHCP).

### 6.3 Description of IMEON OS. ONE

WARNING: Before performing any modifications, make sure that you follow the applicable standards in your country. Only the IMEON OS. ONE interface can be used for configuration of IMEON inverters. The use of any software other than IMEON OS. ONE is not authorized by IMEON ENERGY and may cause irreversible damage affecting the operation of IMEON inverter.

#### 6.3.1 "Dashboard" page

The dashboard page allows viewing the real time distribution of the energy sources feeding the load. as well as the evolution of the self-production rate, the status of the battery and the overview of the energy flow.

#### 6.3.2 « Settings » page

The "settings" page allows you to change the setting of the inverter.

Each parameter has its explanation. Click i information.

After modification of a parameter, it is necessary to click of the order to confirm your choice.

In case of any doubt about the inverter's parameters, a refresh of the page (F5 keyboard key) will reload all the inverter's parameters.

Refer to the annex "Mode of operation" for more information on different modes of operation.

Note: A more advanced setting is possible (voltage, current setting) with a different connection code held by your distributor.

Using a Lithium battery

Refer to the battery manufacturer's documentation if necessary.

RJ45 connector wired as presented here should be made for the

1. To establish communication between the inverter and the battery, an

6.3.2.1

inverter's end of the cable.

2. Select the battery from the list, then press "OK".

1

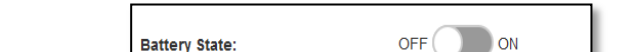

3. The message "Starting battery manager" will be displayed Battery status:

Battery status:

- 4. Start the battery physically. The Battery Status indicates "Detecting battery in progress".
- 5. When the message "Battery ready to start" appears, move the Battery State switch to "ON" position on the WEB interface.
- 6. When the "Battery operating" message is displayed, the battery is operational and communicates with IMEON.

#### 6.3.3 User/Installer drop-down menu

By clicking on the drop-down menu, several pages are available, in particular:

- "WiFi" page: Allows connecting the inverter to Internet. Refer to "Inverter Internet access: MONITORING" Section.
- "About" page: Allows viewing the inverter's ID information, refreshing the parameters of the "Settings" page, restoring the default settings of the inverter and checking if a new inverter upgrade is available.

# Starting battery manager

Battery operating

1. CAN H 2. CAN<sup>-</sup>L

8. GND

| Battery State:  | OFF                      |
|-----------------|--------------------------|
| Battery status: | Battery ready to start 🔵 |
|                 |                          |
| Battery State:  |                          |

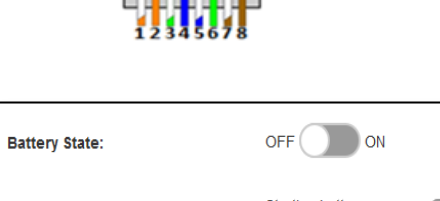

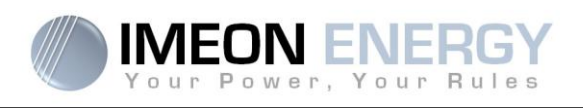

FR

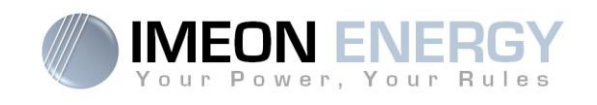

# 7. Inverter Internet access : MONITORING

The MONITORING is a Web-based application for remotely viewing the real time as well as historical photovoltaic plant performance data.

This application requires an unlimited connection to the Internet, the subscription of which is the responsibility of the user.

There are 2 possibilities to connect the inverter to the Internet:

- With Ethernet cable RJ45
- With Wi-Fi

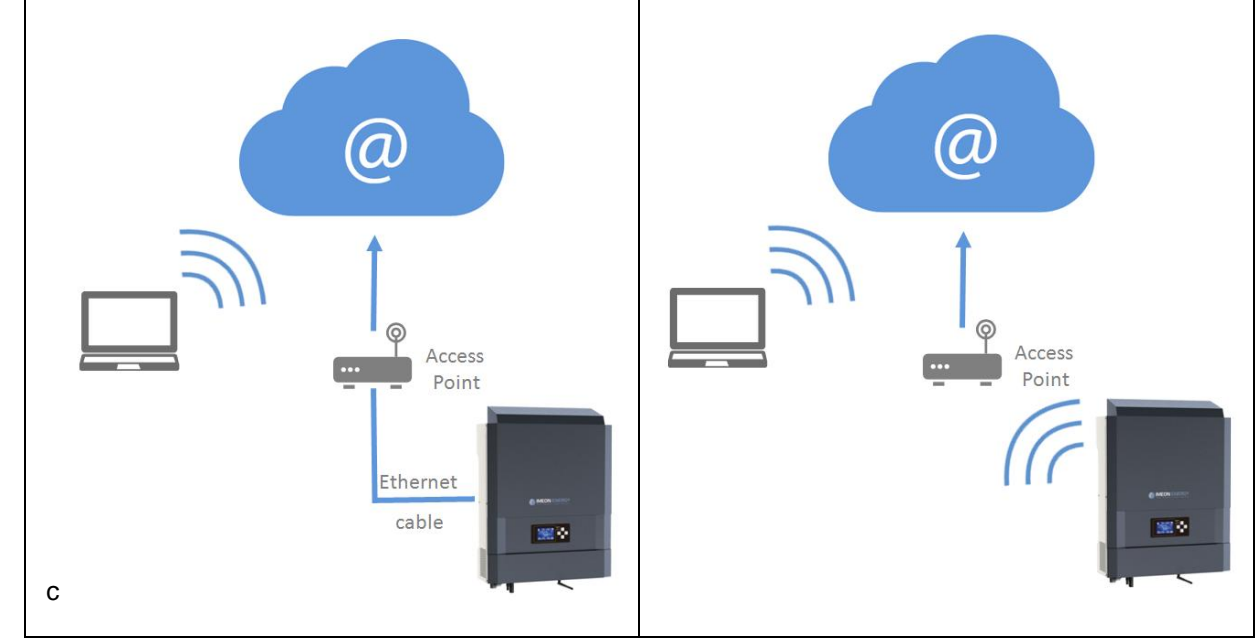

Choice 1 : Ethernet Cable RJ45

Choice 2 : Wi-Fi

#### 7.1 Configuration for Ethernet connection

- 1. Connect the inverter with an Ethernet cable (RJ45) from "ETH" port to an access point.
- 2. Check if the DEL of « ETH » port are blinking
- 3. On a PC connected to the same Ethernet network, through the network explorer, check if an IMEON device is displayed.
- 4. The inverter is connecter to the access point. Go to the web portal identification step.

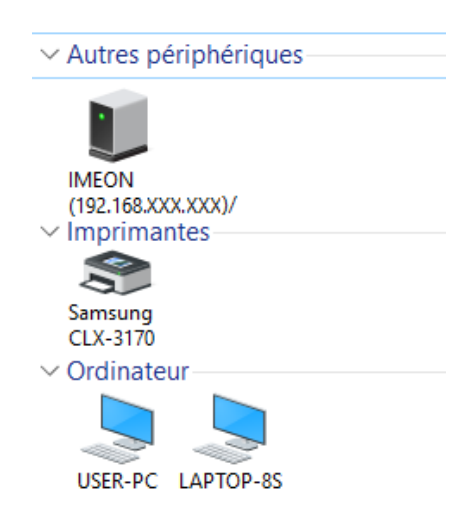

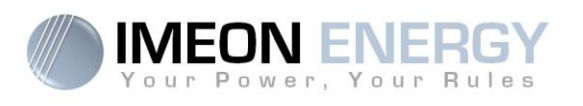

#### 7.2 Configuration for Wi-Fi connection.

- 1- Connect to IMEON OS. ONE, then click on WiFi icon on the bottom right corner of the interface.
- 2- Press "Search for the available wireless networks" to scan and display the list of Wi-Fi networks available for the inverter.
- 3- In the list of identified networks, press "Select" to establish connection with the chosen network.
- 4- Enter the network key (if required), then click on "Connect".
- 5- The name of the Wi-Fi network selected is displayed on « Wireless station name » and the status is « connected »

| Wireless station name:        | wifi      |
|-------------------------------|-----------|
| Wireless connection status:   | Connected |
|                               |           |
| 7.3 Web portal Identification |           |
|                               |           |

The URL to access the MONITORING portal is:

#### monitoring.imeon-energy.com

| Vour Power, Your Rules                                |
|-------------------------------------------------------|
| veuillez vous connecter pour avoir acces a imeon vveb |
| Adresse email                                         |
| Mot de passe                                          |
| Connexion                                             |
| Mot de passe oublié ?                                 |

Log in with the information (email address and password) you received by email when the installer created the user account, then press "Login".

If no account has been created, contact your installer.

#### 7.4 Description of the MONITORING

#### 7.4.1 Dashboard

The homepage is the same as one of IMEON OS. ONE. It allows viewing the real time distribution of the energy sources feeding the load, as well as the evolution of the self-production rate, the status of the battery and the overview of the energy flow.

#### 7.4.2 Stats page

Allows viewing the real time and historical data concerning consumption, solar distribution, grid power and battery behavior.

#### 7.4.3 My account

Allows viewing and modifying the user information and information related to the system.

FR

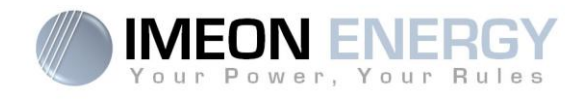

# 8. Maintenance & Cleaning

#### 8.1 Warning and error codes

Warning and error codes In case of a warning or error displayed by the inverter, refer to the table below before contacting technical support if needed.

| 1  | warning_ond | Emergency Power Off activated.                                                                                                    |
|----|-------------|----------------------------------------------------------------------------------------------------|
| 2  | warning_ond | Islanding detected. If this problem remains, please contact your grid operator                                                                                                    |
| 3  | warning_ond | Grid voltage higher than the limit of the norm. If this problem remains, please contact your grid operator.                                                                         |
| 4  | warning_ond | Grid voltage lower than the limit of the norm. If this problem remains, please contact your grid operator.                                                                          |
| 5  | warning_ond | Grid frequency higher than the limit of the norm. If this problem remains, please contact your grid operator.                                                                       |
| 6  | warning_ond | Grid frequency lower than the limit of the norm. If this problem remains, please contact your grid operator.                                                                        |
| 7  | warning_ond | Grid voltage lost. Check if the GRID CONNECTION connector is correctly supplied by the public grid. If this problem remains, please contact your grid operator.                     |
| 9  | warning_ond | Grid frequency lost. Check if the GRID CONNECTION connector is correctly supplied by the public grid. If this problem remains, please contact your grid operator.                   |
| 10 | warning_ond | There is a phase rotation problem. Reverse 2 phases and restart the inverter.                                                                                                    |
| 11 | warning_ond | Grid sinus lost. Check if the GRID CONNECTION connector is correctly supplied by the public grid. If this problem remains, please contact your grid operator.                       |
| 12 | warning_ond | Average grid voltage greater than norm voltage for 10 min. If this problem remains, please contact your grid operator.                                                              |
| 13 | warning_ond | Overload on the AC BACKUP. Remove the high power devices with inrush power (air conditioner, pumps,).                                                                               |
| 14 | warning_ond | High inverter temperature. Please check the good ventilation of your inverter and the temperature in the inverter room.                                                             |
| 15 | warning_ond | Earth default. Please check inverter is correctly connected to the ground.                                                                                                    |
| 22 | warning_pv  | Low PV2 voltage. Check the PV sizing, connection and installation.                                                                                                    |
| 23 | warning_pv  | PV voltage too high. Check the PV sizing and installation. This problem can cause a critical electronic damage.                                                                     |
| 24 | warning_pv  | PV2 voltage too high. Check the PV sizing and installation. This problem can cause a critical electronic damage.                                                                    |
| 25 | warning_cpu | CPU1 flash failure. Please reboot the inverter and check the version is the last one. If the problem remains, please contact your distributor.                                      |
| 26 | warning_cpu | CPU1 start failure. Please reboot the inverter and check the version is the last one. If the problem remains, please contact your distributor.                                      |
| 27 | warning_bat | Battery warning reported. Check the battery ID warning in IMEON OS. ONE. If the problem remains contact your battery distributor.                                                   |
| 30 | warning_bat | Battery not connected. Please connect the batteries and check if a breaker/fuse is not open between inverter and batteries. If the problem remains contact your battery distributor |
| 32 | warning_bat | Battery voltage too high. Disconnect your battery and check if the battery specifications comply with inverter.                                                                     |
| 35 | error_ond   | CPU1 communication failure. Please reboot the inverter and check the version is the last one. If the problem remains, please contact your distributor.                              |
| 37 | error_soft  | Internal wiring failure. Please reboot the inverter. If the problem remains contact your distributor or IMEON for repair                                                            |
| 38 | error_soft  | Software service failure. Please reboot the inverter. If the problem remains, please contact your distributor.                                                                      |
| 39 | error_soft  | Software service failure. Please reboot the inverter. If the problem remains, please contact your distributor.                                                                      |
| 40 | error_soft  | Software service failure. Please reboot the inverter. If the problem remains, please contact your distributor.                                                                      |

#### **IMEON INVERTER**

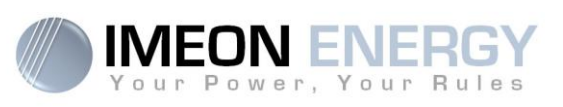

| 41 | error_soft | Software service failure. Please reboot the inverter. If the problem remains, please contact your distributor.                                                                                                    |
|----|------------|----------------------------------------------------------------------------------------------------|
| 42 | error_pv   | PV overvoltage. This problem may cause a critical electronic damage, stop immediately the PV production and check the PV sizing and installation. If the problem remains, please contact your distributor.                                                                                                    |
| 43 | error_pv   | PV overcurrent. This problem may cause a critical electronic damage, stop immediately the PV production and check the PV sizing and installation. If the problem remains, please contact your distributor.                                                                                                    |
| 44 | error_pv   | Solar insulation too low. Measure the PV insulation which must be higher than 600kOhm for IMEON 3.6 and 1Mohm for IMEON 9.12. If the problem remains, please contact your distributor.                                                                                                    |
| 45 | error_ond  | DC BUS overvoltage. This problem may cause a critical electronic damage. Please reboot the batteries and the inverter. If the problem remains, please contact your distributor.                                                                                                    |
| 46 | error_ond  | DC BUS undervoltage. Please reboot the inverter, activate the AC BACKUP and connect the battery. If the problem remains, please contact your distributor.                                                                                                    |
| 47 | error_ond  | DC BUS soft start timeout. This problem may cause a critical electronic damage. Please reboot the batteries and the inverter. If the problem remains, please contact your distributor.                                                                                                    |
| 48 | error_ond  | Inverter circuit soft start timeout. This problem may cause a critical electronic damage.<br>Please reboot the batteries and the inverter. If the problem remains, please contact your distributor.                                                                                                    |
| 49 | error_ond  | Inverter overcurrent. Inverter may have a critical failure as a result of an overload or a short circuit. Stop immediately the inverter and check the installation. If the problem remains, please contact your distributor.                                                                                                    |
| 50 | error_ond  | Overheating. This problem may cause a critical electronic damage, stop the inverter and check the good ventilation of inverter and temperature of the room.                                                                                                    |
| 51 | error_ond  | Internal relay failure. This problem may cause a critical electronic damage. Stop immediately the inverter and check the installation. If the problem remains, please contact your distributor.                                                                                                    |
| 52 | error_ond  | DC current sensor failure. This problem may cause a critical electronic damage. Stop immediately the inverter and check the installation. If the problem remains, please contact your distributor.                                                                                                    |
| 53 | error_ond  | PV overvoltage. This problem may cause a critical electronic damage, stop immediately the PV production and check the PV sizing and installation. If the problem remains, please contact your distributor.                                                                                                    |
| 54 | error_ond  | Over leakage current. Check that all the devices connected to the installation are wired on a unique ground system. If the problem remains, please contact your distributor.                                                                                                    |
| 55 | error_ond  | DC BUS overcurrent. This problem may cause a critical electronic damage. Stop immediately the inverter and check the installation. If the problem remains, please contact your distributor.                                                                                                    |
| 56 | error_ond  | CPU1 measurement error. Please reboot the inverter and check the version is the last one. If the problem remains, please contact your distributor.                                                                                                    |
| 57 | error_ond  | GFCI sensor failure. Please reboot the inverter. If the problem remains, please contact your distributor.                                                                                                    |
| 58 | error_ond  | AC input ground lost. There is an electrical security problem. Please check the inverter earth connection.                                                                                                    |
| 59 | error_ond  | Discharge DC BUS failure. This problem may cause a critical electronic damage. Stop immediately the inverter and check the installation. If the problem remains, please contact your distributor.                                                                                                    |
| 60 | error_ond  | Discharge DC BUS soft start timeout. This problem may cause a critical electronic damage.<br>Stop immediately the inverter and check the installation. If the problem remains, please contact your distributor.                                                                                                    |
| 61 | error_ond  | Overload on the AC BACKUP. Remove the high power devices with inrush power (air conditioner, pumps,). If the problem remains, please contact your distributor.                                                                                                    |
| 62 | error_ond  | Overcurrent on the AC BACKUP. Remove the high power devices with inrush power (air conditioner, pumps,). If the problem remains, please contact your distributor.                                                                                                    |
| 63 | error_ond  | AC BACKUP short-circuits. Shutdown the inverter, then unplug the AC BACKUP connector, then restart the inverter and activate the AC BACKUP by pushing the OK button during 3sec. If this error is resolved, the issue comes from a connected device on the AC BACKUP connector. If the problem remains, please contact your distributor. |

### **IMEON INVERTER**

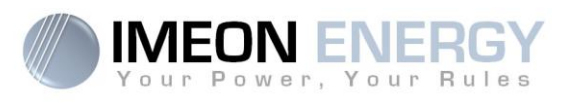

| 64 | error_ond | Fan failure. Please restart the inverter. If the problem remains, please contact your distributor.                                                                                                    |
|----|-----------|----------------------------------------------------------------------------------------------------|
| 65 | error_ond | AC BACKUP sensor failure. Please restart the inverter. If the problem remains, please contact your distributor.                                                                                                    |
| 66 | error_ond | Hardware version detection error. Please restart the inverter. If the problem remains, please contact your distributor.                                                                                                    |
| 67 | error_ond | AC Input/Output reversal. This problem may cause a critical electronic damage. Stop the inverter and check the AC Grid and AC BACKUP connections are not reversed. If the problem remains, please contact your distributor.                                                       |
| 68 | error_ond | AC BACKUP undervoltage. Please reboot the inverter and activate the AC BACKUP by pushing the OK button during 3sec. If the problem remains, please contact your distributor.                                                                                                    |
| 69 | error_ond | AC BACKUP overvoltage. Please reboot the inverter and activate the AC BACKUP by pushing the OK button during 3sec. If the problem remains, please contact your distributor.                                                                                                    |
| 70 | error_bat | Battery voltage too high. This problem may cause a critical electronic damage. Disconnect your battery and check if its specifications comply with inverter. If the problem remains, please contact your battery distributor.                                                     |
| 71 | error_bat | Battery not connected. Please connect the batteries and check if a breaker/fuse is not open between inverter and batteries. If the problem remains contact your battery distributor.                                                                                              |
| 72 | error_bat | Charging current error. Check battery settings and check the battery connection & voltage. If the problem remains, please contact your distributor.                                                                                                    |
| 73 | error_bat | Battery voltage differs from communicated value. There is a communication problem between inverter and battery BMS. Please reboot the battery and inverter and check the good connection of battery communication cable. If the problem remains, please contact your distributor. |
| 74 | error_ond | Internal supply failure. Please restart the inverter. If the problem remains, please contact your distributor.                                                                                                    |
| 75 | com_lost  | CAN communication lost. There is a communication problem between inverter and battery BMS. Please reboot the battery and inverter and check the good connection of battery communication cable. If the problem remains, please contact your distributor.                          |
| 76 | error_bat | Battery error reported. Check the battery ID error in OS. ONE, then restart the battery and the inverter. If the problem remains contact your battery distributor.                                                                                                    |
| 77 | com_lost  | Communication lost between processors. Please reboot the inverter. If the problem remains, please contact your distributor.                                                                                                    |
| 78 | com lost  | Internet connection lost. Check your internet connection                                                                                                    |
| 87 | error_bat | Battery current exceeds max battery current limit. Please check the good setting of battery parameter in OS. ONE. If the problem remains contact your battery distributor.                                                                                                    |
| 88 | error_ond | Power on grid connection overpasses maximum power specification. Please check the installation, this problem can cause a critical electronic damage. If the problem remains contact your distributor.                                                                             |
| 89 | error_ond | Current on grid connection overpasses maximum power specification. Please check the installation, this problem can cause a critical electronic damage. If the problem remains contact your distributor.                                                                           |
| 90 | error_ond | Frequency on AC BACKUP exceeds minimum frequency specification. Please check the installation, this problem can cause a critical electronic damage. If the problem remains contact your distributor.                                                                              |
| 91 | error_ond | Frequency on AC BACKUP exceeds maximum frequency specification. Please check the installation, this problem can cause a critical electronic damage. If the problem remains contact your distributor.                                                                              |
| 92 | error_ond | Current on AC BACKUP overpasses maximum current specification. Remove the high power devices with inrush power (air conditioner, pumps,). This problem can cause a critical electronic damage. If the problem remains contact your distributor.                                   |
| 93 | error_ond | PV input power overpasses specification. This problem can cause a critical electronic damage. Please check the PV sizing, connection and installation. If the problem remains contact your distributor.                                                                           |
| 94 | error_ond | PV2 input power overpasses specification. This problem can cause a critical electronic damage. Please check the PV sizing, connection and installation. If the problem remains contact your distributor.                                                                          |
| 95 | error_ond | I emperature exceeds the specification of the inverter. Please check the installation, this problem can cause a critical electronic damage. If the problem remains contact your                                                                                                   |

#### **IMEON INVERTER**

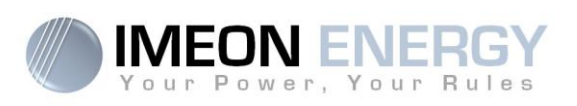

|     |           | distributor.                                                                                                    |
|-----|-----------|----------------------------------------------------------------------------------------------------|
| 96  | error_ond | Battery discharging current overpasses specification of the inverter. Please check the installation, this problem can cause a critical electronic damage. If the problem remains contact your distributor.           |
| 97  | com_lost  | Communication lost between Inverter and Smartmeter. Please check the wiring between Smartmeter and inverter. If the problem remains, contact your distributor.                                                       |
| 98  | error_spe | Voltage on grid connection exceeds minimum voltage specification. Please check the installation, this problem can cause a critical electronic damage. If the problem remains contact your distributor.               |
| 99  | error_spe | Voltage on grid connection exceeds maximum voltage specification. Please check the installation, this problem can cause a critical electronic damage. If the problem remains contact your distributor.               |
| 100 | error_spe | Frequency on grid connection exceeds minimum frequency specification. Please check the installation, this problem can cause a critical electronic damage. If the problem remains contact your distributor.           |
| 101 | error_spe | Frequency on grid connection exceeds maximum frequency specification. Please check the installation, this problem can cause a critical electronic damage. If the problem remains contact your distributor.           |
| 102 | error_spe | Voltage on AC BACKUP exceeds minimum voltage specification.<br>Please check the installation, this problem can cause a critical electronic damage. If the<br>problem remains contact your distributor.               |
| 103 | error_spe | Voltage on AC BACKUP exceeds maximum voltage specification.<br>Please check the installation, this problem can cause a critical electronic damage. If the<br>problem remains contact your distributor.               |
| 104 | error_spe | Power on AC Output overpasses maximum power specification. Please check the installation, this problem can cause a critical electronic damage. If the problem remains contact your distributor.                      |
| 105 | error_spe | Voltage on DC bus overpasses maximum voltage specification. Please check the installation, this problem can cause a critical electronic damage. If the problem remains contact your distributor.                     |
| 106 | error_spe | Voltage on Battery overpasses maximum voltage specification. Disconnect the battery and check the voltage on terminal complies with inverter specifications. If the problem remains contact your distributor.        |
| 107 | error_spe | PV input current overpasses specification. Please check the PV sizing, connection and installation. If the problem remains contact your distributor.                                                                 |
| 108 | error_spe | PV2 input current overpasses specification. Please check the PV sizing, connection and installation. If the problem remains contact your distributor.                                                                |
| 109 | error_spe | PV input voltage overpasses specification. Please check the PV sizing, connection and installation. If the problem remains contact your distributor.                                                                 |
| 110 | error_spe | PV2 input voltage overpasses specification. Please check the PV sizing, connection and installation. If the problem remains contact your distributor.                                                                |
| 111 | error_spe | Battery charging current overpasses specification of the inverter. Please check the installation, this problem can cause a critical electronic damage. If the problem remains contact your distributor.              |
| 112 | error_ond | Neutral / Ground wires reversed. Stop the inverter and check the Neutral and Ground wires are not reversed on "GRID CONNECTION" connector and "AC OUTPUT" connector. If the problem remains contact your distributor |

FR

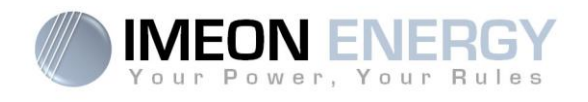

#### 8.2 Inverter maintenance procedure

To restart or decommission the inverter completely, please follow the steps below.

#### 8.2.1 Shutdown the inverter

- 1- Switch all protective devices to OFF position in the following order.
  - PV switch
  - Battery switch
  - AC breakers
- 2- Wait for the LCD display of the inverter to shut down (maximum 30sec)

#### 8.2.2 Uninstall the inverter

- 1- Unplug the PV, Batteries, AC GRID and AC BACKUP connectors
- 2- Disconnect the ground cable from the inverter
- 3- Disconnect the communication cables (Ethernet, CAN etc.)
- 4- Unscrew the 2 support screws fixing the inverter to the wall mounting plate
- 5- Remove the inverter from the wall mounting plate

#### 8.2.3 Reinstall the install

- 1- Place the inverter on the wall mounting plate
- 2- Screw the 2 support screws fixing the inverter to the wall mounting plate
- 3- Connect the communication cables (Ethernet, CAN etc.)
- 4- Connect the ground cable of the inverter
- 5- Make sure that all protective devices (PV switch, battery switch and AC breakers) are in the OFF position.
- 6- Plug the PV, Batteries, AC GRID and AC BACKU connectors

#### 8.2.4 Restart the inverter

- 1- Switch all protective devices to ON position in the following order.
  - AC breakers
  - Battery switch
  - PV switch

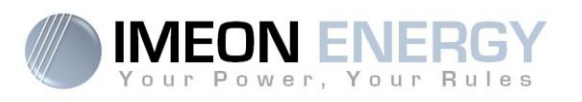

#### 8.3 Regular checks

Check the following points to ensure proper operation of the whole solar system at regular intervals.

WARNING: Before cleaning this inverter, be sure to turn off all the breakers (AC breaker, battery breaker and PV DC breaker).

WARNING: A battery can present a risk of electrical shock and high short-circuit current. Do not dispose of batteries in a fire. The batteries may explode. Do not open or mutilate batteries. Released electrolyte is harmful to the skin and eyes. It may be toxic.

- > Ensure the cleanliness of the air circulation (ventilation of the inverter).
- > Clean the PV panels during the cool time of the day, whenever it is visibly dirty.
- Periodically inspect the system to make sure that all cables and connectors are securely fastened in place.

WARNING: There are no user-replaceable parts inside IMEON. Do not attempt to service or swap the unit yourself. Please contact the technical support with the following above warning or error code

EN

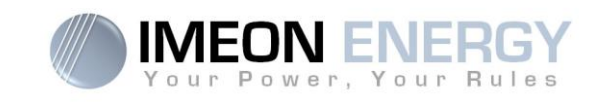

## The warranty

IMEON ENERGY SAS guarantees products sold against any manufacturing defects or material preventing said products and/or goods from working according to the specifications of the command and for usual use for which these products are intended.

The guarantee shall be valid for ten years or 120 months in case of IMEON products connected to the Internet (the connection must be established for minimum of 95% of operating time). The guarantee shall be valid for five years or 60 months in case of IMEON products not connect to the Internet. The guarantee period of IMEON starts from the date in which the product is first operational, which must be within twelve months from the date of invoicing by IMEON ENERGY SAS.

An optional extension of guarantee by additional 10 years (to 20 years in total) is possible only in case of IMEON products connected to the Internet, if solicited within a maximum period of 6 months after the date of first commissioning.

This guarantee does not apply to components and consumable elements, nor to the resulting defects of, or bound by, the non-compliance by the buyer with the conditions of use and maintenance mentioned in the specifications and the documentation of IMEON products and, more generally, according to the standard rules of use of said products. Improper programming may result in irreversible damage to the installation, electrical hazards and / or fires that may cause personal injury. Before making any changes, make sure that you comply with the regulations in force in your country. Only the IMEON software must be used for the settings of the inverter. Any other software is not compatible and may affect the operation of the inverter

The guarantee does not give rise to these following defects, and any responsibility is excluded:

(1) In case of association of IMEON ENERGY SAS products with an equipment non provided by technical specifications of IMEON ENERGY SAS,

(2) In case of repairs or modifications realized by a person who was not approved by IMEON ENERGY SAS,

- (3) In case of any accident,
- (4) The normal wear and tear,
- (5) In case of inappropriate installation, maintenance, transport or storage.
- (6) An inadequate energy,
- (7) In case of misuse,

(8) In case of intervention of a foreign matter, climate event or natural disaster (lightning strike, surge, damage of water, etc..).

The services provided under the guarantee will not be honored if the serial number or the type number of the product has been altered, moved, removed, falsified or rendered illegible.

At the reception of the service provided under the guarantee, IMEON ENERGY SAS will realize an expertise on the material in question. This expertise will determine whether the product can be taken under warranty or not, according to the various defined exclusions.

The guarantee accepted by IMEON ENERGY SAS is limited to the replacement or the repair by IMEON ENERGY SAS of all or a part of said defective products and to the delivery of said repaired or replaced products according to the initial delivery terms provided that :

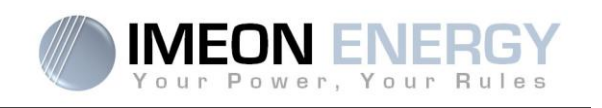

(1) Said defective products had been returned to IMEON ENERGY SAS at the buyer's costs and risks at the latest thirty (30) days after the discovery of the defect,

(2) Said defective products had been indeed recognized as defective products by IMEON ENERGY SAS.

In case where the products returned under guarantee presents no defect, all the costs of expertise shall be borne by the buyer.

IMEON ENERGY SAS cannot be held in any way liable in the event of installation of equipment having no production of electricity or a weaker production of electricity than one estimated by any study.

The professional developers are not entitled to the compensation of the loss of income.

#### **INSTALLATION – AFTER-SALES SERVICE**

The buyer has to install products according to the installation manuals of IMEON ENERGY SAS transmitted with every order and by following the instructions supplied to the buyer by IMEON ENERGY SAS. Only this document is adapted to the delivered products and bound with the order accepted by the buyer. No other documents can be used as a substitute.

The installations made by uncertified staff, installed in non-compliance with the official installation manuals and the instructions of IMEON ENERGY SAS, or otherwise badly installed, will immediately cancel the guarantee of products supplied by IMEON ENERGY SAS.

#### FREE-OF-CHARGE GUARANTEE SERVICES:

The free of charge guarantee service refers to the labor and material costs bound to the restoration of functioning of said products in the premises of IMEON ENERGY SAS.

Travelling and subsequent expenses of IMEON ENERGY SAS staff in conformance with the technical expertise, on-the-spot repairs, the moving or the reinstallation, or those made by other persons shall be borne by the applicant, unless otherwise provided by a written agreement.

#### PROCEDURE OF PRODUCT RETURN TO IMEON ENERGY SAS

Transport costs of the product shall be borne by IMEON ENERGY SAS only in the case that the product is under warrantee. Otherwise out-of-warranty products' transport costs shall be borne by the applicant.

In the European Union zone (excluding islands), IMEON ENERGY SAS will effectuate returning the defective products to the factory on its charge, and will invoice the applicant in case products are not taken under warrantee.

Outside this area, transportation cost of returned material to IMEON ENERGY SAS is on the applicant.

Note: Our transporters do not pick up material at the end-users.

The IMEON ENERGY SAS after-sales service department:

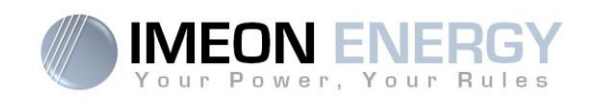

#### IMEON ENERGY SAS After Sales Service Department 10 Rue Amiral Romain Desfossés

29200 Brest - FRANCE

#### Checks before any repair request:

It is important to verify the real presence of a default prior to attempting this procedure.

External factors might be the cause of the malfunction (diameter of cables, protection, settings, batteries, etc).

IMEON ENERGY SAS reserves the right to charge expert fees and logistics expenses inherent to an undue or unjustified return even during the guarantee period.

Any attempt by a third party including opening an IMEON, nullifies the warranty or justifies a denial of repair.

#### Under-warrantee charges:

The transport and repair costs shall be borne by IMEON ENERGY SAS during all the warranty period, assuming the inverters operation in normal conditions, respecting requirements from the installation guides.

#### Non-warrantee charges:

The transport, expertise and repair shall be borne by the applicant.

If the equipment must be replaced or necessitates repairs costing less than 150€ excl. VAT, the changes will be made without consultation an invoice will be sent including the cost of transport. If the equipment must be replaced or necessitates repairs the cost more than 150€ excl. VAT, IMEON ENERGY SAS will inform the applicant with the charges.

Your application request of non-warrantee service entails full acceptation of the current conditions, especially the incurred charges as indicated.

Storage costs of up to 45 € ex. tax per month apply upon exceeding a period of 30 days after a price offer and / or an invoice is issued by IMEON ENERGY SAS, if no feedback from the applicant is received.

#### WARNING:

It is your responsibility that the product is properly packed in its original packaging. Damage caused during transportation will not be in any way taken into charge by IMEON ENERGY SAS. Bad packaging may result in destruction of the equipment.

# **IMEON ENERGY Support**

#### 1. Support

All requests for support from IMEON ENERGY must be made via the online form on the IMEON ENERGY website, to the following address: <u>http://www.imeon-energy.com</u>

You can also contact the technical support from Monday to Friday to the following number: +33(0)1 86 95 95 86 from 9am to 12am and from 1:30pm to 6pm (GMT Paris).

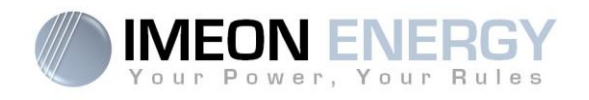

# ANNEXES

## Annex 1 : Wiring diagram of IMEON 3.6

**Note:** This wiring diagram is offered only as a guide. Make sure you comply with the applicable laws and regulations of your country.

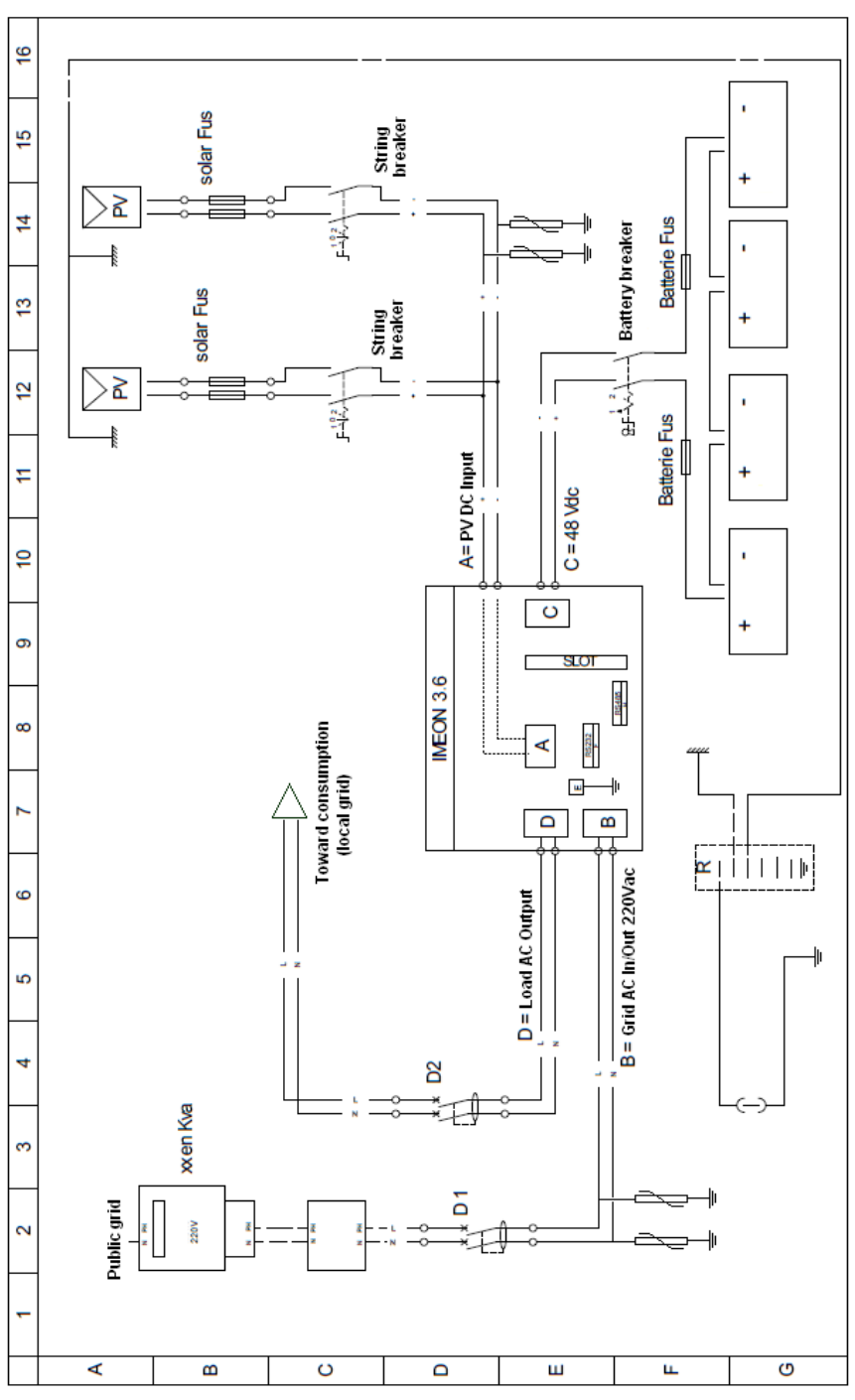

FR

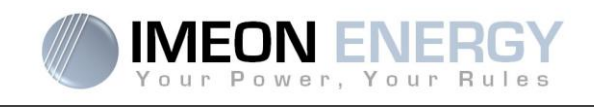

#### Annex 2 : Wiring diagram of IMEON 9.12

**Note:** This wiring diagram is offered only as a guide. Make sure you comply with the applicable laws and regulations of your country.

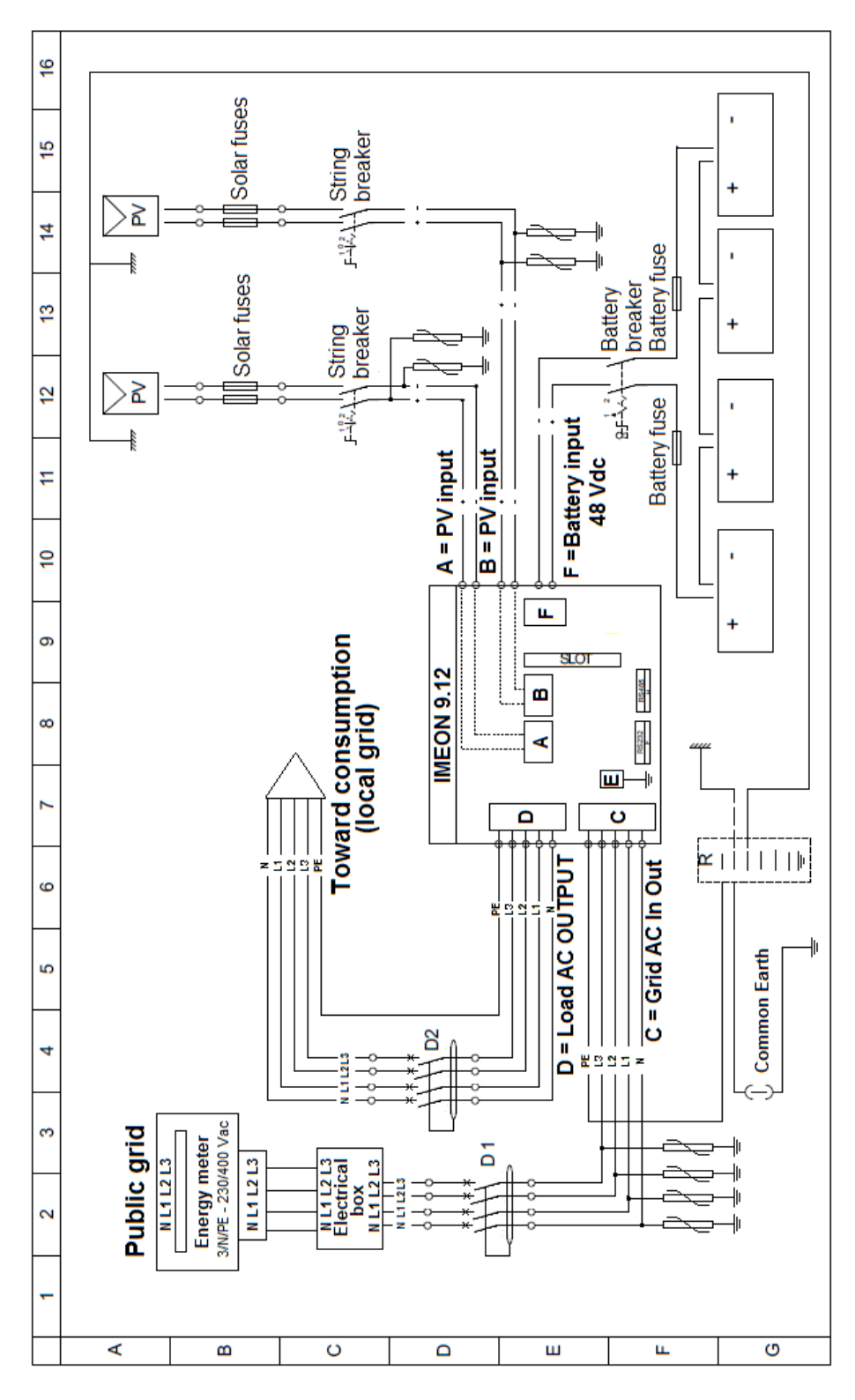

Manuel d'installation / Installation guide IMEON Inverter - Rev C.8

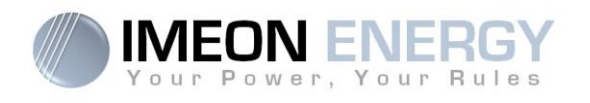

#### Annex 3 : Maximum peak power calculation

Some devices will require a higher start-up power than the operating power. This specificity must be considered.

#### Peak power = Equipment nominal power × start-up coefficient

See below some example of equipments showing difference between the operation power and the minimum acceptable power for the inverter.

| Equipment |                            | Operating power | Start-up Coefficient | Maximum peak power |
|-----------|----------------------------|-----------------|----------------------|--------------------|
|           | Electric oven              | 2 500 W         | 1                    | 2 500 W            |
|           | Television                 | 300 W           | 1                    | 300 W              |
|           | Portable<br>grinder        | 900 W           | 2,5                  | 2 250 W            |
|           | Circular saw               | 1 100 W         | 2,5                  | 2 750 W            |
|           | Freezer                    | 300 W           | 3,5                  | 1 050 W            |
|           | Single phase<br>compressor | 1 500 W         | 3,5                  | 5 250 W            |
|           | Washing<br>machine         | 3 000 W         | 3,5                  | 10 500W            |

To identify the exact power of your equipment, please consult the manufacturer datasheets on the device manual.

Note: Calculations have been done for mono-phase devices.

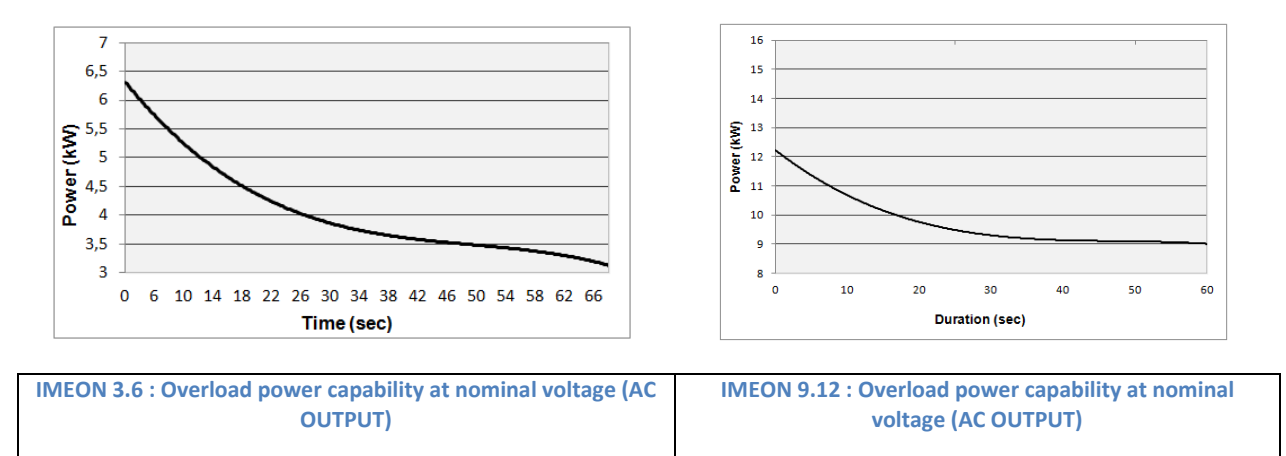

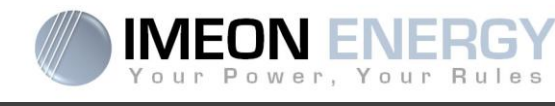

Annex 4 : Modes of operation

|                                                     | SMART-GRID MODE                                                                                                    | BACK-UP MODE                                                                                                    | OFF-GRID MODE                                                                                                    | ON-GRID MODE                  |
|-----------------------------------------------------|----------------------------------------------------------------------------------------------------|----------------------------------------------------------------------------------------------------|----------------------------------------------------------------------------------------------------|-------------------------------|
| Photovoltaïque<br>production Usage<br>priorities    | <ol> <li>Consumers</li> <li>Batteries</li> <li>To the grid</li> </ol>                                                                                                    | <ol> <li>Batteries</li> <li>Consumers</li> <li>To the grid</li> </ol>                                                                                                    | 1. Batteries<br>2. Consumers                                                                                                    | 1. To the grid <sup>(4)</sup> |
| Charging battery<br>sources priorities              | 1. Photovoltaic<br>2. From the grid                                                                                                    | <ol> <li>Photovoltaic</li> <li>From the grid</li> </ol>                                                                                                    | <ol> <li>Photovoltaic</li> <li>From the AC Input</li> </ol>                                                                                                    | 1. No battery                 |
| Consumer supply<br>sources priorities AC<br>Output) | <ol> <li>Photovoltaic</li> <li>Batteries</li> <li>From the grid</li> </ol>                                                                                                    | <ol> <li>Photovoltaic</li> <li>From the grid</li> <li>Batteries</li> </ol>                                                                                                    | <ol> <li>Photovoltaic</li> <li>Batteries</li> <li>From the grid</li> </ol>                                                                                                    | 1. No consumer <sup>(4)</sup> |
| Available options                                   | <ul> <li>Block feeding to the grid</li> <li>Allow to discharge<br/>batteries only when<br/>photovoltaic panels do not<br/>produce<sup>(1)(2)</sup></li> <li>Program a specific time<br/>band during which battery<br/>charging from the grid is<br/>permitted</li> <li>Block charging batteries<br/>from the grid<sup>(3)</sup></li> </ul> | <ul> <li>Block feeding to the grid</li> <li>Program a specific time<br/>range during which<br/>battery charging from the<br/>grid is permitted</li> <li>Block charging batteries<br/>from the grid<sup>(3)</sup></li> </ul> | <ul> <li>Program a specific time<br/>range during which<br/>battery charging from the<br/>AC Input is permitted</li> <li>Block charging batteries<br/>from the grid<sup>(3)</sup></li> </ul> |                               |

1) The night is considered under the DC PV tension threshold. In the case of very bad weather, the PV DC tension drops lower than this threshold during the day.

(2) In this case, the priorities of feeding the consumers are as follows:

If there is solar production  $\rightarrow$  1. PV, 2. Grid

If there is no solar production  $\rightarrow$  1. Batteries, 2. Grid

(3) Not charging batteries for a prolonged period may entail a deep discharge that would cause irreversible consequences on the batteries. As a result, IMEON ENERGY cannot be held responsible of such material damage. Installers or users selecting to block battery charge from the grid undertake the entire responsibility.

(4) The « Grid Connection » output of IMEON supplied the electric panel of the household (see installation guide). A part of the generated electricity by the photovoltaic installation can be consumed in the production site. Only the surplus of solar production is injected to the grid.

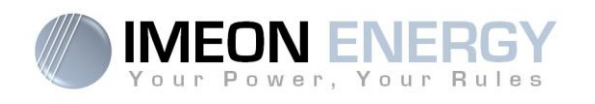

#### Annex 5 : IP address modification

The PC / Tablet / Smartphone used for connecting to inverter Wi-Fi has to be configured with an automatic IP (DHCP).

If the connection is established but the access to the identification page is unavailable, that means the PC / Tablet / Smartphone is configured with a fixed IP. It is necessary to change the Wi-Fi parameters.

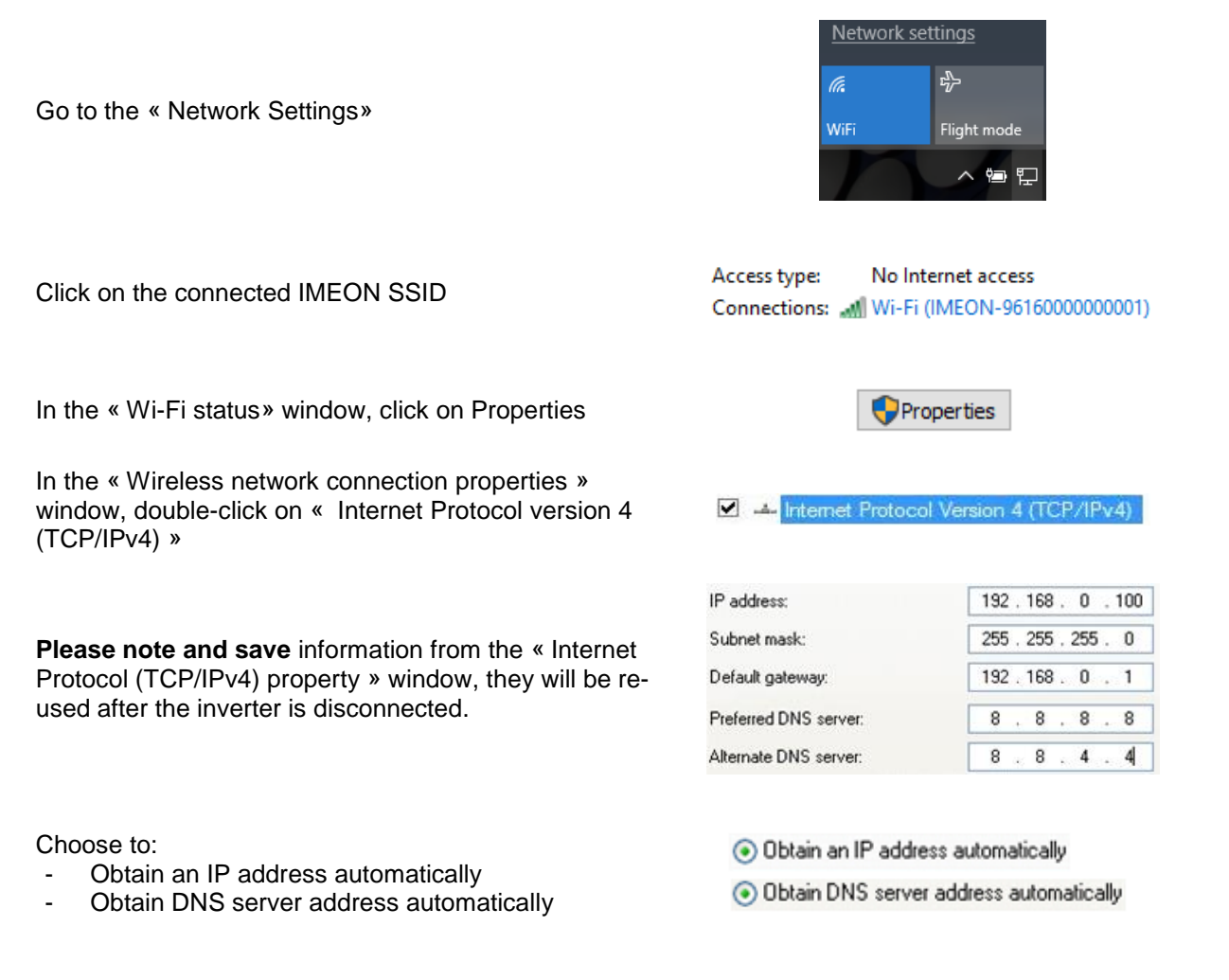

The Wi-Fi properties are now correctly configured. Continue to the identification page.

**Warning:** After disconnection of the PC / Tablet / Smartphone from the IMEON, it is necessary to configure the Wi-Fi properties by entering the five IP addresses saved previously.

**IMEON ENERGY / FRANCE** 

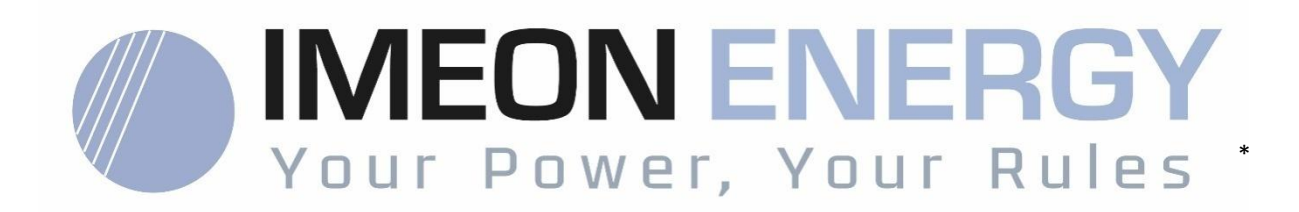

Adresse / Address: 10 Rue Amiral Romain Desfossés 29200 BREST - FRANCE Tel : +33 1 84 17 51 15

www.imeon-energy.com